### allgemeine Hinweise **iDA**

steht für interdisziplinäre **D**aten und **A**uswertungen

über das Portal haben Sie Zugriff auf Umweltdaten und Kartenbestände

die Daten stammen aus Mess- und Untersuchungsprogrammen des LfULG und aus den verschiedenen Fachinformationssystemen des Freistaates Sachsen

das LfULG übernimmt keine Haftung oder Garantie für die Aktualität, Richtigkeit oder Vollständigkeit der bereitgestellten Informationen

die Bereitstellung der Daten im Internet begründet keinerlei Anspruch auf weitere oder künftige Datenbereitstellungen dieser oder anderer Art

das LfULG behält sich vor die Daten ohne Ankündigung und jeder Zeit zu ändern

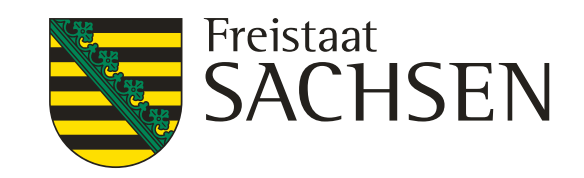

### allgemeine Hinweise **iDA**

allgemeine Hinweise zum Arbeiten mit dem Datenportal

- arbeiten Sie im Portal **<u>nicht</u>** mit dem Doppelklick
- nur einmal anklicken und dann dem Portal Zeit lassen
- Sie können sich die Informationen als Tabelle oder Diagramm anzeigen lassen
- von den Tabellen lassen sich größtenteils Exceltabellen erzeugen und exportieren
- Sie können eigene Shape einladen
- von einigen bereitgestellten Informationen kann ein Shape erzeugt werden
- denken Sie daran, wenn Sie einen Filter gesetzt haben, diesen wieder zu löschen, wenn sie die Abfrage nicht mehr benötigen ansonsten wird Ihnen für diesen Layer nur die gefilterten Informationen angezeigt

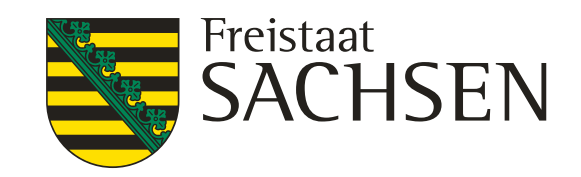

# Gliederung

- Folie 1 2 iDA allgemeine Hinweise
- Folie 3 4 Gliederung
- Folie 5 6 Anmeldung ins iDA Portal
- Folie 7 8 Umstellung des iDA Portal auf eine neue Version
- Folie 9 11 Benutzeroberfläche
- Folie 12 14 Benutzeroberfläche
- Folie 15 weitere Werkzeuge in der Kartenansicht
- Ansicht Themenleiste bzw. Ansicht Karte Folie 16 - 18
- Folie 19 21 Einladen eigener Shape
- Folie 22 24 Anzeigen des eingeladenen Shape
- Folie 25 29 Aufrufen von Layer über die Suchfunktion in der Themenleiste
- Folie 30 Schlüsselworte für die Suchfunktion
- Folie 31 36 Aufrufen von Informationen zu den Layer in der Kartenansicht
- Folie 37 38 Anderung der Reihenfolge der Layer in der Legende Kartenansicht

LANDESAMT FÜR UMWELT, LANDWIRTSCHAFT UND GEOLOGIE

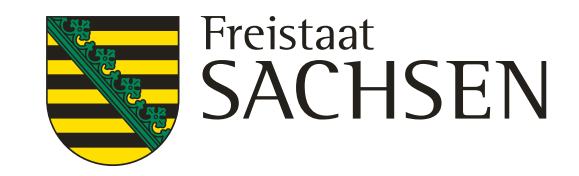

iDA Classic **iDA Workbooks** iDA Classic iDA Classic iDA Classic iDA Classic iDA Classic iDA Classic iDA Classic iDA Classic

### Gliederung

- Folie 39 41 Anderung Farbe und Transparenz der Layer
- Folie 42 49 Grundwassermessstellen
- Folie 50 52 verwendete Messstellen für die Festlegung N-Gebiete
- Folie 53 Grundwassermessstellen suchen
- Folie 54 57 geplante Grundwassermessstellen
- Folie 58 62 Bodendaten – Düngebedarfsermittlung
- Folie 63 65 WSG
- Folie 66 72 Bodenschätzung – bodenkundliche Auswertung
- Folie 73 75 Einladen und Anzeige von Flurstücke
- Folie 76 78 Hangneigung (Schwellenwert 20 %)
- Folie 79 Uberschwemmungsgebiete
- Folie 80 85 Festgesetzte Überschwemmungsgebiete
- Uberschwemmungsgefährdete Gebiete Folie 86 - 88

LANDESAMT FÜR UMWELT, LANDWIRTSCHAFT UND GEOLOGIE

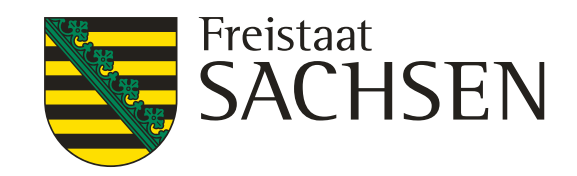

iDA Classic iDA Classic iDA Classic iDA Classic iDA Classic iDA Classic iDA Classic **iDA Workbooks** iDA Classic iDA Classic iDA Classic iDA Classic iDA Classic

### **Anmeldung iDA Portal**

### ♠ Umwelt

#### A Schriftgröße anpassen

#### Omwelt

- Anlagensicherheit und Störfallvorsorge
- Bergbaufolgen
- Bio- und Gentechnologie
- Boden, Altlasten
- Chemikalien
- > Datenportal iDA
- Geologie

+ Klima

### Datenportal iDA

Die Anwendung iDA (interdisziplinäre Daten und Auswertungen) ermöglicht den Zugriff auf Umweltdaten und Kartenbestände. Die Daten stammen aus Mess- und Untersuchungsprogrammen des Landesamtes für Umwelt, Landwirtschaft und Geologie und aus den verschiedenen Fachinformationssystemen des Freistaates Sachsen.

- > Zugang zu iDA Anmeldung iDA
- iDA Hilfe (\*.pdf, 6,00 MB)

### Nutzungshinweise für Daten des Landesamtes für Umwelt, Landwirtschaft und Geologie

LANDESAMT FÜR UMWELT, LANDWIRTSCHAFT UND GEOLOGIE

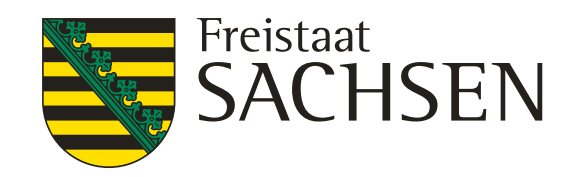

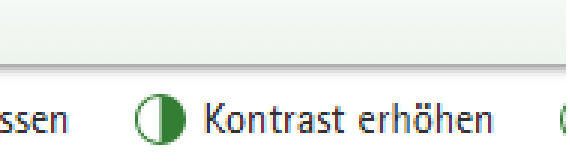

### Anmelden über "Zugang zu iDA"

# **Anmeldung iDA Portal**

https://www.umwelt.sachsen.de/umwelt/infosysteme/ida/#

LANDESAMT FÜR UMWELT, LANDWIRTSCHAFT UND GEOLOGIE

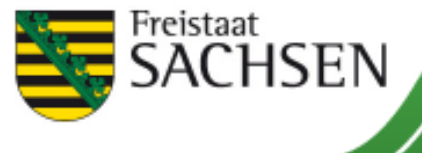

#### Willkommen bei iDA - dem Datenportal für Sachsen

Die Anwendung iDA (interdisziplinäre Daten und Auswertungen) ermöglicht den Zugriff auf Umweltdaten und Kartenbestände. Die Daten stammen aus Mess- und Untersuchungsprogrammen des Landesamtes für Umwelt, Landwirtschaft und Geologie und aus den verschiedenen Fachinformationssystemen des Freistaates Sachsen.

Anmeldung über "Zugang interdisziplinäre Daten und..."

**Zugang Artdaten-Online** 

#### Anmeldung zu iDA

Bitte geben Sie Ihren Nutzernamen und Ihr Passwort ein.

Nutzername

**iDA** 

Passwort

Anmelden

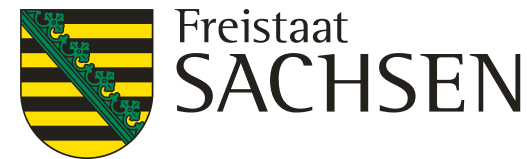

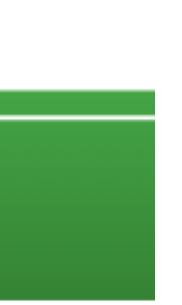

- Zugang interdisziplinäre Daten und Auswertungen (iDA)

### Umstellung des iDA Portal auf eine neue Version

- das bisherige iDA wird im Laufe des Jahres durch eine neue Version ersetzt
- zur Unterscheidung wird die bisherige Version und die neue Version **iDA Workbooks**

**iDA Classic** 

genannt

- die einzelnen Themen wie Boden, Wasser, Landwirtschaft usw. werden schrittweise von iDA Classic in iDA Workbooks überführt
- das bedeutet, dass diese Themen dann nicht mehr im iDA Classik angezeigt werden
- wie bisher werden die Themen bzw. Layer <u>zuerst</u> im iDA Classic aufgerufen
- die neue Version wird automatisch geöffnet, wenn Sie einen Layer anklicken, welcher in iDA Workbooks hinterlegt ist
- zur Zeit kann noch zwischen den zwei Versionen gewechselt werden
- mit der Umstellung auf iDA Workbooks ändern sich: Werkzeuge, Anzeigemöglichkeiten, Filterfunktionen
- für die korrekte Darstellung der Informationen im iDA Workbooks sind die Browser Firefox oder Google Chrome zu verwenden

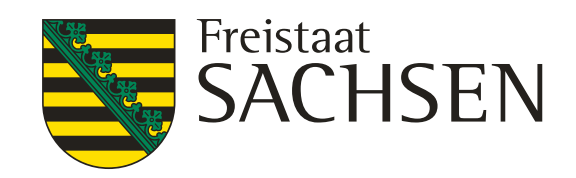

### **Umstellung des iDA Portal auf eine neue Version**

### $\bigtriangleup \equiv \emptyset \text{ iDA}$

Willkommen bei iDA - dem Datenportal für Sachsen

| Q Suchen nach                     |        |
|-----------------------------------|--------|
| i Basisdaten                      | ~      |
| (i) Thema Luft, Lärm und Strahlen | $\sim$ |
| (i) Thema Erneuerbare Energien    | $\sim$ |
| i Thema Geologie                  | $\sim$ |
| (i) Thema Naturschutz             | $\sim$ |
| i Thema Wasser                    | $\sim$ |
| i) Thema Landwirtschaft           | $\sim$ |
| i Thema Boden                     | $\sim$ |
|                                   |        |

<complex-block>

#### iDA - interdisziplinäre Daten und Auswertungen

Die Anwendung iDA (interdisziplinäre Daten und Auswertungen) ermöglicht den Zugriff auf Umweltdaten und Kartenbestände. Die Daten stammen aus Mess- und Untersuchungsprogrammen des Landesamtes für Umwelt, Landwirtschaft und Geologie und aus den verschiedenen Fachinformationssystemen des Freistaates Sachsen.

(i) Im Rahmen des Umstiegs auf eine neue iDA-Version werden einige Themenbereiche/Themen in der neuen Version von iDA geöffnet.

Die Kurzanleitung zur Nutzung von iDA finden Sie <u>hier</u>. Bei Fragen oder Anregungen verwenden Sie bitte unseren <u>E-Mail-Dienst</u>.

Bitte beachten Sie, dass iDA jeden Freitag zwischen 12 Uhr und 13 Uhr aufgrund von Wartungsarbeiten vorübergehend nicht erreichbar sein kann.

Unterschieden werden im Themenbaum die folgenden Möglichkeiten:

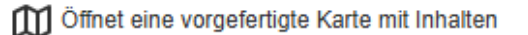

Fügt die entsprechende Ebene der bestehenden Karte hinzu

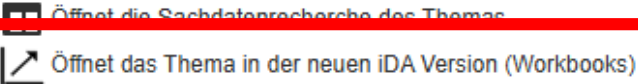

#### 8 10.02.2025 Grit Bröse I FBZ Wurzen

LANDESAMT FÜR UMWELT, LANDWIRTSCHAFT UND GEOLOGIE

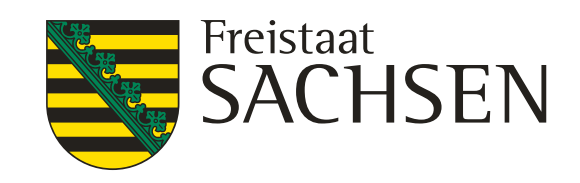

| Achtung<br>iDA wird im<br>neue Versio | Laufe des Jahres<br>n - iDA Workbook                                                | auf<br>(s - | die |
|---------------------------------------|-------------------------------------------------------------------------------------|-------------|-----|
| zu erkenner<br>dem Layer              | an dem Symbol                                                                       | Z           | vor |
|                                       | 🗀 (i) Thema Landwirtschaft                                                          |             |     |
|                                       | 🕒 Düngung                                                                           |             |     |
|                                       | (i) Bodeneigenschaften Düngebedarf                                                  |             |     |
|                                       | 🕒 🥡 Thema Boden                                                                     |             |     |
|                                       | <ul> <li>i Bodenkarte 1 : 50.000</li> <li>Bodeneigenschaften Düngebedarf</li> </ul> |             |     |

in Folge der Umstellung wird sich die Handhabung von iDA ändern

# Benutzeroberfläche iDA Classic

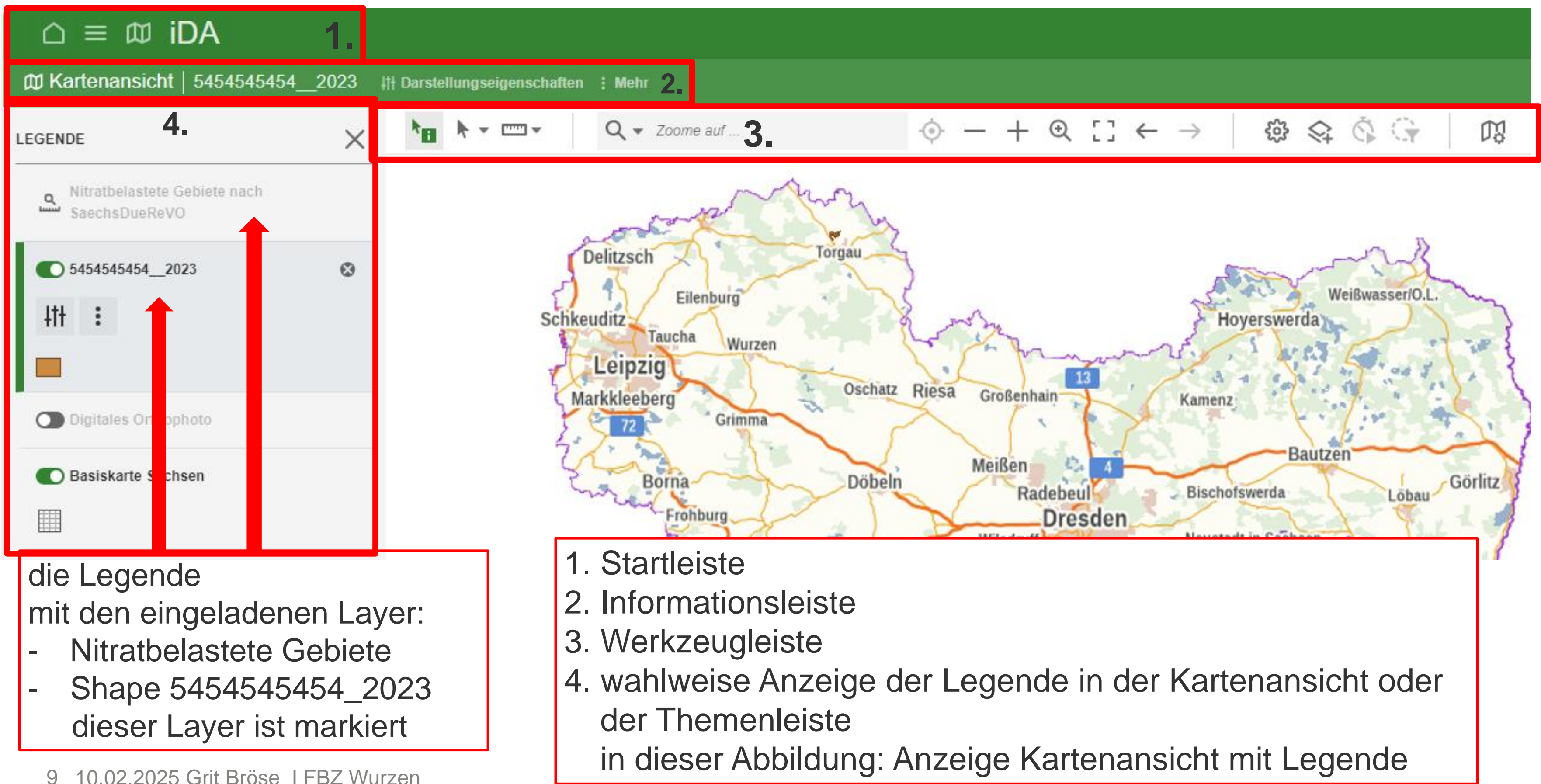

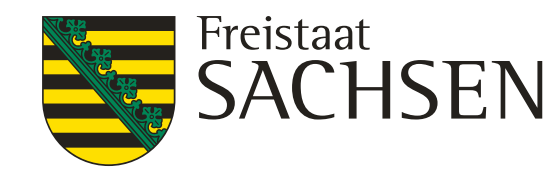

### Benutzeroberfläche iDA Classic

der Aufbau und die Handhabung des iDA-Portal werden in den nachfolgenden Folien genau erklärt zum besseren Verständnis vorab ein paar grundsätzliche Anmerkungen

im iDA Classic können zwei Ansichten aufgerufen werden:

- <u>Themenleiste</u> mit den verschiedenen Themen (Wasser, Landwirtschaft, Boden, ...) diese Themen sind untersetzt bis zur Ebene des Layer die Layer können als Tabelle oder Karte hinterlegt sein die Informationen des Layer als Karte werden in der Kartenansicht angezeigt die Informationen des Layer als Tabelle in einer Tabelle
- Kartenansicht mit der Legende mit dem / den eingeladenen Layer um die Information zu den Layer abrufen zu können muss dieser angeklickt werden dadurch wird dieser markiert (aktiviert)

zu erkennen an dem grünen Rand an der linken Seite des Layer zwischen den Ansichten Themenleiste – Kartenansicht kann problemlos gewechselt werden z.B. um weitere Layer aus der Themenleiste einzuladen

allerdings, wenn zu viele Layer eingeladen sind, entfernt iDA diese eigenmächtig aus der Legende die Layer müssen dann erneut aus der Themenleiste geholt werden

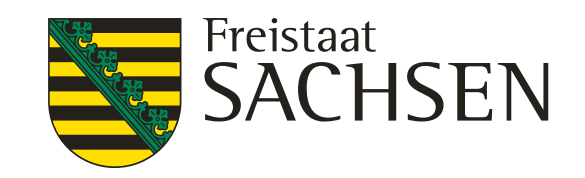

# Benutzeroberfläche iDA Classic

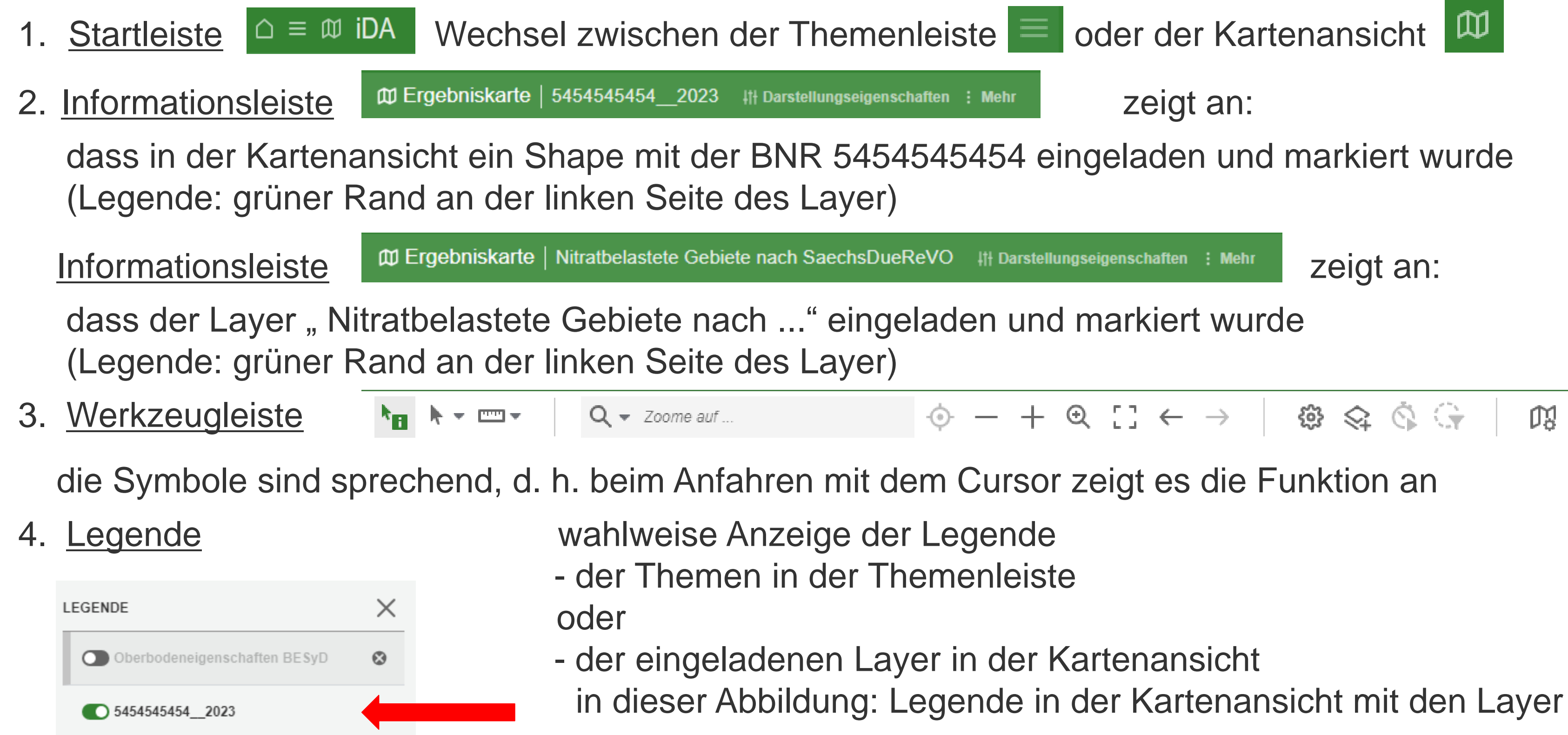

10.02.2025 Grit Bröse | FBZ Wurzen

LANDESAMT FÜR UMWELT. LANDWIRTSCHAFT **UND GEOLOGIE** 

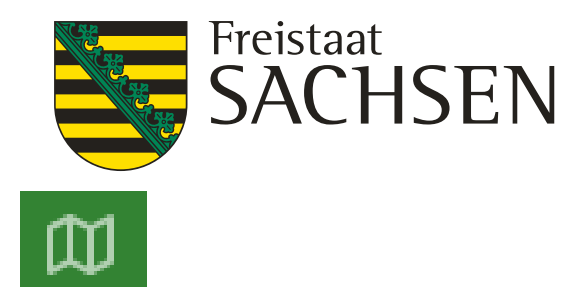

oder der Kartenansicht

zeigt an:

zeigt an:

 $( \circ - + \odot [ : \leftarrow \rightarrow ]$ 1 A A A G M

Oberbodeneigenschaften BESyD und Shape 5454545454\_2023

## Benutzeroberfläche iDA Workbooks (Stand 10.02.2025)

#### $\triangle \equiv \square$ iDA

#### Willkommen bei iDA - dem Datenportal für Sacl

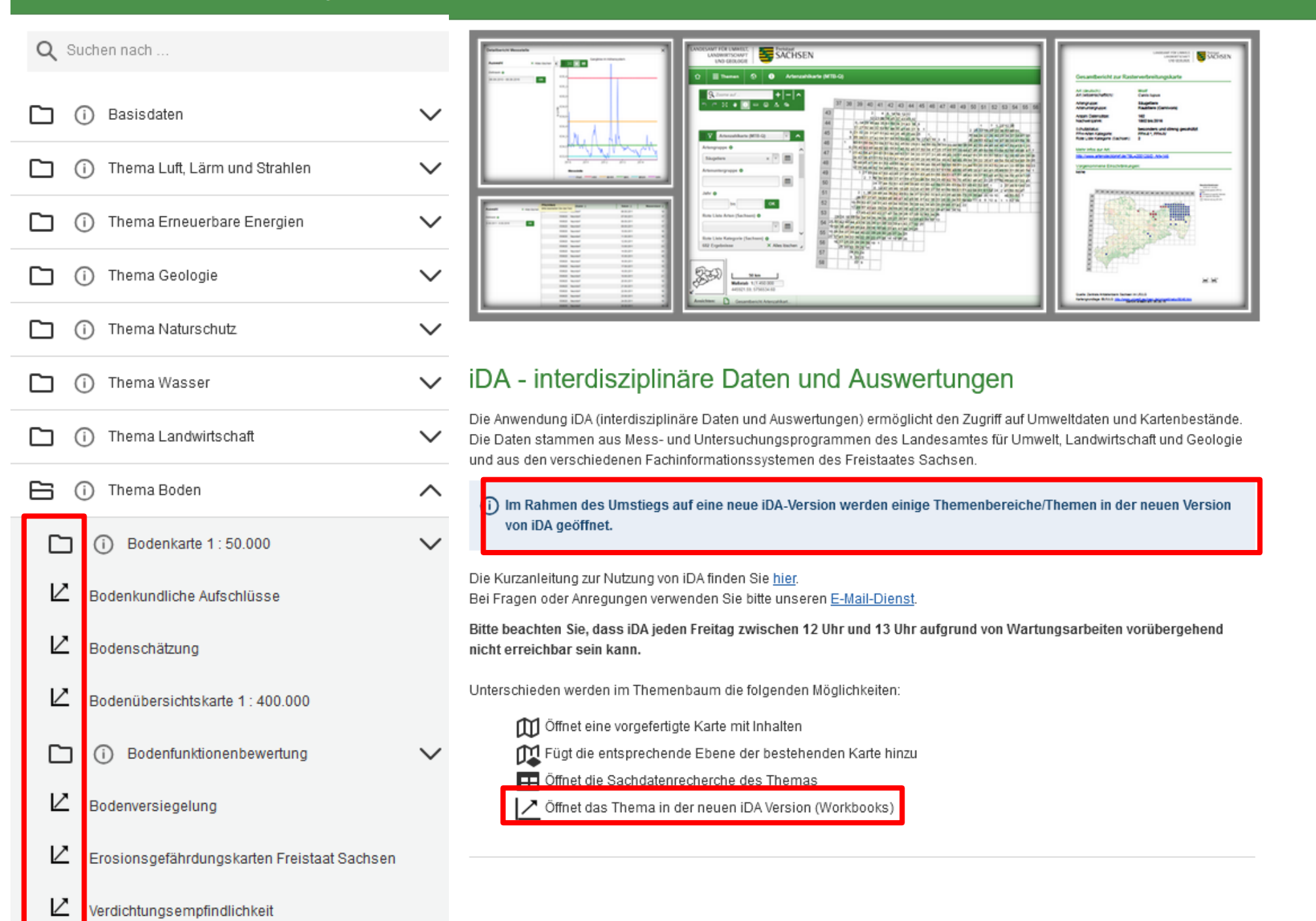

12 10.02.2025 Grit Bröse I FBZ Wurzen

- - Reiter

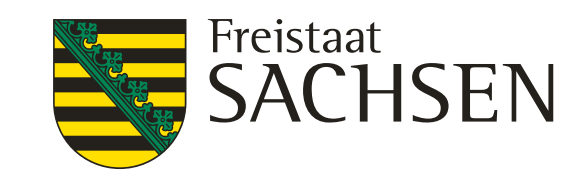

- Sie rufen wie gewohnt im iDA Classic das Thema bzw. den Layer auf - die neue Version iDA Workbooks ist an dem Symbol 🗠 vor dem Layer erkennbar - das betrifft alle Layer aus dem Thema Boden - wählt man einen Layer der Version iDA Workbooks aus, so öffnet sich automatisch iDA Workbooks als ein neuer

- dieser neuer Reiter im iDA Workbooks wird als Arbeitsmappe bezeichnet

- iDA Classic ist ebenfalls noch geöffnet

### Benutzeroberfläche iDA Workbooks

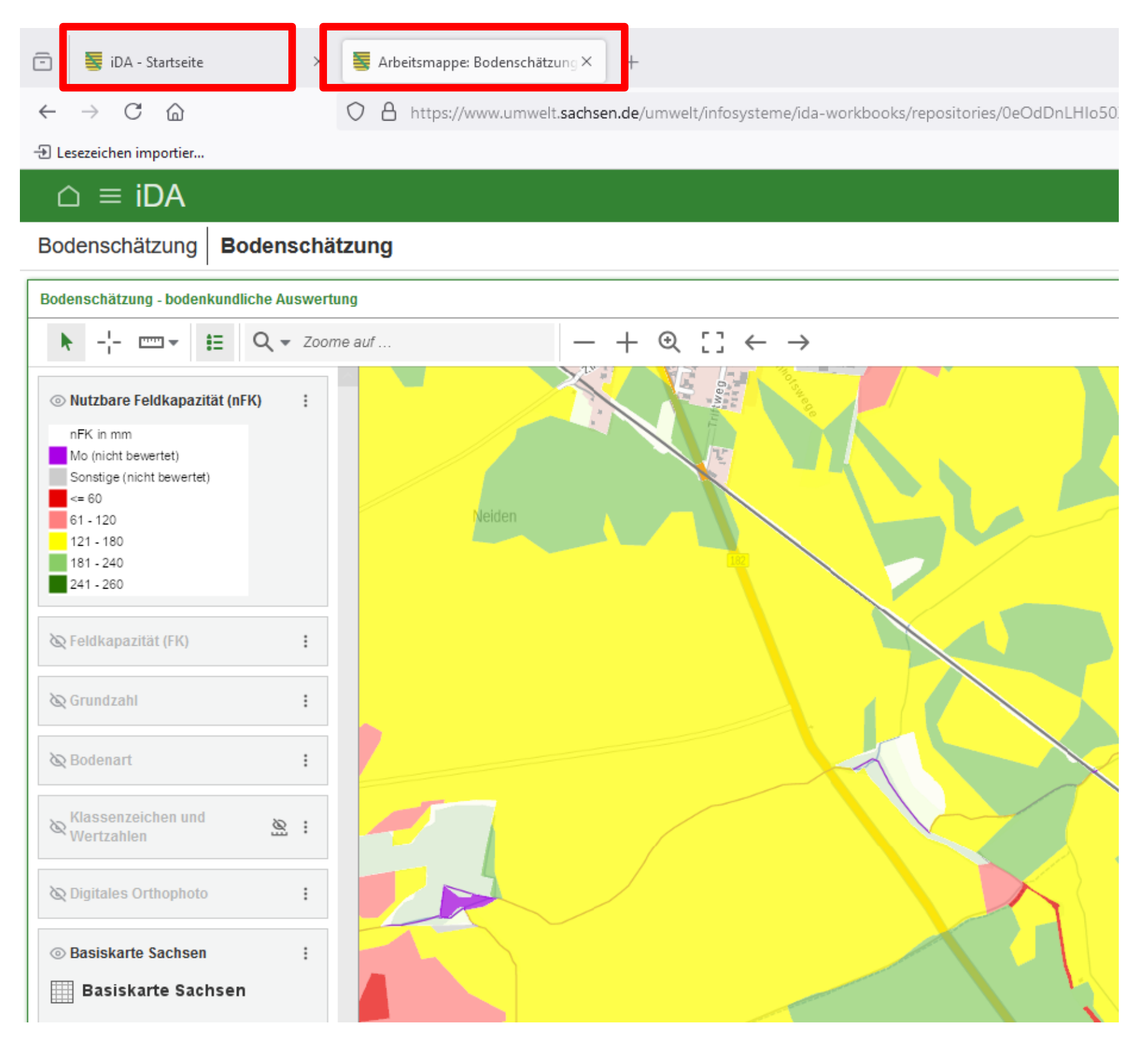

zwischen den Versionen  $iDA Classik \rightarrow Startseite und$ iDA Workbooks → Arbeitsmappe kann durch anklicken der jeweiligen Reiter gewechselt werden zu beachten ist: die Layer der verschiedenen Themen wie Boden, Wasser, Landwirtschaft usw. werden entsprechend ihrer Zuordnung entweder in der Version iDA Classik oder iDA Workbook angezeigt d. b., dass nur die hinterlegten Layer in der jeweiligen Versionen abgerufen werden können

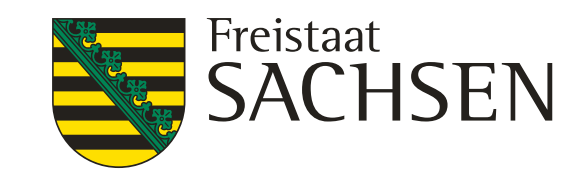

### Benutzeroberfläche iDA Workbooks

| 🗇 통 iDA - Startseite 🛛 🛛 🖉 Arbe                 | itsmappe: Sta | rtkarte - iDA × +                                                                          |
|-------------------------------------------------|---------------|--------------------------------------------------------------------------------------------|
| $\leftarrow \rightarrow$ C $\triangle$ O A      | https://wwv   | v.umwelt. <b>sachsen.de</b> /umwelt/infosysteme/ida-workbooks/reposit                      |
| 🕀 Lesezeichen importier 🛞 LfULG-Intranet - LfUL |               |                                                                                            |
| ☐ ≡ iDA                                         |               |                                                                                            |
| Q Suchen nach                                   |               |                                                                                            |
| Startkarte                                      | $\sim$        | $- + \odot \square \leftarrow \rightarrow$                                                 |
| Basisdaten                                      | $\sim$        |                                                                                            |
| Thema Boden                                     | $\sim$        | - contraction of the                                                                       |
| Thema Wasser                                    | ^             | Delitzsch Torgau                                                                           |
| Oberirdische Gewässer                           | $\sim$        | Schkeuditz<br>Taucha<br>Leinzig                                                            |
| Europäische Wasserrahmenrichtlinie              | $\sim$        | Markkleeberg<br>72 Grimma                                                                  |
|                                                 |               | Borna Döbeln Meißen<br>Rac<br>Frohburg<br>Mittweida Wilsdruff<br>Fr<br>Burgstädt, Freiberg |
|                                                 |               | Crimmitschau Chemnitz Dippo                                                                |

Stand 10.02.2025 hinterlegt das Thema Boden

LANDESAMT FÜR UMWELT, LANDWIRTSCHAFT UND GEOLOGIE

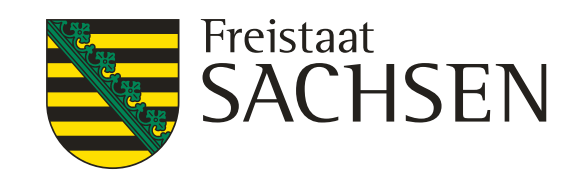

# es sind folgende Themen im iDA Workbooks

das Thema Basiskarten das Thema Wasser

teilweise vollständig teilweise siehe Legende

### weitere Werkzeuge in der Kartenansicht **iDA Classik**

bei der Anzeige der Layer in der Kartenansicht können folgende Werkzeuge in der Layerebene erscheinen

- டீ diese Symbol hat verschiedene Funktionen, diese wird mit dem Cursor angezeigt es kann von dem Bildausschnitt eine Karte exportiert oder eine Exceltabelle gezogen werden
- mit diesem Symbol kann ein Filter gesetzt werden  $\nabla$
- es kann zwischen verschiedene Ansichten gewählt werden Ansichten Kartenansicht oder Ergebnisstabelle
- der Layer wird ab einen bestimmten Maßstab angezeigt, durch Anklicken des Symbols wird auf den sichtbaren Maßstab gezoomt
- mit diesem Symbol vor dem Layer kann durch Anklicken der Layer angezeigt bzw. ausgeblendet werden
- "grün" der Layer ist sichtbar 0
- "grau" der Layer ist ausgeblendet

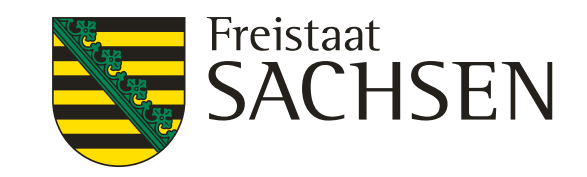

# Ansicht Themenleiste bzw. Ansicht Karte iDA Classic

#### Willkommen bei iDA - dem Datenportal für Sachser

≡ መ iDA

Thema Landwirtschaft

verfügbare Themen

Thema Boden

 $\square$ 

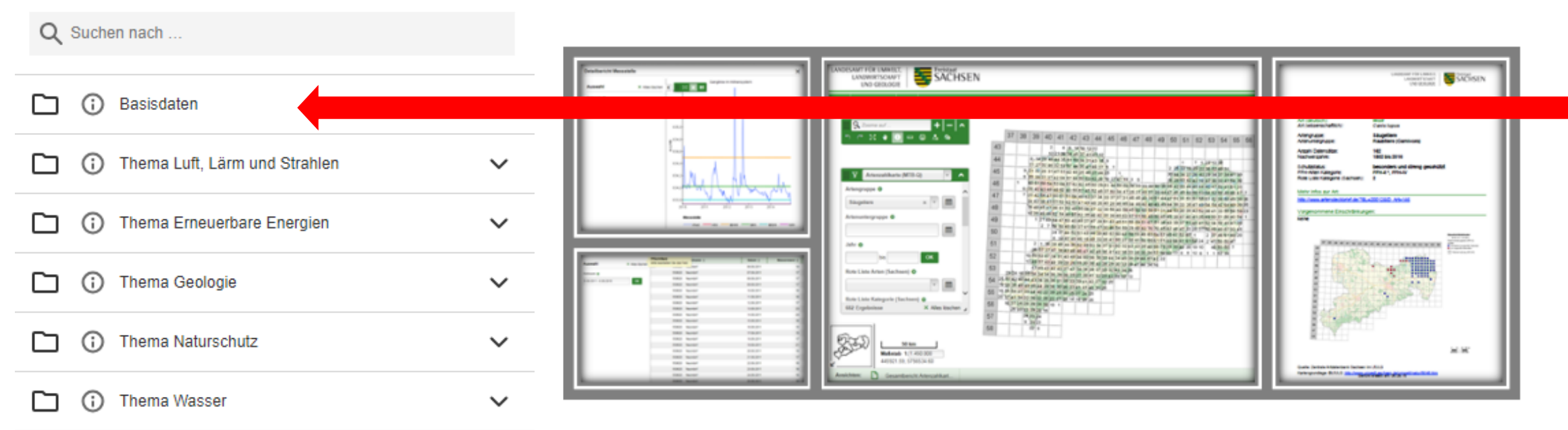

### iDA - interdisziplinäre Daten und Auswertungen

Die Anwendung iDA (interdisziplinäre Daten und Auswertungen) ermöglicht den Zugriff auf Umweltdaten und Kartenbestände. Die Daten stammen aus Mess- und Untersuchungsprogrammen des Landesamtes für Umwelt, Landwirtschaft und Geologie und aus den verschiedenen Fachinformationssystemen des Freistaates Sachsen.

Bitte verwenden Sie den Internet Explorer für iDA nicht mehr, da es zu Fehlern kommen kann.

Bitte beachten Sie, dass iDA jeden Freitag zwischen 12 Uhr und 13 Uhr aufgrund von Wartungsarbeiten vorübergehend nicht erreichbar sein kann.

Mit der Themenleiste auf der linken Seite erhalten Sie Zugang zu den Sach- und Geodaten der verschiedenen Themenbereiche. Die Daten werden je nach Thema als Abfrage, Diagramm, Report, Karte, Geo-Thema und Download bereitgestellt.

Die Hilfe finden Sie oben rechts in der Kopfzeile. Bei Fragen oder Anregungen verwenden Sie bitte unseren <u>E-Mail-Dienst</u>.

#### 16 10.02.2025 Grit Bröse I FBZ Wurzen

 $\sim$ 

 $\sim$ 

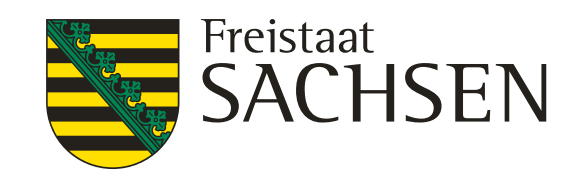

- es ist die Ansicht "Themenleiste" geöffnet
- auf der linken Seite sind die Themen sichtbar
- Wechsel in die Ansicht "Karten" über das Symbol oben links in der Startleiste

# Ansicht Themenleiste bzw. Ansicht Karte iDA Classic

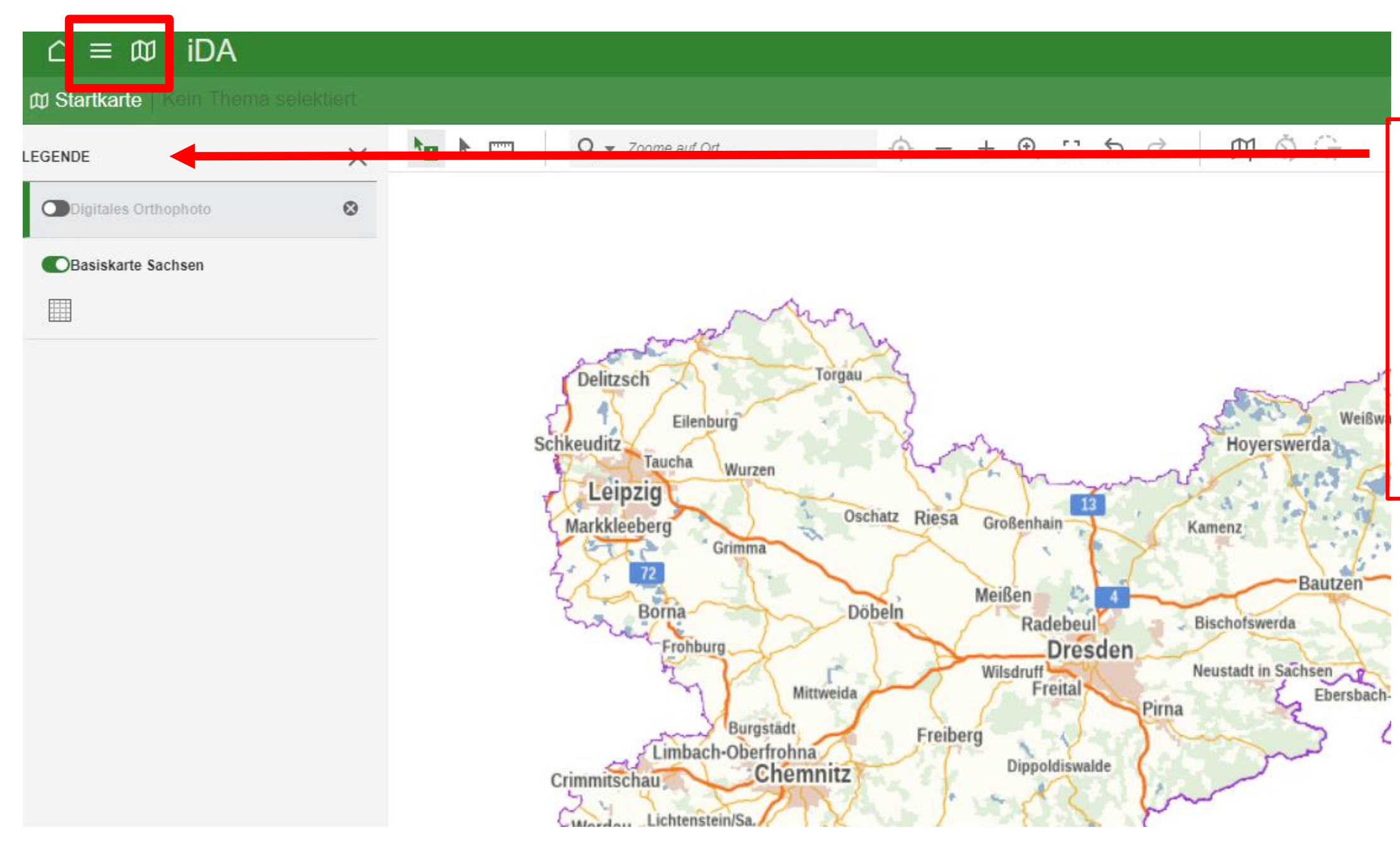

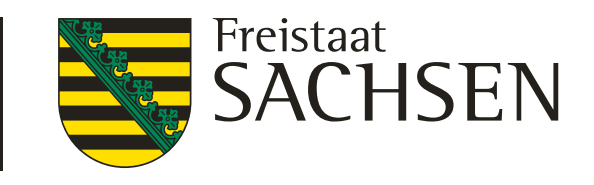

- es ist die Kartenansicht mit der Legende geöffnet
- Wechsel in die Ansicht "Themenleiste"
   über dieses Symbol
   oben links in der Startleiste

# Ansicht Themenleiste bzw. Ansicht Karte iDA Classic

| ດ ≡ ໝ iDA                                                                                |                                     | ດ ≡ ໝ iDA                                    |
|------------------------------------------------------------------------------------------|-------------------------------------|----------------------------------------------|
|                                                                                          | eigenschaften : Mehr                | 回 Startkarte 54545454                        |
| Q Suchen nach                                                                            | Q ▼ Zoome auf                       | LEGENDE                                      |
| <ul> <li>□ ③ Basisdaten</li> <li>✓</li> </ul>                                            | Battaune                            | ©54545454_2023                               |
| Thema Erneuerbare Energien                                                               | Doberschütz                         | Digitales Orthophoto                         |
| □       ③       Thema Geologie       ✓         □       ⑤       Thema Naturschutz       ✓ | Doberschütz<br>Strotta              | Basiskarte Sachsen                           |
| 🗅 🛈 Thema Wasser 🗸 🗸                                                                     | Sprotta<br>Kiesgrube Eilenburg      |                                              |
| □       (i) Thema Landwirtschaft       ✓         □       (i) Thema Boden       ✓         | 87<br>Paschwitz<br>Sprotta-Siedlung | Ansicht Leg<br>- Shape 54                    |
| Übersicht Themenleiste                                                                   | 9                                   | <ul><li>Basiskar</li><li>digitales</li></ul> |
|                                                                                          |                                     |                                              |
| Anzeige der Themenlei                                                                    | iste                                | Anzeige de                                   |

Anzeige der Themenleiste über das Symbol  $\equiv$  in der Startleiste

18 10.02.2025 Grit Bröse I FBZ Wurzen

LANDESAMT FÜR UMWELT, LANDWIRTSCHAFT UND GEOLOGIE

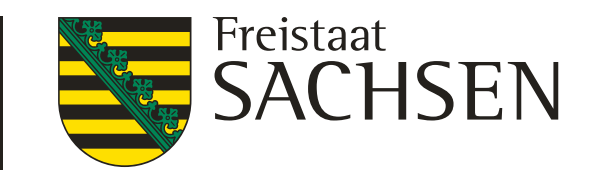

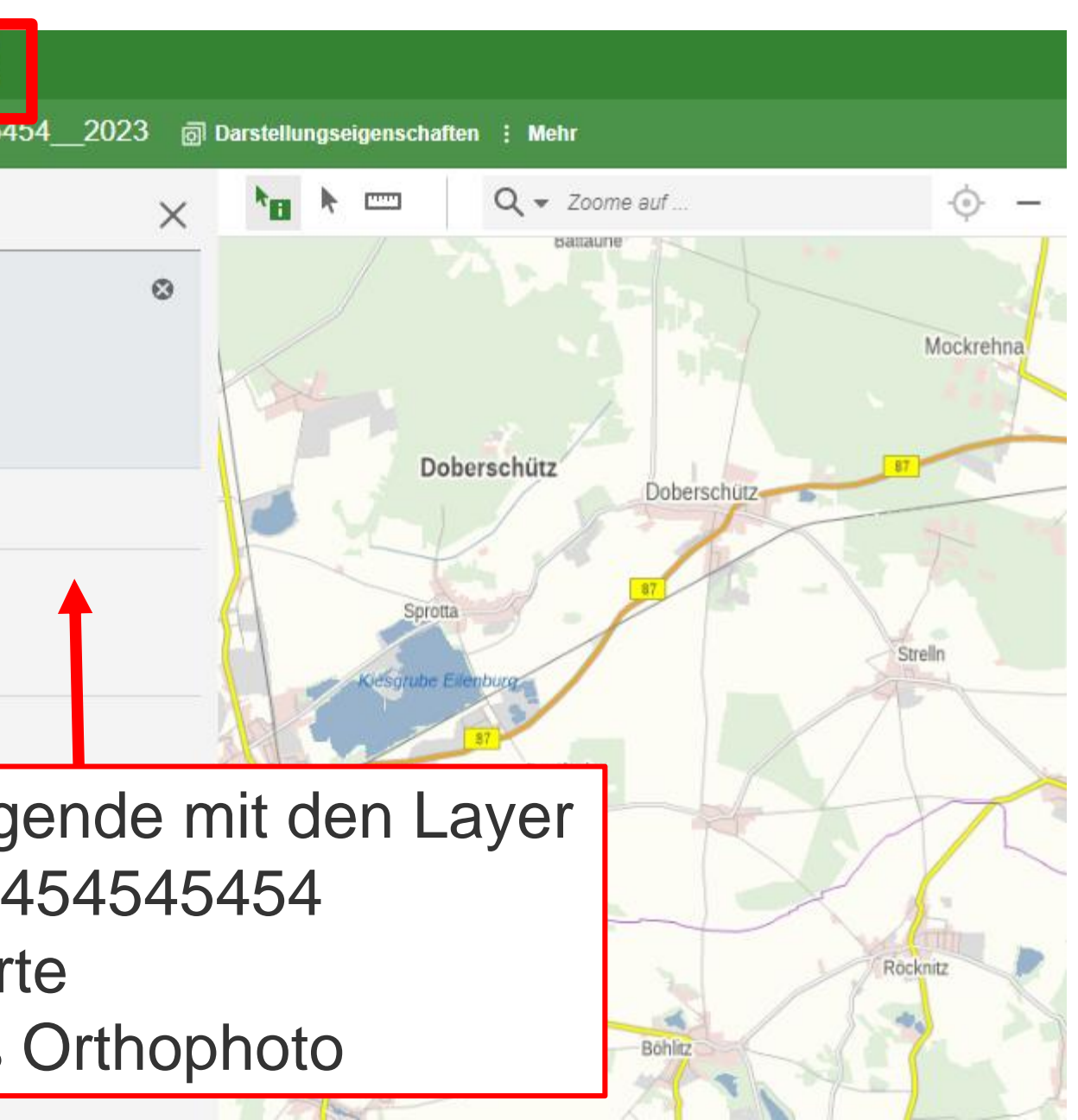

Anzeige der Kartenansicht mit Legende über das Symbol 🔊 in der Startleiste

### **Einladen eigener Shape iDA Classic**

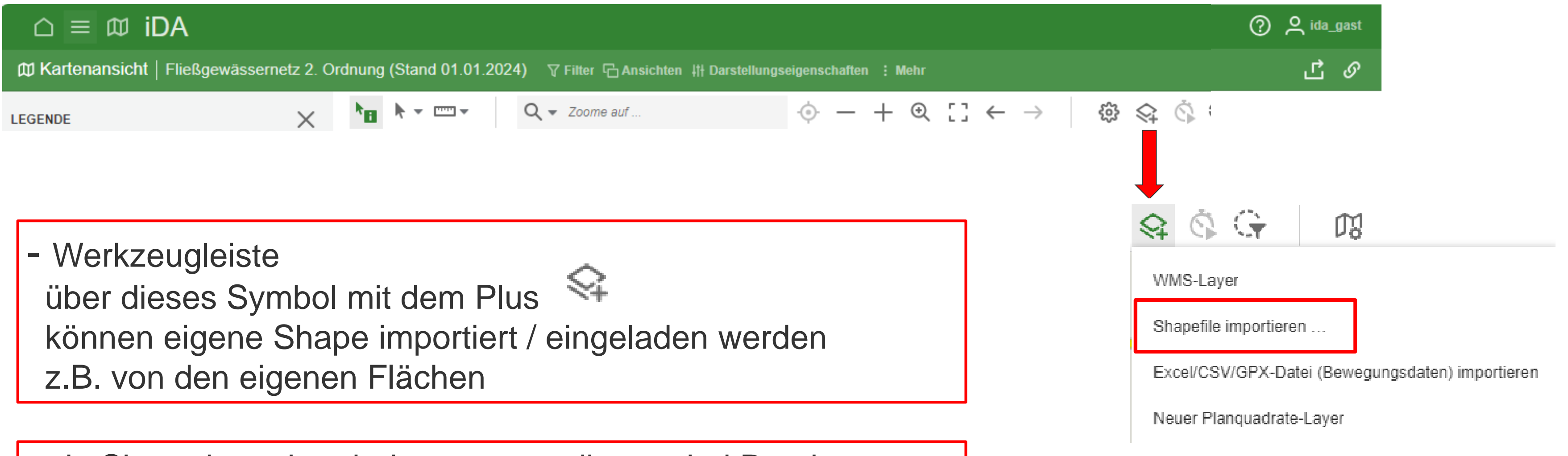

| - ein Shape besteht m | nindeste | ns aus diesen drei Dateien |
|-----------------------|----------|----------------------------|
| mit den Endungen      | *.dbf    |                            |
|                       | *.shp    |                            |
|                       | *.shx    |                            |
| die Datei             | *.prj    | ist optional               |

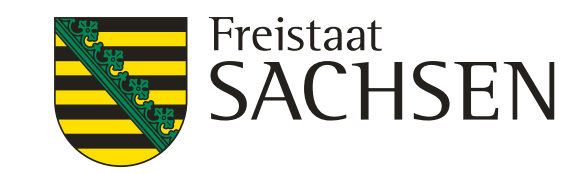

### Einladen eigener Shape iDA Classic

|                                                                                                    |                                                                                                    |                                                                                                    | Ć                                                                                                    | ?                                                                     |                                                                                                    |
|----------------------------------------------------------------------------------------------------|----------------------------------------------------------------------------------------------------|----------------------------------------------------------------------------------------------------|----------------------------------------------------------------------------------------------------|-----------------------------------------------------------------------|----------------------------------------------------------------------------------------------------|
| ₥ Kartenansicht   FAJ_Sch                                                                                                    | hlaege_202                                                                                                    |                                                                                                    | Ň                                                                                                    |                                                                       |                                                                                                    |
| GENDE                                                                                                    | × 🗣 🗸                                                                                                    |                                                                                                    | 1                                                                                                    |                                                                       |                                                                                                    |
| FAJ_Schlaege_2023                                                                                                    | WMS-L                                                                                                    | ayer                                                                                                    |                                                                                                    |                                                                       |                                                                                                    |
| 同:                                                                                                    | Shapef                                                                                                    | ile importieren                                                                                                    |                                                                                                    |                                                                       | IGEN                                                                                                    |
|                                                                                                    | Excel/0                                                                                                    | SV/GPX-Datei (Bew                                                                                                    | egungsdaten) importieren                                                                                    |                                                                       |                                                                                                    |
|                                                                                                    | EXCOR                                                                                                    | 2010171 20101 (2011                                                                                                    | egangeateri, imperioren                                                                                     |                                                                       |                                                                                                    |
|                                                                                                    | Neuer                                                                                                    | Planquadrate-Layer                                                                                                    |                                                                                                    | Datei auswählen                                                       |                                                                                                    |
| Nitratbelastete Gebiete nach<br>SaechsDueReVO                                                                                                    |                                                                                                    | Ebersbach                                                                                                    |                                                                                                    |                                                                       |                                                                                                    |
| Digitales Orthophoto                                                                                                    |                                                                                                    | AN                                                                                                    |                                                                                                    | Bitte wählen Sie Datei                                                | en mit den Endungen .dbf,                                                                                   |
| Basiskarte Sachsen                                                                                                    |                                                                                                    |                                                                                                    |                                                                                                    |                                                                       |                                                                                                    |
|                                                                                                    |                                                                                                    |                                                                                                    |                                                                                                    |                                                                       |                                                                                                    |
| ame                                                                                                    | Änderungsdatum                                                                                                    | Typ                                                                                                    | Größe                                                                                                    |                                                                       |                                                                                                    |
| me ^                                                                                                    | Änderungsdatum                                                                                                    | Typ                                                                                                    | Größe                                                                                                    | ,<br>उ                                                                | APEFILE HINZUFÜGEN                                                                                          |
| me<br>5454545454_2023.dbf<br>5454545454_2023.pri                                                                                                    | Änderungsdatum<br>07.08.2023 14:02<br>07.08,2023 14:02                                                                                                    | Typ<br>DBF-Datei<br>PRJ-Datei                                                                                                    | Größe<br>25 KB<br>1 KB                                                                                      | ́ Ъ sн                                                                | APEFILE HINZUFÜGEN                                                                                          |
| me<br>5454545454_2023.dbf<br>5454545454_2023.prj<br>5454545454_2023.shp                                                                                                    | Änderungsdatum<br>07.08.2023 14:02<br>07.08.2023 14:02<br>07.08.2023 14:02                                                                                                    | Typ<br>DBF-Datei<br>PRJ-Datei<br>SHP-Datei                                                                                                    | Größe<br>25 KB<br>1 KB<br>9 KB                                                                              | 수<br>고 SH<br>Da                                                       | APEFILE HINZUFÜGEN<br>tei auswählen                                                                         |
| me<br>5454545454_2023.dbf<br>5454545454_2023.prj<br>5454545454_2023.shp<br>5454545454_2023.shx                                                                                                    | Änderungsdatum<br>07.08.2023 14:02<br>07.08.2023 14:02<br>07.08.2023 14:02<br>07.08.2023 14:02                                                                                                    | Typ<br>DBF-Datei<br>PRJ-Datei<br>SHP-Datei<br>SHX-Datei                                                                                            | Größe<br>25 КВ<br>1 КВ<br>9 КВ<br>1 КВ                                                                      | 오. SH<br>Da                                                           | APEFILE HINZUFÜGEN<br>iei auswählen                                                                         |
| me<br>5454545454_2023.dbf<br>5454545454_2023.prj<br>5454545454_2023.shp<br>5454545454_2023.shx<br>FaJ Zwickau Teilfl.dbf                                                                                                    | Änderungsdatum<br>07.08.2023 14:02<br>07.08.2023 14:02<br>07.08.2023 14:02<br>07.08.2023 14:02<br>26.09.2024 09:13                                                                                                    | Typ<br>DBF-Datei<br>PRJ-Datei<br>SHP-Datei<br>SHX-Datei<br>DBF-Datei                                                                               | Größe<br>25 KB<br>1 KB<br>9 KB<br>1 KB<br>50 KB                                                             | ́ J SH<br>Da                                                          | APEFILE HINZUFÜGEN<br>tei auswählen                                                                         |
| me<br>5454545454_2023.dbf<br>5454545454_2023.prj<br>5454545454_2023.shp<br>545454545454_2023.shx<br>FaJ Zwickau Teilfl.dbf<br>FaJ Zwickau Teilfl.dbf                                                                                                    | Änderungsdatum<br>07.08.2023 14:02<br>07.08.2023 14:02<br>07.08.2023 14:02<br>07.08.2023 14:02<br>26.09.2024 09:13<br>26.09.2024 09:13                                                                                 | Typ<br>DBF-Datei<br>PRJ-Datei<br>SHP-Datei<br>SHX-Datei<br>DBF-Datei<br>PRJ-Datei                                                                  | Größe<br>25 КВ<br>1 КВ<br>9 КВ<br>1 КВ<br>50 КВ<br>1 КВ                                                     | ́ д sн<br>Da<br>545454                                                | APEFILE HINZUFÜGEN<br>tei auswählen                                                                         |
| me<br>5454545454_2023.dbf<br>5454545454_2023.prj<br>5454545454_2023.shp<br>5454545454_2023.shx<br>FaJ Zwickau Teilfl.dbf<br>FaJ Zwickau Teilfl.prj<br>FaJ Zwickau Teilfl.shp                                                                                 | Änderungsdatum<br>07.08.2023 14:02<br>07.08.2023 14:02<br>07.08.2023 14:02<br>07.08.2023 14:02<br>26.09.2024 09:13<br>26.09.2024 09:13<br>26.09.2024 09:13                                                             | Typ<br>DBF-Datei<br>PRJ-Datei<br>SHP-Datei<br>SHX-Datei<br>DBF-Datei<br>PRJ-Datei<br>SHP-Datei                                                     | Größe<br>25 KB<br>1 KB<br>9 KB<br>1 KB<br>50 KB<br>1 KB<br>11 KB                                            | с З. SH<br>Da<br>545454<br>545454                                     | APEFILE HINZUFÜGEN<br>tei auswählen<br>15454_2023.dbf                                                       |
| me<br>5454545454_2023.dbf<br>5454545454_2023.prj<br>5454545454_2023.shp<br>5454545454_2023.shx<br>FaJ Zwickau Teilfl.dbf<br>FaJ Zwickau Teilfl.prj<br>FaJ Zwickau Teilfl.shp<br>FaJ Zwickau Teilfl.shp                                                       | Änderungsdatum<br>07.08.2023 14:02<br>07.08.2023 14:02<br>07.08.2023 14:02<br>07.08.2023 14:02<br>07.08.2023 14:02<br>26.09.2024 09:13<br>26.09.2024 09:13<br>26.09.2024 09:13                                         | Typ<br>DBF-Datei<br>PRJ-Datei<br>SHP-Datei<br>SHX-Datei<br>DBF-Datei<br>PRJ-Datei<br>SHP-Datei<br>SHP-Datei                                        | Größe<br>25 KB<br>1 KB<br>9 KB<br>1 KB<br>50 KB<br>1 KB<br>11 KB<br>1 KB                                    | , E SH<br>Da<br>545454<br>545454                                      | APEFILE HINZUFÜGEN                                                                                          |
| me<br>5454545454_2023.dbf<br>5454545454_2023.prj<br>5454545454_2023.shp<br>5454545454_2023.shx<br>FaJ Zwickau Teilfl.dbf<br>FaJ Zwickau Teilfl.prj<br>FaJ Zwickau Teilfl.shp<br>FaJ Zwickau Teilfl.shp<br>FaJ Zwickau Teilfl.shx<br>FaJ Zwickau dbf          | Änderungsdatum<br>07.08.2023 14:02<br>07.08.2023 14:02<br>07.08.2023 14:02<br>07.08.2023 14:02<br>26.09.2024 09:13<br>26.09.2024 09:13<br>26.09.2024 09:13<br>26.09.2024 09:13<br>26.09.2024 09:13                     | Typ<br>DBF-Datei<br>PRJ-Datei<br>SHP-Datei<br>SHX-Datei<br>DBF-Datei<br>PRJ-Datei<br>SHP-Datei<br>SHP-Datei<br>DBF-Datei<br>DBF-Datei              | Größe<br>25 КВ<br>1 КВ<br>9 КВ<br>1 КВ<br>50 КВ<br>1 КВ<br>11 КВ<br>11 КВ<br>16 КВ                          | с З. SH<br>Da<br>545454<br>545454<br>545454                           | APEFILE HINZUFÜGEN<br>tei auswählen<br>15454_2023.dbf<br>15454_2023.prj<br>15454_2023.shp                   |
| lame<br>5454545454_2023.dbf<br>5454545454_2023.prj<br>5454545454_2023.shp<br>5454545454_2023.shx<br>FaJ Zwickau Teilfl.dbf<br>FaJ Zwickau Teilfl.prj<br>FaJ Zwickau Teilfl.shp<br>FaJ Zwickau Teilfl.shx<br>FaJ Zwickau Teilfl.shx<br>FaJ Zwickau Teilfl.shx | Änderungsdatum<br>07.08.2023 14:02<br>07.08.2023 14:02<br>07.08.2023 14:02<br>07.08.2023 14:02<br>26.09.2024 09:13<br>26.09.2024 09:13<br>26.09.2024 09:13<br>26.09.2024 09:13<br>26.09.2024 09:13<br>26.09.2024 09:13 | Typ<br>DBF-Datei<br>PRJ-Datei<br>SHP-Datei<br>SHX-Datei<br>DBF-Datei<br>PRJ-Datei<br>SHP-Datei<br>SHX-Datei<br>DBF-Datei<br>PRJ-Datei<br>PRJ-Datei | Größe<br>25 KB<br>1 KB<br>9 KB<br>1 KB<br>50 KB<br>1 KB<br>11 KB<br>11 KB<br>16 KB<br>1 KB<br>16 KB<br>1 KB | , <b>₽</b> SH<br>Da<br>545454<br>545454<br>545454<br>545454<br>545454 | APEFILE HINZUFÜGEN<br>tei auswählen<br>15454_2023.dbf<br>15454_2023.prj<br>15454_2023.shp<br>15454_2023.shx |

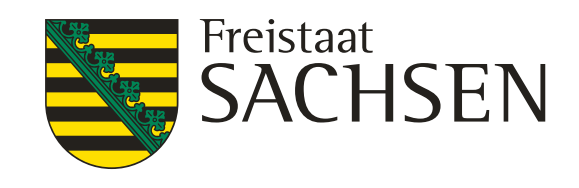

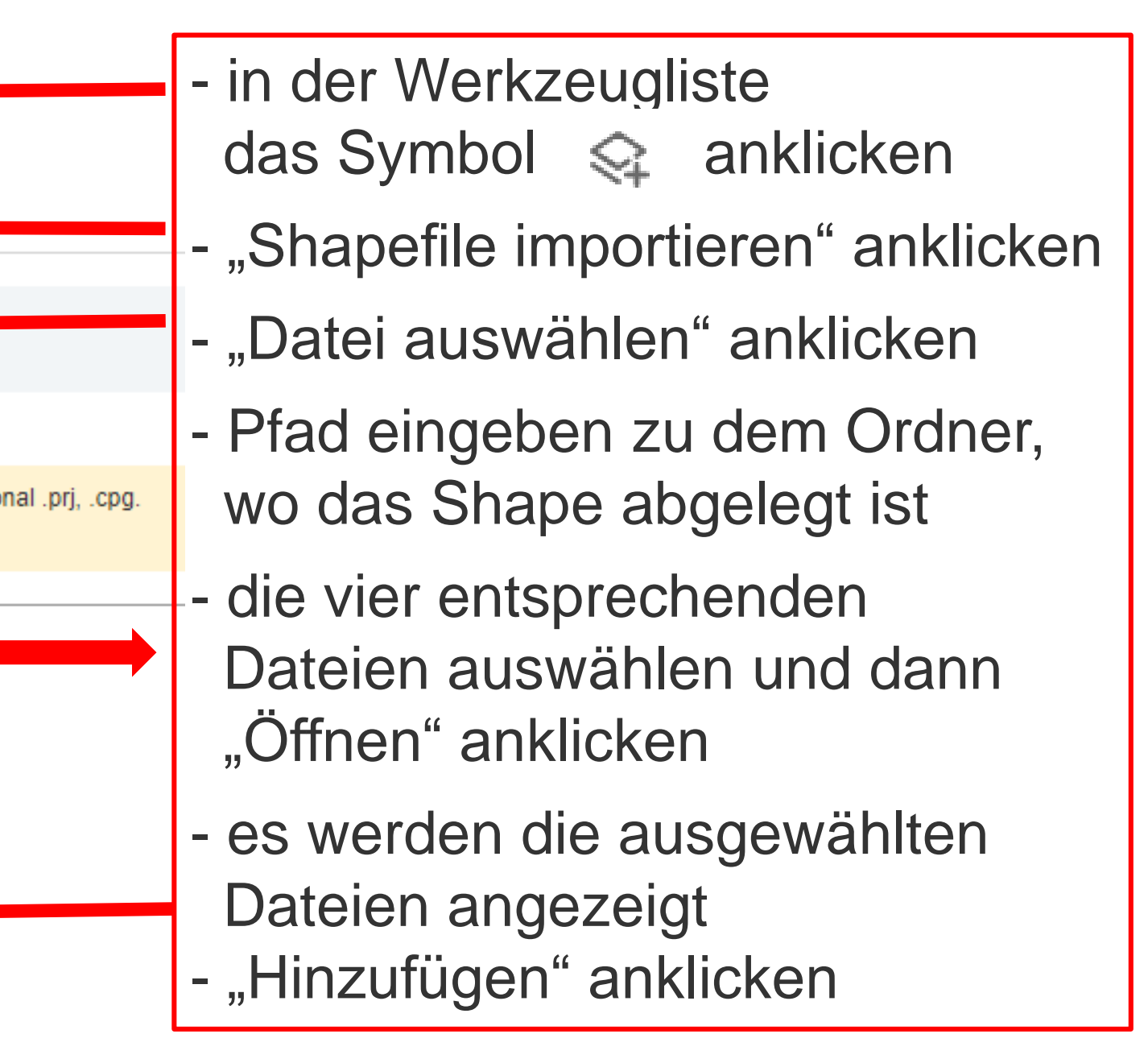

### **Einladen eigener Shape iDA Classic**

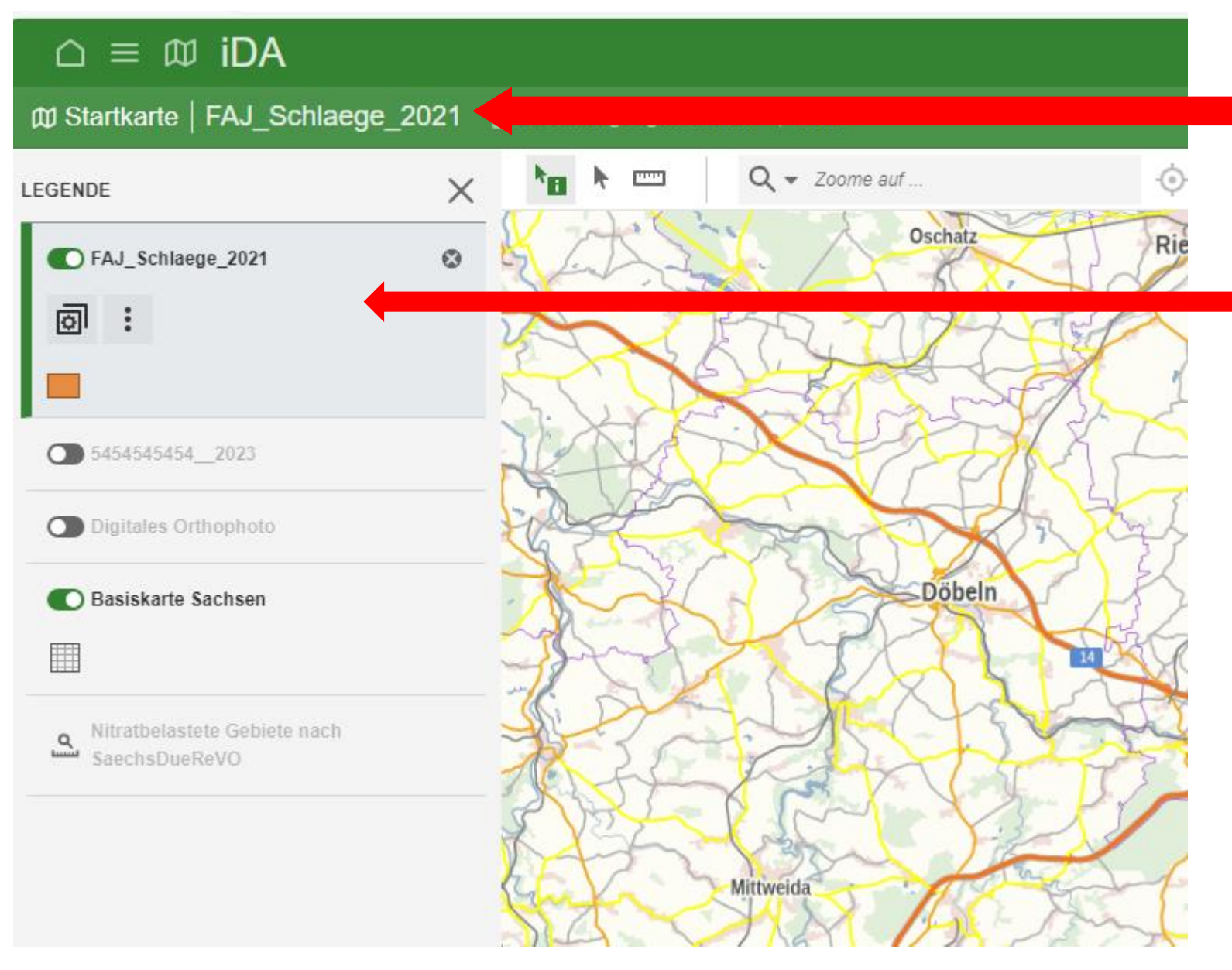

das Shape anklicken (grüner Rand am Layer) dadurch wird es markiert in der Informationsleiste wird das Shape angezeigt das bedeutet, dass der Layer "FaJ Schlaege 2021 markiert ist nur von einem markierten Layer kann die Objektinformation abgerufen werden

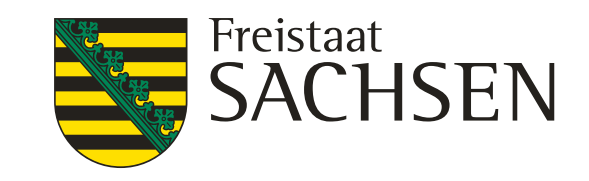

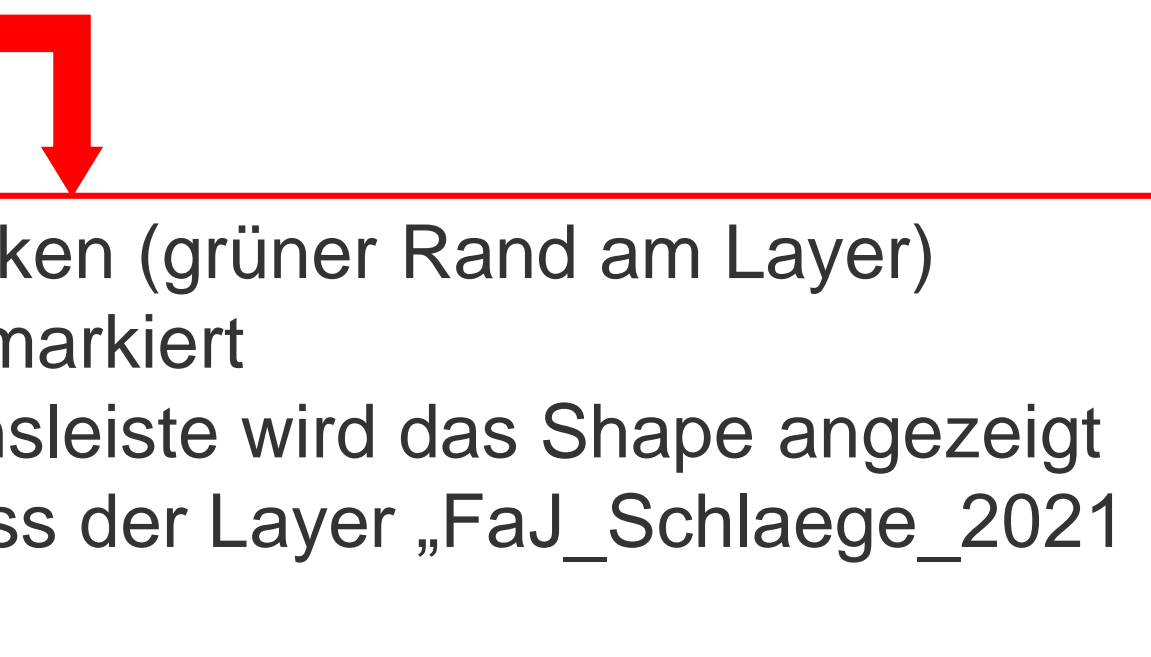

### Anzeigen des eingeladenen Shape iDA Classic

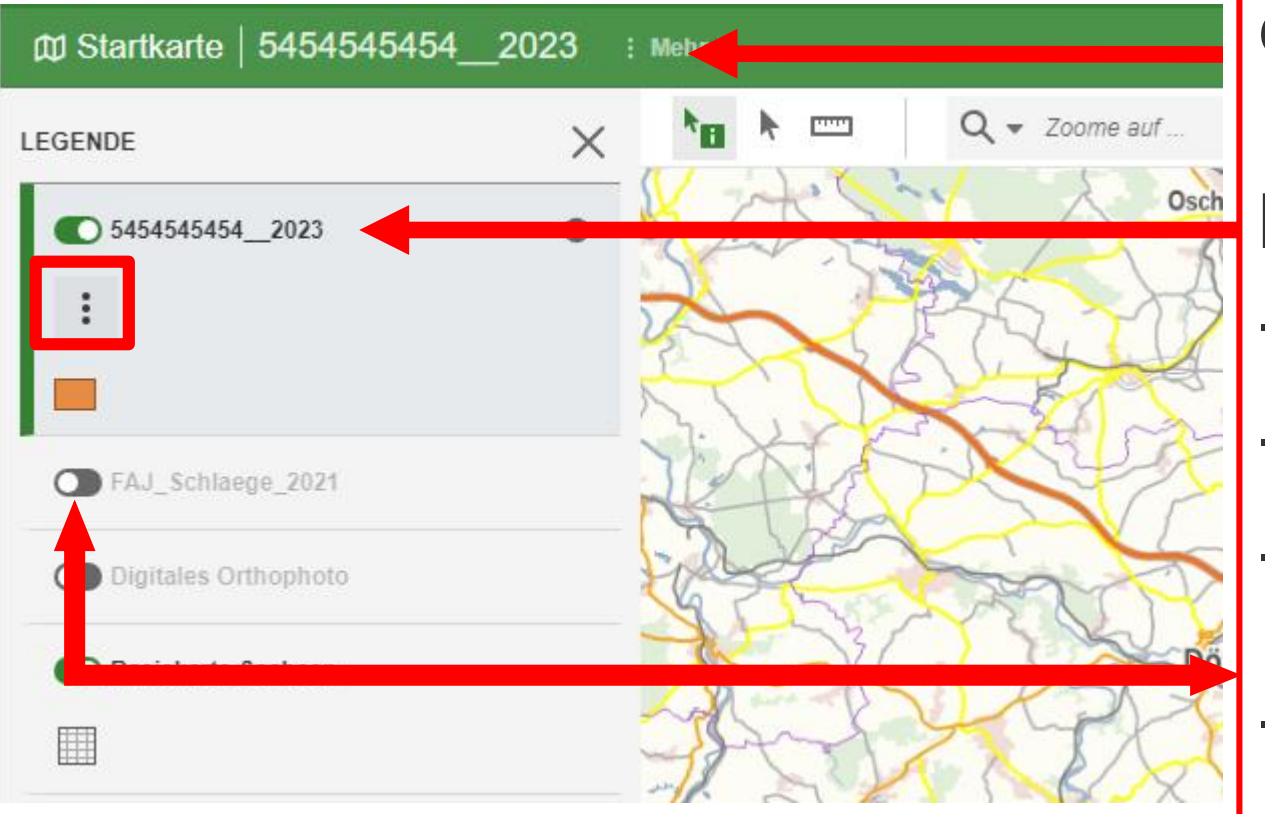

der Layer 5454545454\_2023 ist im Kartenausschnitt nicht zu sehen obwohl in der Informationsleiste wird angezeigt, dass das Shape 5454545454\_2023 eingeladen und markiert ist

prüfen Sie ob:

- in der Legende der Layer angezeigt wird
- der Layer ist markiert (grüner Rand)
- der Layer sichtbar ist, d. h. vor dem Layer ist dieses Symbol 🧧 grün
- ist vor dem Layer das Symbol dann ist der Layer ausgeblendet und in der Kartenansicht nicht sichtbar
- durch antippen des Symbols wird es entweder grün oder grau
   über die drei Punkte kann zu dem Layer gezoomt werden
- über die drei Punkte kann z
   siehe nächste Folie

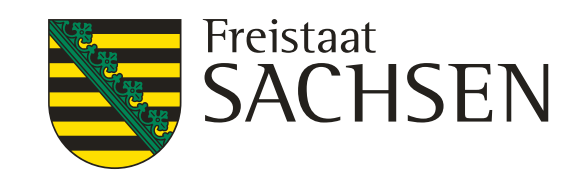

### Anzeigen des eingeladenen Shape iDA Classic

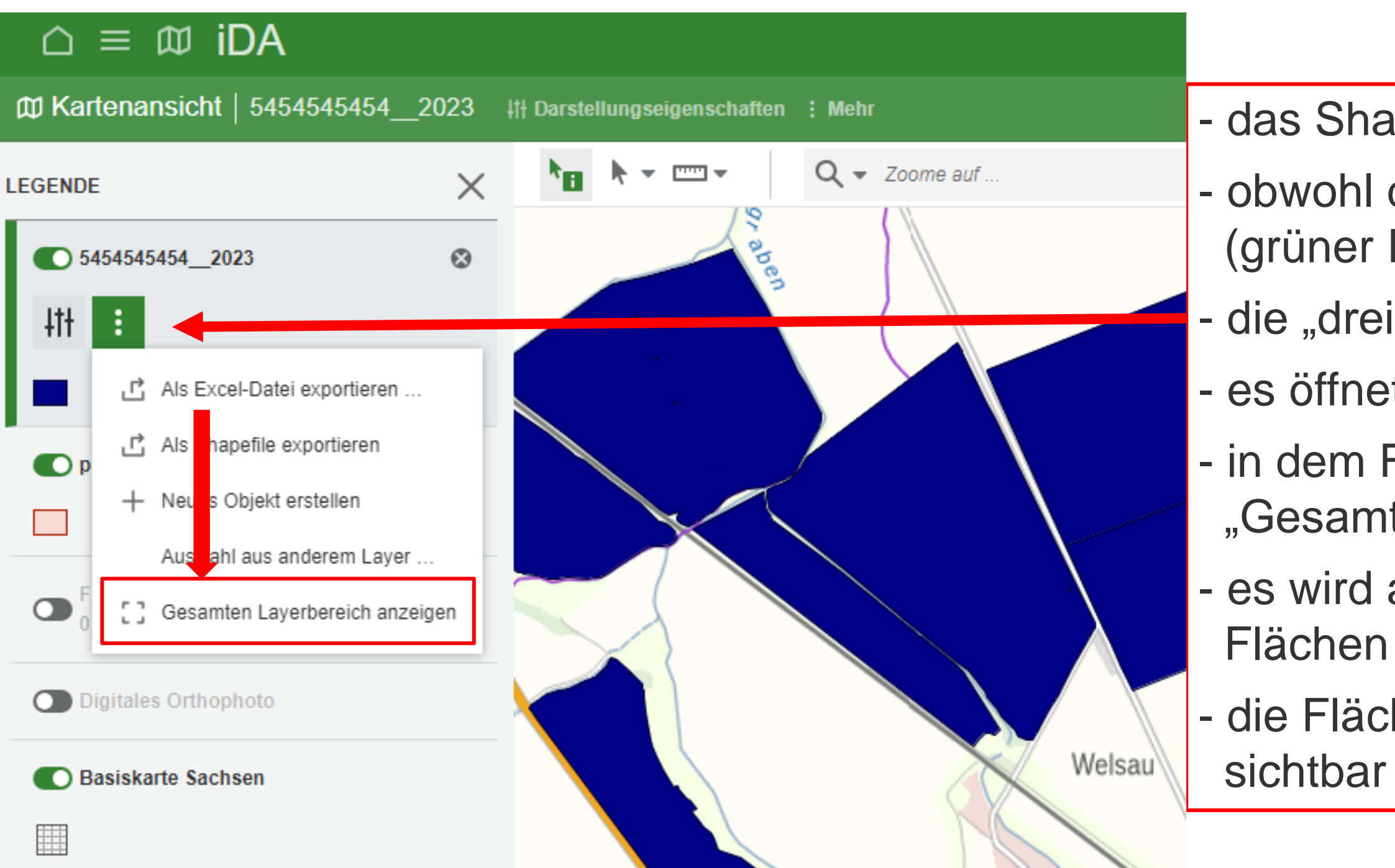

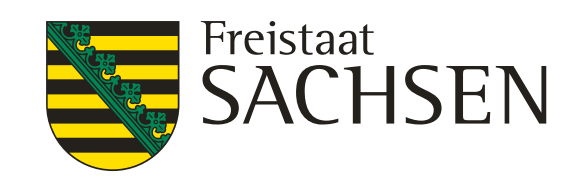

- das Shape ist in der Kartenansicht nicht zu sehen
- obwohl das eingeladene Shape markiert (grüner Rand) und sichtbar geschalten ist
- die "drei" Punkte anklicken
- es öffnet sich ein Fenster
- in dem Fenster den
- "Gesamten Layerbereich anzeigen" anklicken
- es wird auf die Gesamtheit der eingeladenen Flächen gezoomt
- die Flächen sind jetzt im Kartenausschnitt

### Anzeigen des eingeladenen Shape iDA Classic

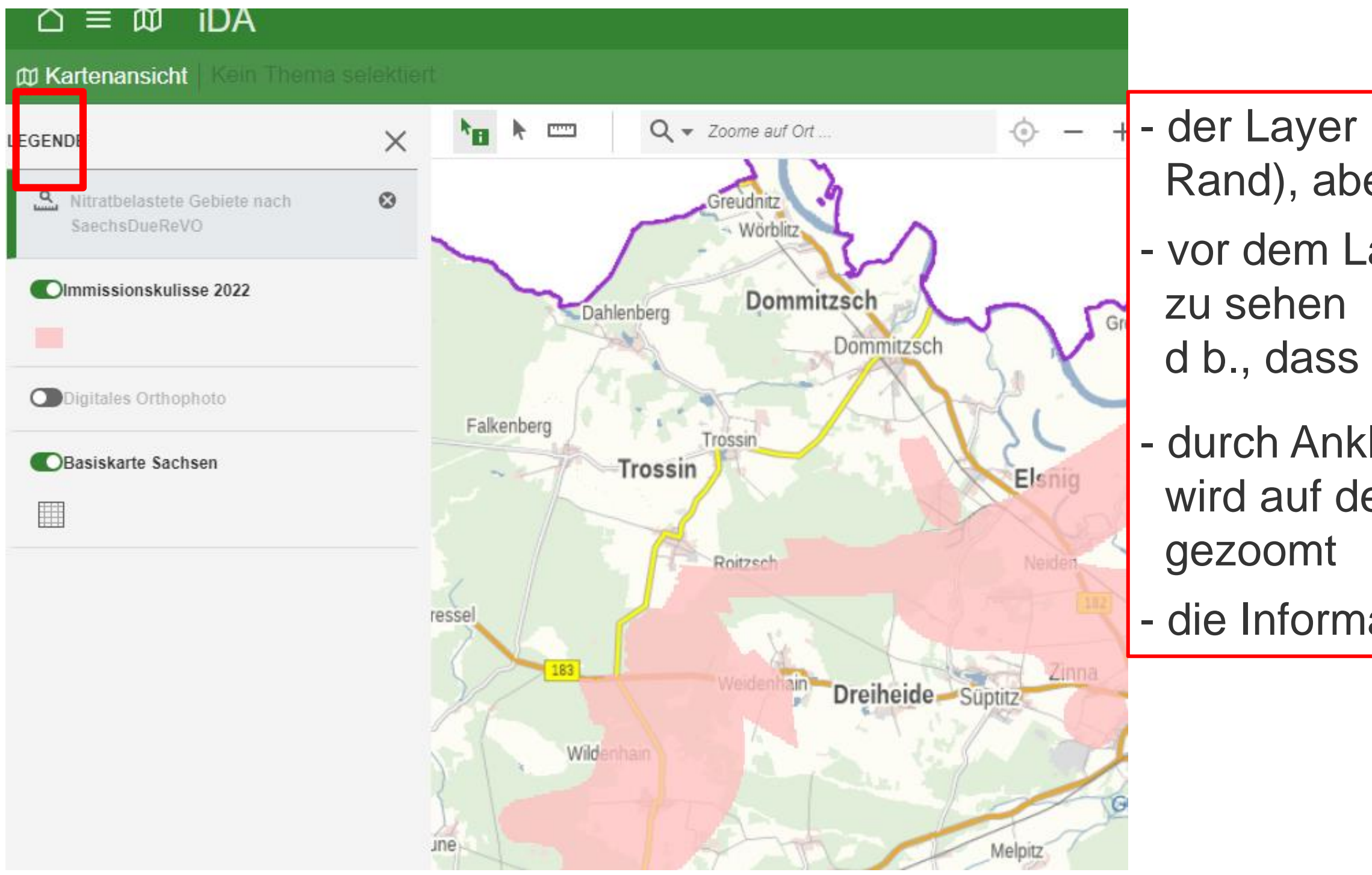

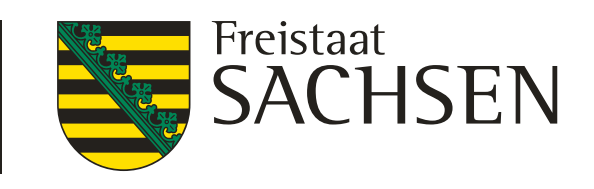

- der Layer ist eingeladen und markiert (grüner Rand), aber trotzdem nicht sich ar
- vor dem Layer ist das Symbol
- d b., dass nicht der richtige M 🗳 stab gewählt ist
- durch Anklicken des Symbol wird auf den entsprechenden Maßstab
- die Information ist in der Kartenansicht sichtbar

# Aufrufen der Layer über die Suchfunktion in der Themenleiste iDA Classic

| Ø Startkarte Kein Thema selektiert   |       |                                                                                                    |
|--------------------------------------|-------|----------------------------------------------------------------------------------------------------|
| Q Suchen nach                        |       | Zoome auf                                                                                                    |
| 🗅 🛈 Basisdaten                       | ~     |                                                                                                    |
| Thema Luft, Lärm und Strahlen        | ~     | A Contraction of the second second se |
| Thema Erneuerbare Energien           | ~     | Delitzsch                                                                                                    |
| 🗋 🛈 Thema Geologie                   | ~     | Schkeuditz                                                                                                    |
| Thema Naturschutz                    | ~     | Leipzig                                                                                                    |
| 🗋 🛈 Thema Wasser                     | ~     | Markkleeberg                                                                                                    |
| 🕒 🛈 Thema Landwirtschaft             | ^     | Borna                                                                                                    |
| Basisdaten                           |       | Froh                                                                                                    |
| Nitrat-Gebiete                       | ^     | 200                                                                                                    |
| Nitratbelastete Gebiete nach SächsDü | iReVO | S - Km                                                                                                    |
| Trockengebiete nach DüV              |       | Crimmitscnau Chuchat                                                                                                    |
| Europäische Wasserrahmenrichtlinie   | ~     | Werdau Zwickau                                                                                                    |

- in der Themenleiste können die Layer als Karte oder Tabelle aufgerufen werden
- jedes Thema ist bis zu dem Layer der Fachinformation (Karte / Tabelle) untersetzt
- zum Auffinden des gesuchten Layer (Fachinformation) ist die Funktion Q Suchen nach ... hilfreich
- mit Hilfe dieser Suchfunktion wird man zu der entsprechende Karte oder Tabelle geführt in dem man das entsprechende Suchwort / Schlüsselwort eingibt
- oder man klickt sich durch die Ordner es wird die Karte zu den Nitratgebieten gesucht diese ist zu finden unter Thema Landwirtschaft Unterthema Nitrat-Gebiet Layer Nitratbelastete Gebiete nach SächsDüReVO

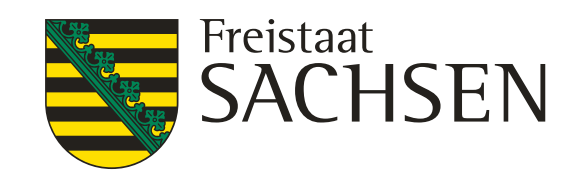

## Aufrufen von Layer über die Suchfunktion in der Themenleiste iDA Classic

| Startkarte   Kein Layer selektiert       |    |                                                      |
|------------------------------------------|----|------------------------------------------------------|
| Q Nitrat ×                               |    | Q                                                    |
| Thema Wasser                             | ^  |                                                      |
| Grundwasser                              | ^  | Delitzsch                                            |
| Nitrat-Gebiete 2022                      | ^  | Eilenburg                                            |
| Nitrat-Gebiete 2022 (Einstieg)           |    | Leipzig                                              |
| verwendete Messstellen 2022              |    | Markkleeberg                                         |
| Immissionskulisse 2022                   |    | 2 CALLE                                              |
| Europäische Wasserrahmenrichtlinie       | ^  | Borna                                                |
| Zustand Grundwasserkörper 2022-2027      | ^  | · ·                                                  |
| Chemischer Zustand Nitrat GWK 2022-202   | 27 | Burgstädt                                            |
| 🕒 🛈 Thema Landwirtschaft                 | ^  | Limbach-Oberfrohna<br>Crimmitschau Glauchau Chemnitz |
| Nitrat-Gebiete                           | ^  | Werdau-Zwickau                                       |
| Nitratbelastete Gebiete nach SächsDüReVO |    | Oelsnitz/Erzgeb.<br>Stollberg/Erzgeb.                |
| Trockengebiete nach DüV                  |    | Reichenbach<br>im Vogtland Aue-Bad Schlema<br>Aue    |
|                                          |    | Plauen AuerbachWogtl. Schwarzenberg/Erzgeb.          |

- entsprechend dem eingegeben Suchbegriff werden alle Layer angezeigt, in welchen der Suchbegriff enthalten ist zum Beispiel Suchbegriff "Nitrat" - je genauer der Suchbegriff gewählt wird, desto genauer ist die Anzeige,
- aber auch desto eingeschränkter

mögliche Suchbegriffe sind auf der Folie 25 aufgeführt

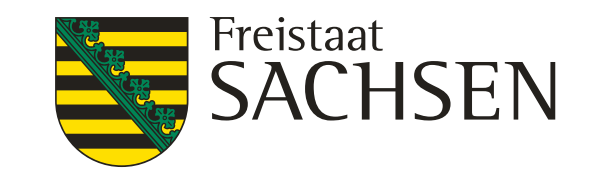

# Aufrufen von Layer über die Suchfunktion in der Themenleiste iDA Classic

|                                                |                               | 1         |
|------------------------------------------------|-------------------------------|-----------|
| Kartenansicht Nitratbelastete Gebiete nach Sae | Q Grundwassermessstelle       |           |
| Q Suchen nach                                  | Grundwassermessstelle         | Q Grund   |
| 🗅 🛈 Basisdaten 🗸 🗸                             | Thema Luft, Lärm und Strahlen | ~ ~       |
| Thema Luft, Lärm und Strahlen                  | <b>F</b>                      |           |
| 🗅 🛈 Thema Erneuerbare Energien 🗸               | Thema Emederbare Energien     |           |
| 🗋 🛈 Thema Geologie 🗸 🗸                         | 🗋 🛈 Thema Geologie            | $\square$ |
| 🗅 🛈 Thema Naturschutz 🗸 🗸                      | Thema Naturschutz             | 6         |
| 🗋 🛈 Thema Wasser 🗸 🗸                           | 🗅 🛈 Thema Wasser              | D.        |
| 🗋 🛈 Thema Landwirtschaft 🗸 🗸                   | Thema Landwirtschaft          | D.        |
| 🗋 🛈 Thema Boden 🗸                              |                               | 6         |
|                                                | Thema Boden                   | E         |

die Fachinformation kann als Karte und / oder Tabelle hinterlegt sein

27 10.02.2025 Grit Bröse I FBZ Wurzen

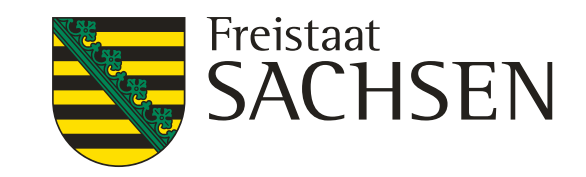

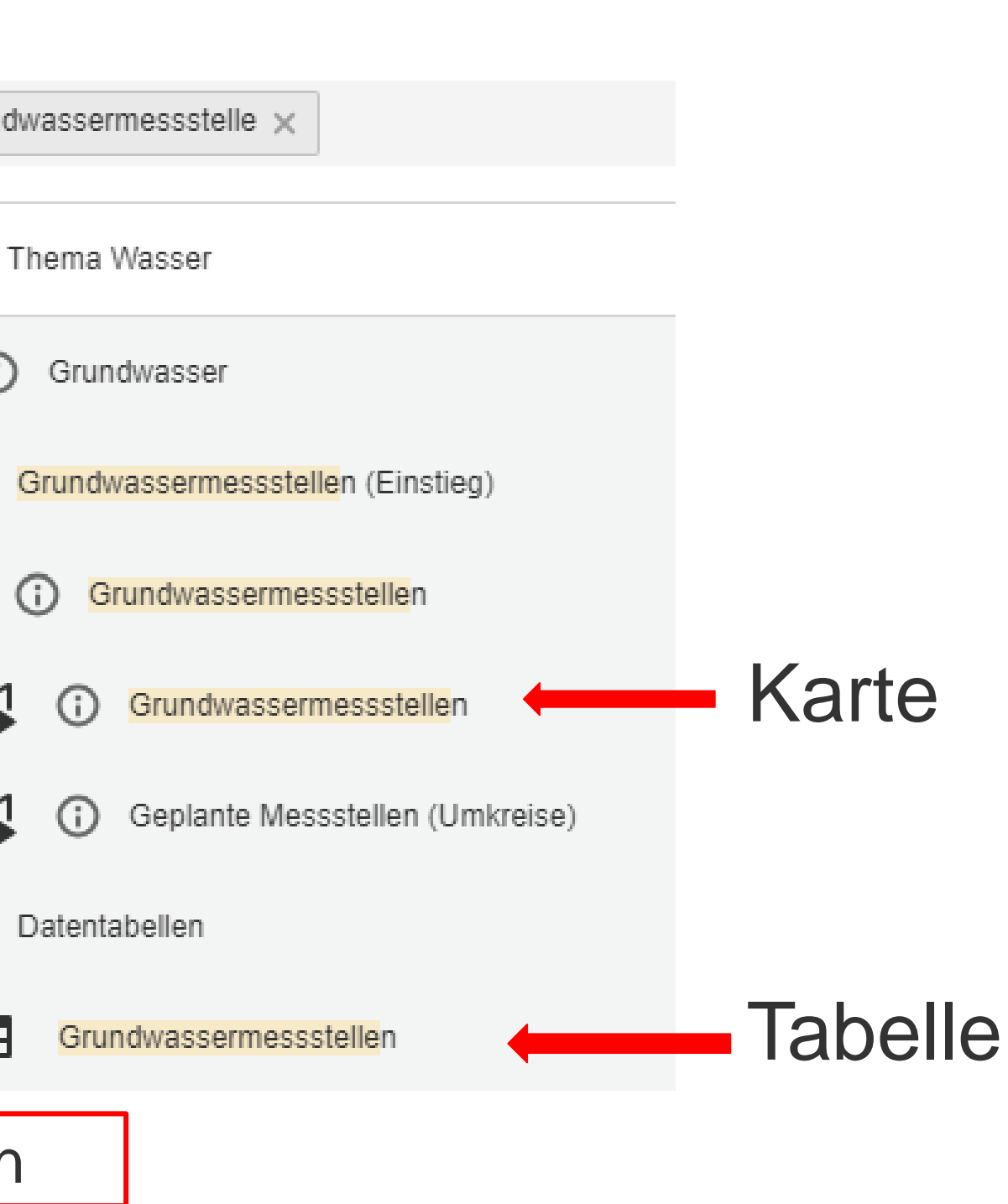

### Aufrufen von Layer über die Suchfunktion in der Themenleiste iDA Classic

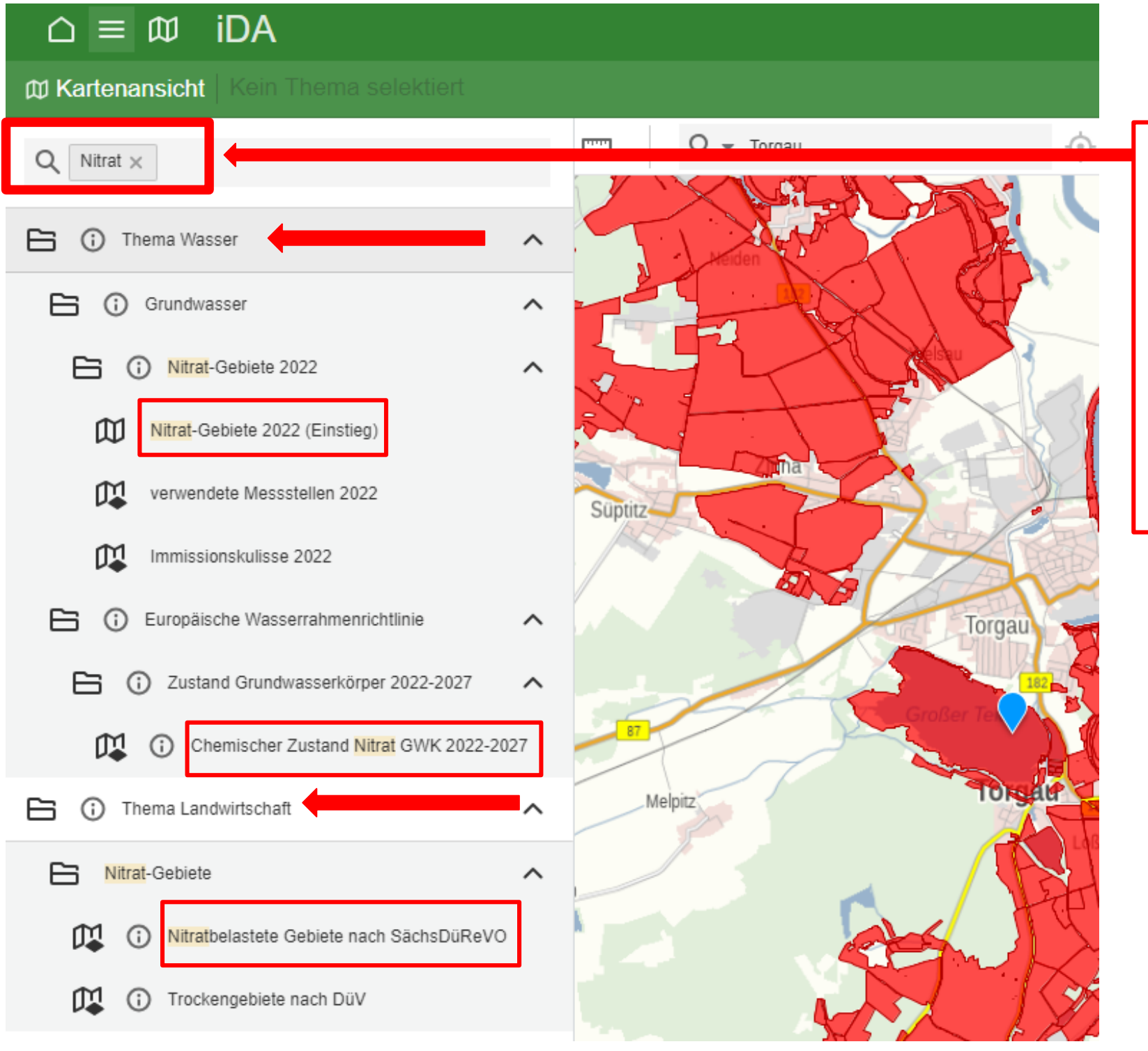

es öffnen sich die Themen - Wasser und - Landwirtschaft mit den jeweiligen Unterthemen und den dazugehörigen Layer

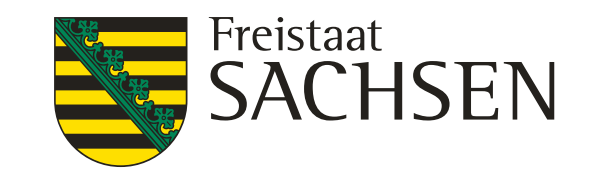

- in diesem Beispiel wird nach "Nitrat" gesucht

# Aufrufen von Layer über die Suchfunktion in der Themenleiste iDA Classic

| Ø Startkarte Kein Thema selektiert |   | Startkarte Kein Thema selektiert        |      |
|------------------------------------|---|-----------------------------------------|------|
| Q Nitrat                           |   | Q Nitrat ×                              |      |
| Nitrat                             |   | 🕒 🛈 Thema Wasser                        | ^    |
|                                    |   | Grundwasser                             | ^    |
| Thema Luft, Lärm und Strahlen      | ~ | Nitrat-Gebiete 2022                     | ^    |
| Thema Erneuerbare Energien         | ~ | Nitrat-Gebiete 2022 (Einstieg)          |      |
| 🗋 🚯 Thema Geologie                 | ~ | verwendete Messstellen 2022             |      |
| Thema Naturschutz                  | ~ | Immissionskulisse 2022                  |      |
| Thema Wasser                       | ~ | Europäische Wasserrahmenrichtlinie      | ^    |
| Thema Landwirtschaft               | ~ | Chemischer Zustand Nitrat GWK 2022-2027 | 2027 |
| 🗋 访 Thema Boden                    | ~ | Thema Landwirtschaft                    | ^    |
|                                    |   | Nitrat-Gebiete                          | ^    |
|                                    |   | Nitratbelastete Gebiete nach SächsDüReV | 0    |
|                                    |   | Trockengebiete nach DüV                 |      |

29 10.02.2025 Grit Bröse I FBZ Wurzen

LANDESAMT FÜR UMWELT, LANDWIRTSCHAFT UND GEOLOGIE

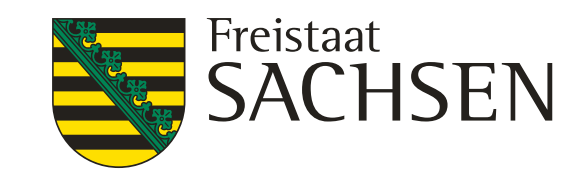

### bfrage zum "Nitrat" ie Layer mit der Fachinformation zum Nitrat" werden bei dieser Abfrage als arte angezeigt ehe das Symbol vor dem Layer

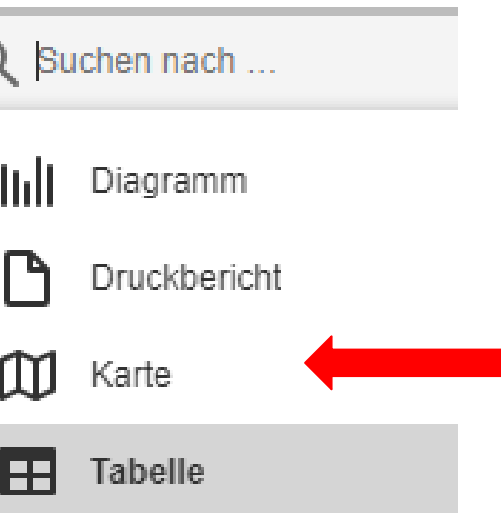

Symbole für die Anzeige : Diagramm, Karte Tabelle

# Schlüsselworte für die Suchfunktion **iDA Classic**

Nitrat Trockengebiet Grundwassermessstellen verwendete Messstellen diese beziehen sich auf das Nitratgebiet für die Anzeige von Steingehalt, Durchwurzelungstiefe, Feinanteil Düngebedarf Wasserschutzgebiet oder WSG Bodenschätzung oder Bodenkundliche Auswertung prioritär→ prioritär Stickstoff - gefährdete Oberflächengewässer → prioritär Phosphor - gefährdete Oberflächengewässer Flurstück FFH oder FloraFaunaHabitat Hangneigung für die Ermittlung der Hangneigung > 20% für die Anzeige ausgewiesener Überschwemmungsgebiete Überschwemmung Fließgewässernetz

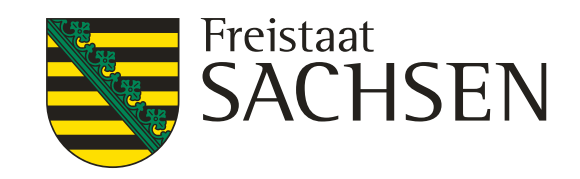

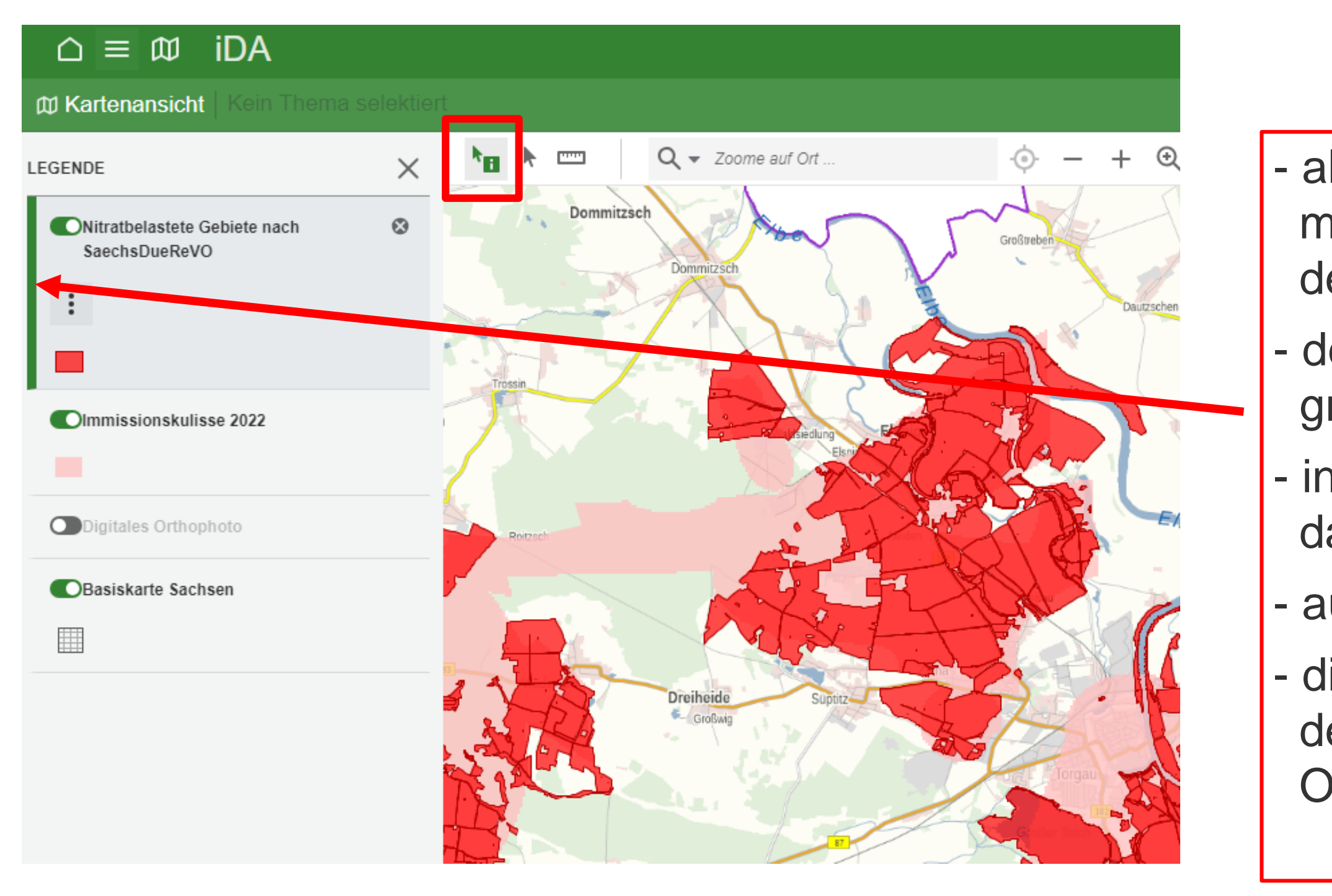

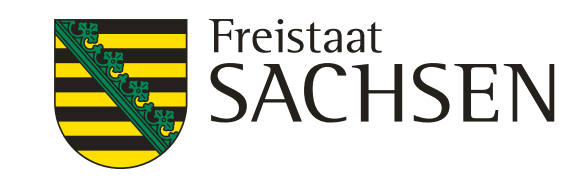

- als erstes den entsprechenden Layer markieren, in dem man den Layer in der Legende angeklickt
- der markierte Layer erhält einen grünen Rand an der linken Seite
- in der Werkzeugleiste
  - das Symbol 🐚 wählen
- auf das Objekt in der Karte klicken
- die Informationen werden entsprechend dem <u>markierten</u> Layer in dem Fenster Objektinformation angezeigt

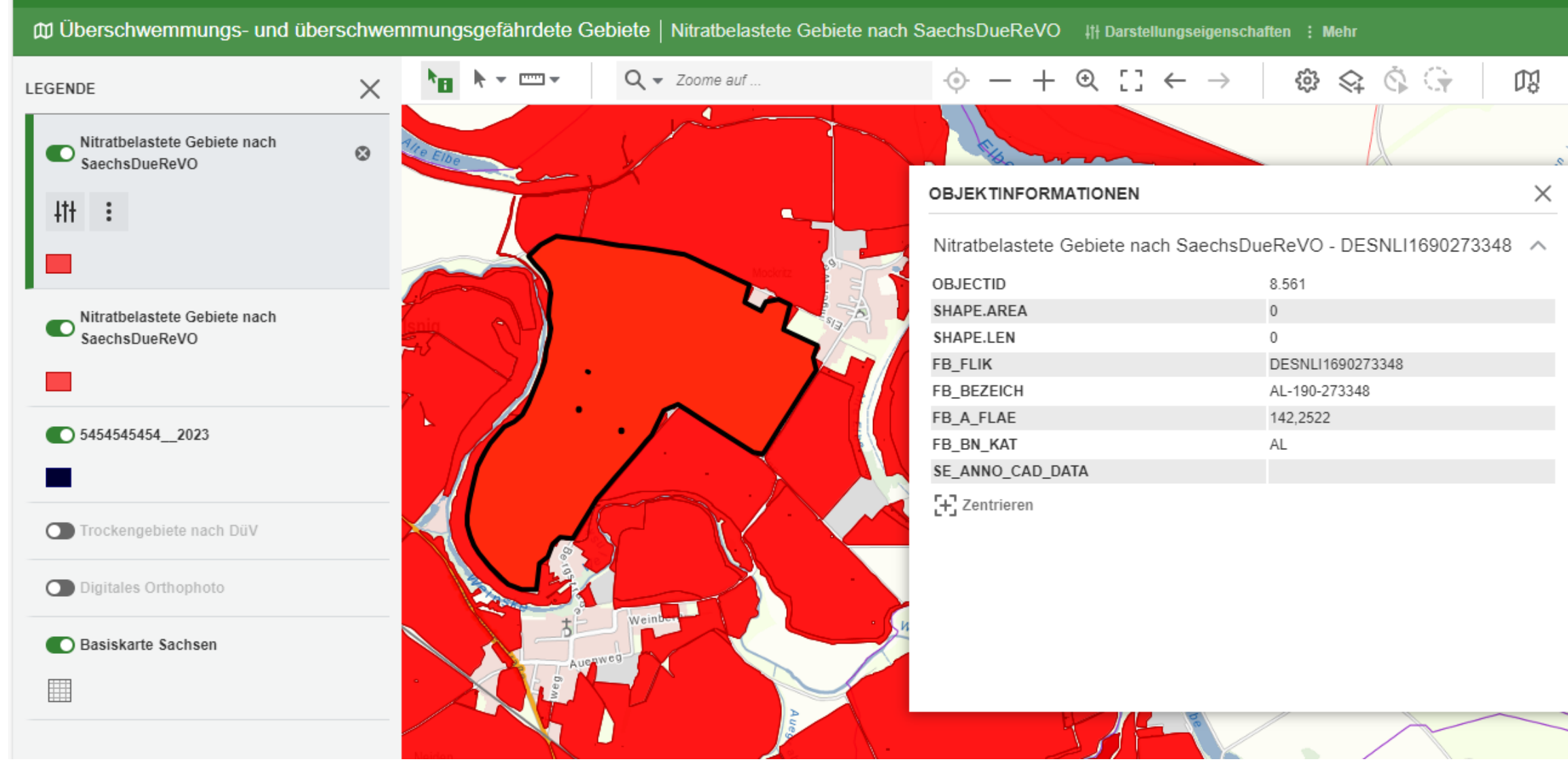

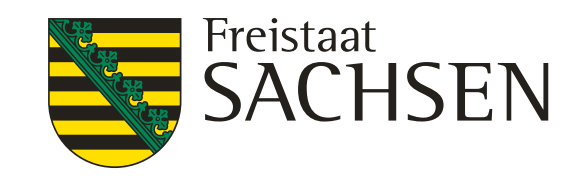

- Cursor "Objekti
   das aus Kartena hervorg
   das Fer
  - Cursor in das Fenster "Objektinformationen" stellen
  - das ausgewählte Objekt wird in der Kartenansicht schwarzumrandet hervorgehoben
  - das Fenster "Objektinformationen" kann mit der linken Maustaste verschoben werden

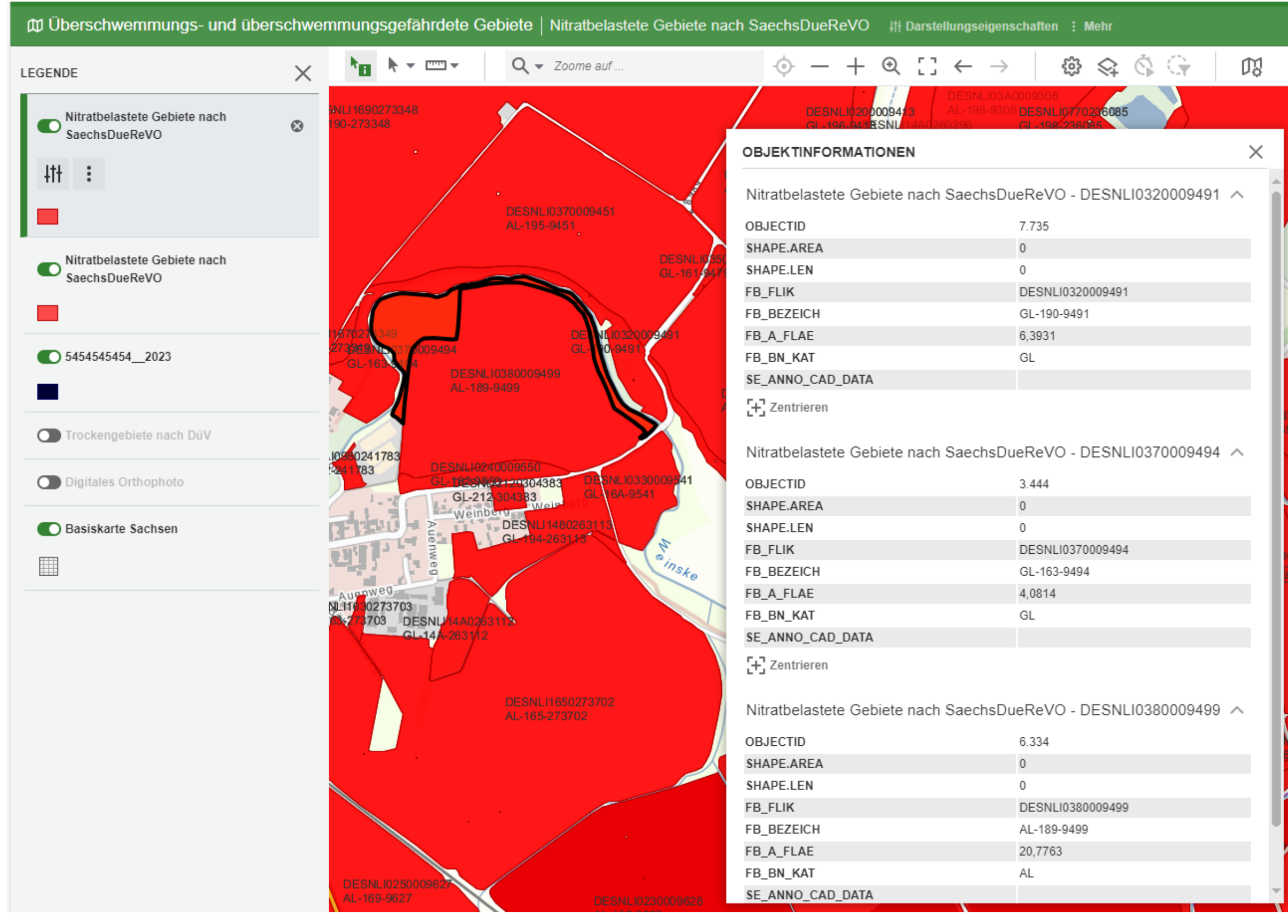

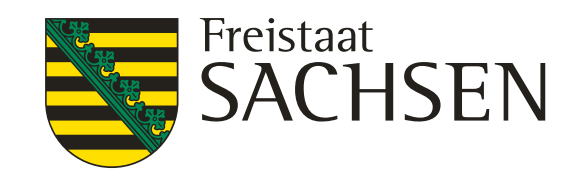

- in diesem Fall ist beim
   Abfragen des Objektes die
   Zuordnung nicht eindeutig
- es werden f
  ür drei Feldblöcke die "Objektinformationen" angezeigt
- Cursor in "Objektinformation" auf einen der aufgeführten Feldblöcke stellen
- der entsprechende Feldblock wird in der Karte schwarzumrandet hervorgehoben

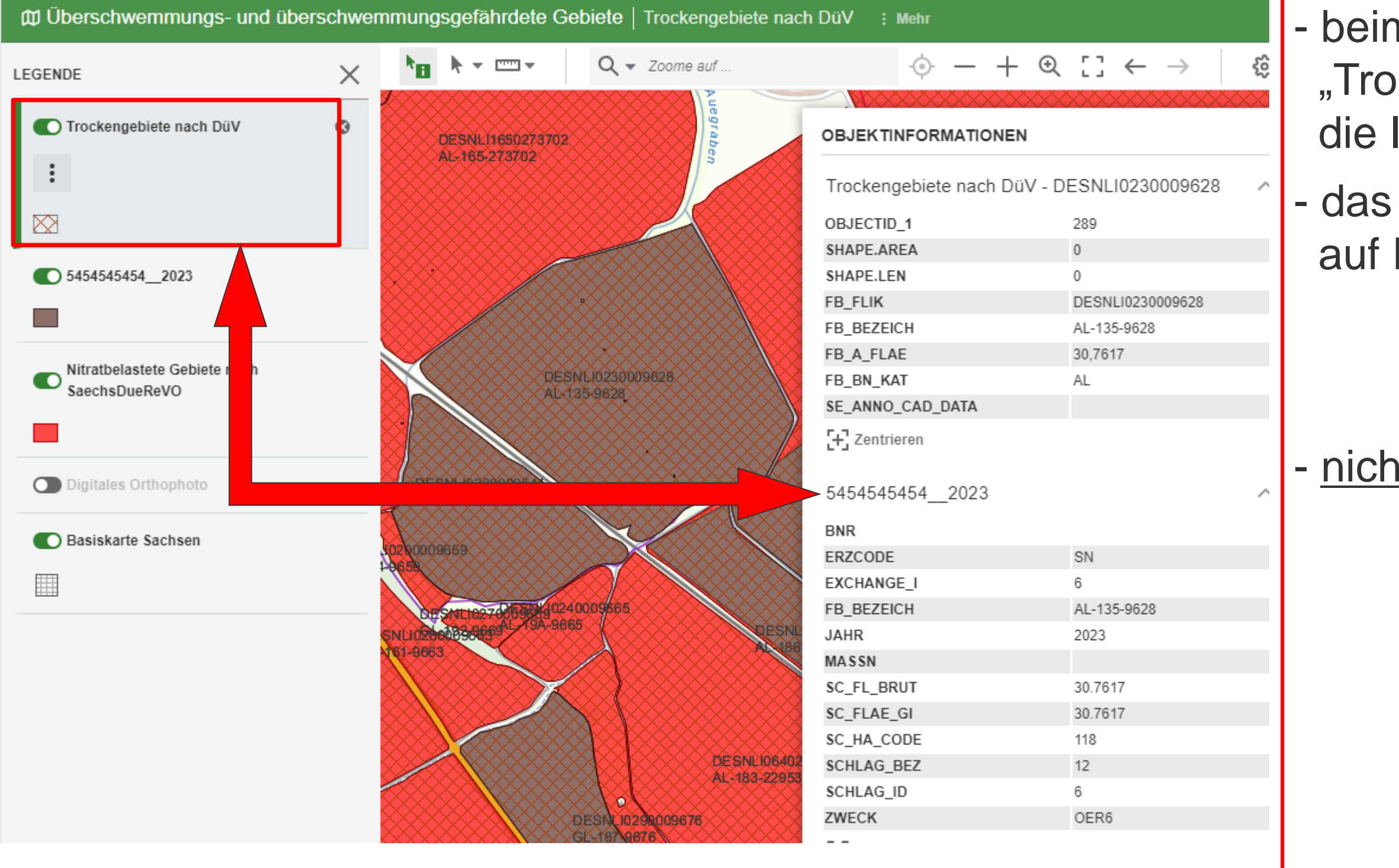

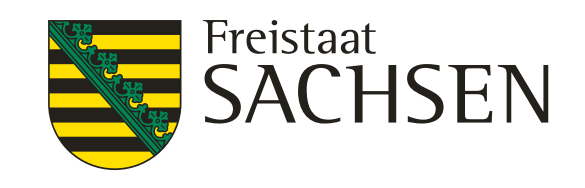

 beim Aufrufen der Objektinformation zum "Trockengebiet" wird zusätzlich die Information zum Schlag angezeigt

- das ist der Fall, wenn das <u>markierte</u> Objekt auf Feldblockbasis erstellt wurde, wie

> Trockengebiet, eigenes Shape,

Nitratgebiet

- <u>nicht</u> auf Feldblockbasis erstellt sind Immissionskulisse

Flurstück

Bodenschätzung

Fließgewässer

d. b., dass bei diesen Layer, nur die Information zum Layer angezeigt wird und <u>nicht</u> auch die vom Schlag oder vom Nitratgebiet

| ດ ≡ ໝ iDA                                  |                        |                   |                                                     |                  |    |
|--------------------------------------------|------------------------|-------------------|-----------------------------------------------------|------------------|----|
| Kartenansicht Nitratbelastete G            | Gebiete nach SaechsDue | ReVO : Mehr       |                                                     |                  |    |
| LEGENDE                                    | × 🖿 🕨 📼                | Q ▼ Zoome auf Ort |                                                     | o ♂   ∰ Š 🤤      | D, |
| Nitratbelastete Gebiete nach SaechsDueReVO | •                      | Auegrab           | OBJEKTINFORMATIONEN                                 |                  | ×  |
| :                                          |                        | en en             | Nitratbelastete Gebiete nach Sa<br>DESNLI0230009628 | aechsDueReVO -   | ^  |
|                                            |                        |                   | OBJECTID                                            | 1.247            |    |
|                                            |                        |                   | SHAPE.AREA                                          | 0                |    |
|                                            |                        |                   | SHAPE.LEN                                           | 0                |    |
|                                            |                        |                   | FB_FLIK                                             | DESNLI0230009628 |    |
|                                            |                        |                   | FB_BEZEICH                                          | AL-135-9628      |    |
| 5454545454_2023                            |                        |                   | FB_A_FLAE                                           | 30,7617          |    |
|                                            |                        |                   | FB_BN_KAT                                           | AL               |    |
| Digitales Orthophoto                       |                        | · · . /           | C Zentrieren                                        |                  |    |
| Basiskarte Sachsen                         |                        |                   | 5454545454_2023                                     |                  | ^  |
|                                            |                        |                   | BNR                                                 |                  |    |
|                                            |                        |                   | ERZCODE                                             | SN               |    |
|                                            |                        |                   | EXCHANGE_I                                          | 6                |    |
|                                            |                        |                   | FB_BEZEICH                                          | AL-135-9628      |    |
|                                            |                        |                   |                                                     | 2023             |    |
|                                            |                        |                   |                                                     | 20.7617          |    |
|                                            |                        |                   | SC FLAF GL                                          | 30.7617          |    |
|                                            |                        |                   | SC HA CODE                                          | 118              |    |
|                                            |                        |                   | SCHLAG BEZ                                          | 12               |    |
|                                            |                        |                   | SCHLAG ID                                           | 6                |    |
|                                            |                        |                   | ZWECK                                               | OER6             |    |
|                                            |                        |                   | C Zentrieren                                        |                  |    |

35 10.02.2025 Grit Bröse I FBZ Wurzen

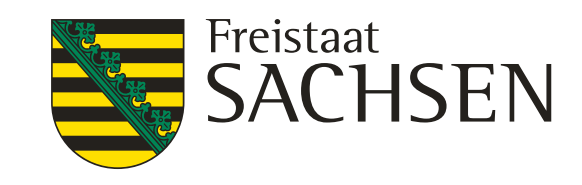

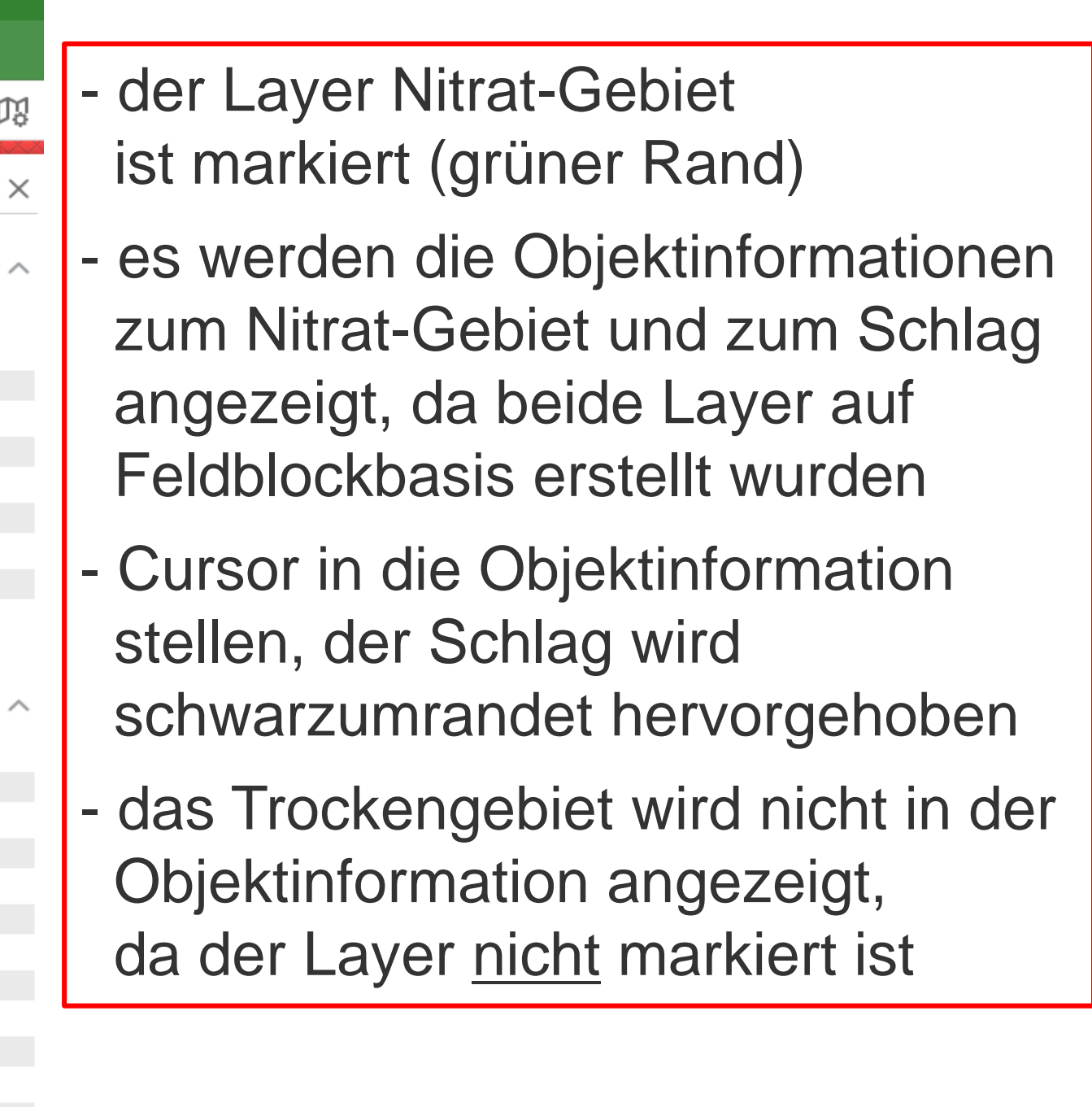

| Ø Überschwemmungs- und übe   | erschwemi | mungs             | gefährde                  | ete Get               | oiete                        | Nitratbelastete | e Gebiete    | nach Saechs            | DueReVO    | ) +††  | Darstel | l <mark>lungs</mark> eiç | jenscha       | iten : I  | Mehr              |                  |
|------------------------------|-----------|-------------------|---------------------------|-----------------------|------------------------------|-----------------|--------------|------------------------|------------|--------|---------|--------------------------|---------------|-----------|-------------------|------------------|
| LEGENDE                      | ×         | <b>▶</b> 8        | • • •                     | -                     | ۹.                           | Zoome auf       |              | ÷                      | - +        | €      | []      | ← ·                      | $\rightarrow$ | ŝ         | $\Leftrightarrow$ | Č                |
| Trockengebiete nach DüV      | ×         | DI                | ESNL116502<br>L-165-27370 | 273702<br>12          |                              | uegraben        |              | OBJEKTINFO             | RMATIONE   | EN     | ****    |                          | ×             |           |                   |                  |
| 5454545454_2023              |           |                   |                           |                       |                              | 4               |              | 5454545454<br>BNR      | 2023       |        |         |                          | ^             |           |                   | NVF3             |
|                              | 8         |                   |                           |                       |                              |                 | $\times$     | ERZCODE                |            | SN     |         |                          |               |           |                   |                  |
|                              | 8         |                   |                           |                       | >>>>                         |                 | $\times$     | EXCHANGE_I             |            | 6      |         |                          |               |           |                   | Ś                |
| Nitratbelastete Gebiete nach | 8         |                   |                           |                       | $\times$                     | ××××××          | $\times$     | FB_BEZEICH             |            | AL-    | 135-962 | 28                       |               | SIL       | 1039000           |                  |
| SaechsDueReVO                | - Č 👌     |                   |                           |                       | $\times\!\!\times\!\!\times$ |                 |              | JAHR                   |            | 202    | 3       |                          |               |           | 20037             |                  |
| 114 :                        |           | X                 |                           | DESN                  |                              |                 |              | MASSN                  |            |        |         |                          |               |           |                   |                  |
| +11 +                        | X         |                   |                           | XAL-13                | 5-9628                       |                 |              | <pre>\$C_FL_BRUT</pre> |            | 30.    | 7617    |                          |               |           | >>>>              | $\propto$        |
|                              | X         |                   |                           |                       |                              |                 |              | <pre>\$C_FLAE_GI</pre> |            | 30.    | 7617    |                          |               |           | $\mathbf{X}$      | Ň                |
| -                            | X         |                   |                           |                       |                              |                 |              | <pre>\$C_HA_CODE</pre> |            | 118    |         |                          |               |           |                   |                  |
| Digitales Orthophoto         | 8         | DESP              | 1102300096                |                       |                              |                 |              | \$CHLAG_BEZ            |            | 12     |         |                          |               | SNI       | <b>B</b>          | Re               |
| 9                            | 🎴         | AL-12             | 5-9644                    |                       |                              |                 | $\times$     | <pre>\$CHLAG_ID</pre>  |            | 6      |         |                          |               |           | ABAIRDA           | Š                |
| Basiskarte Sachsen           |           |                   |                           |                       | X                            |                 | $\times$     | ZWECK                  |            | OE     | R6      |                          |               |           |                   | X                |
|                              |           | 021000096<br>2658 | 159                       |                       | $\gamma$                     |                 | $\mathbb{N}$ | 🕂 Zentrieren           |            |        |         |                          |               |           |                   | $\sum_{i=1}^{i}$ |
|                              | X         | DES               | NELIO27000                | 10240                 | 009665                       |                 | $\times$     | Nitratbelaste          | te Gebiete | e nach | n       |                          | ^             | $\otimes$ |                   | $\bigotimes$     |
|                              | 0         | NL10289           | Beergan                   | 34-3665               | $\lambda$                    |                 | 0ESNL10      | SaechsDueR             | ReVO - DE  | SNLI   | 02300   | 09628                    | × × × ×       | - 8       |                   |                  |
|                              |           |                   |                           | $\boldsymbol{\times}$ |                              |                 |              |                        |            |        |         |                          |               |           |                   | $\bigotimes$     |

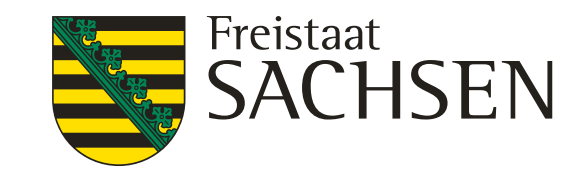

- das Fenster mit der "Objektinformation" öffnet sich nur teilweise dann entweder das Fenster größer ziehen oder nach unten scrollen
- das größer ziehen des Fensters funktioniert am besten über die rechte untere Ecke
## Änderung der Reihenfolge der Layer in der Legende Kartenansicht iDA Classic

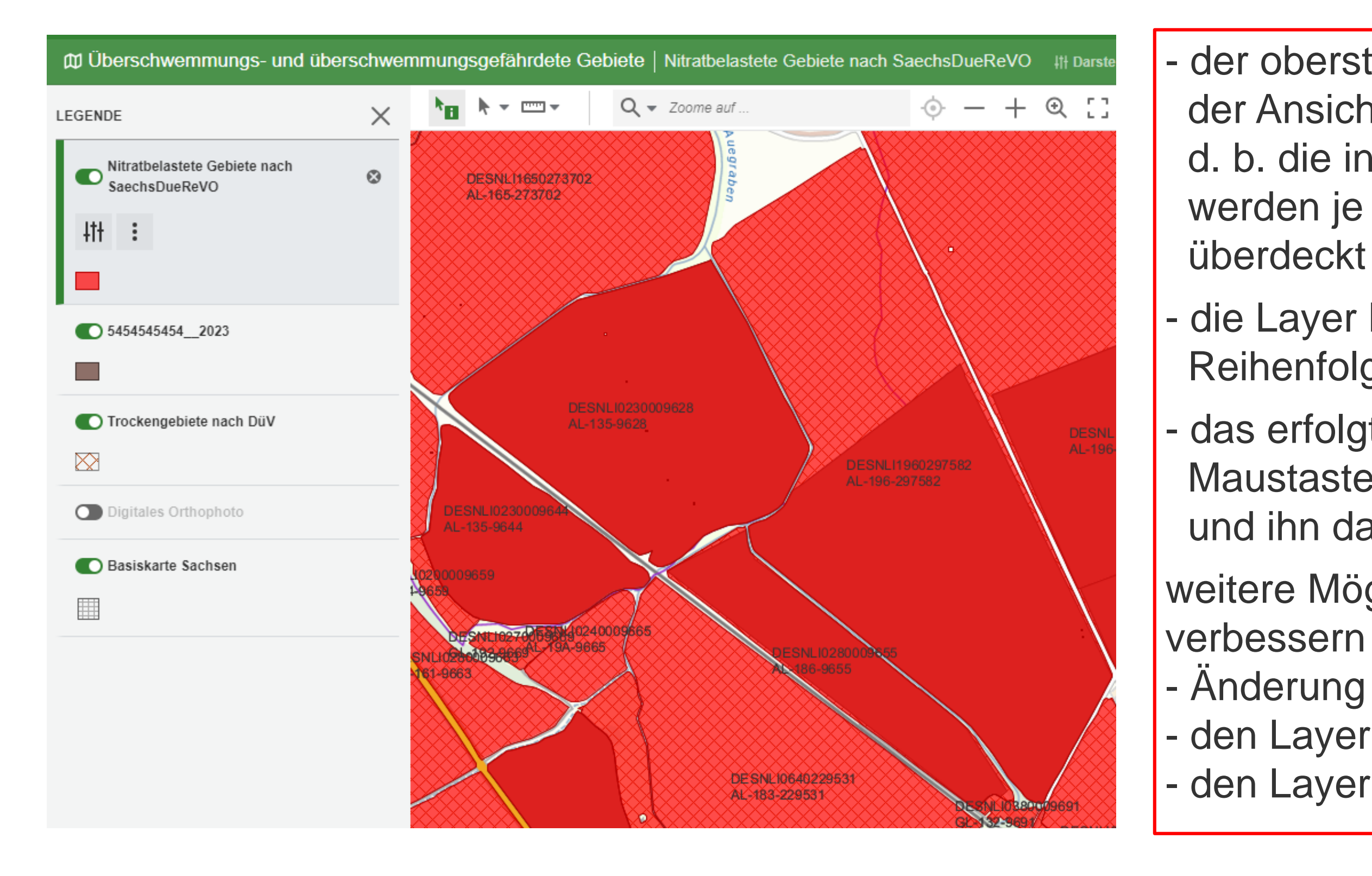

37 10.02.2025 Grit Bröse I FBZ Wurzen

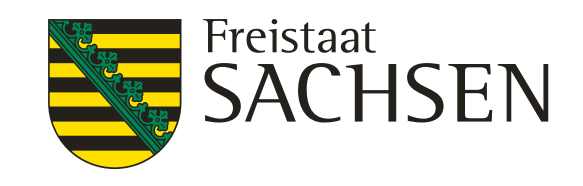

- der oberste Layer überlagert in der Ansicht alle Nachfolgenden
   d. b. die in der Legende nachfolgenden Layer werden je nach Farbe und Transparenz überdeckt
- die Layer können in ihrer
  - Reihenfolge verschoben werden
- das erfolgt, in dem man mit der linken Maustaste den Layer anfasst und ihn dann verschiebt
- weitere Möglichkeiten, um die Sichtbarkeit zu verbessern sind:
- Änderung der Farbe und / oder Transparenz
   den Layer ausblenden
- den Layer aus der Legende löschen 🛛 🔊

## Änderung der Reihenfolge der Layer in der Legende Kartenansicht iDA Classic

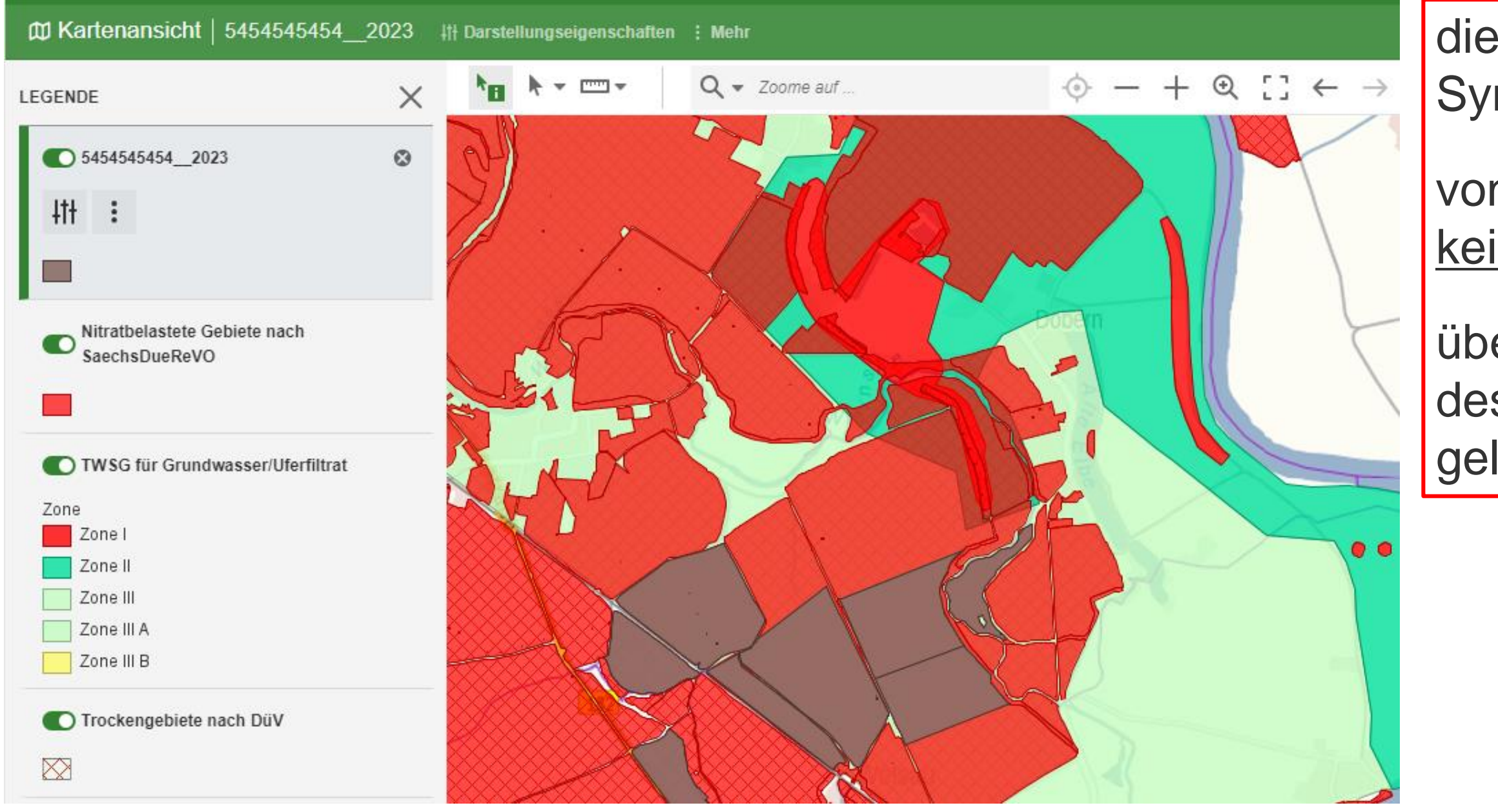

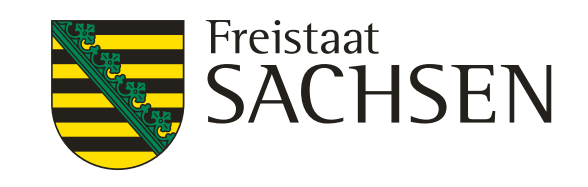

die einzelnen Layer können über das Symbol 💽 geschlossen werden

von einem geschlossenen Layer wird keine Objektinformation angezeigt

über das Symbol Solution and a solution and solution and solution a

## Änderung der Farbe und Transparenz der Layer iDA Classic

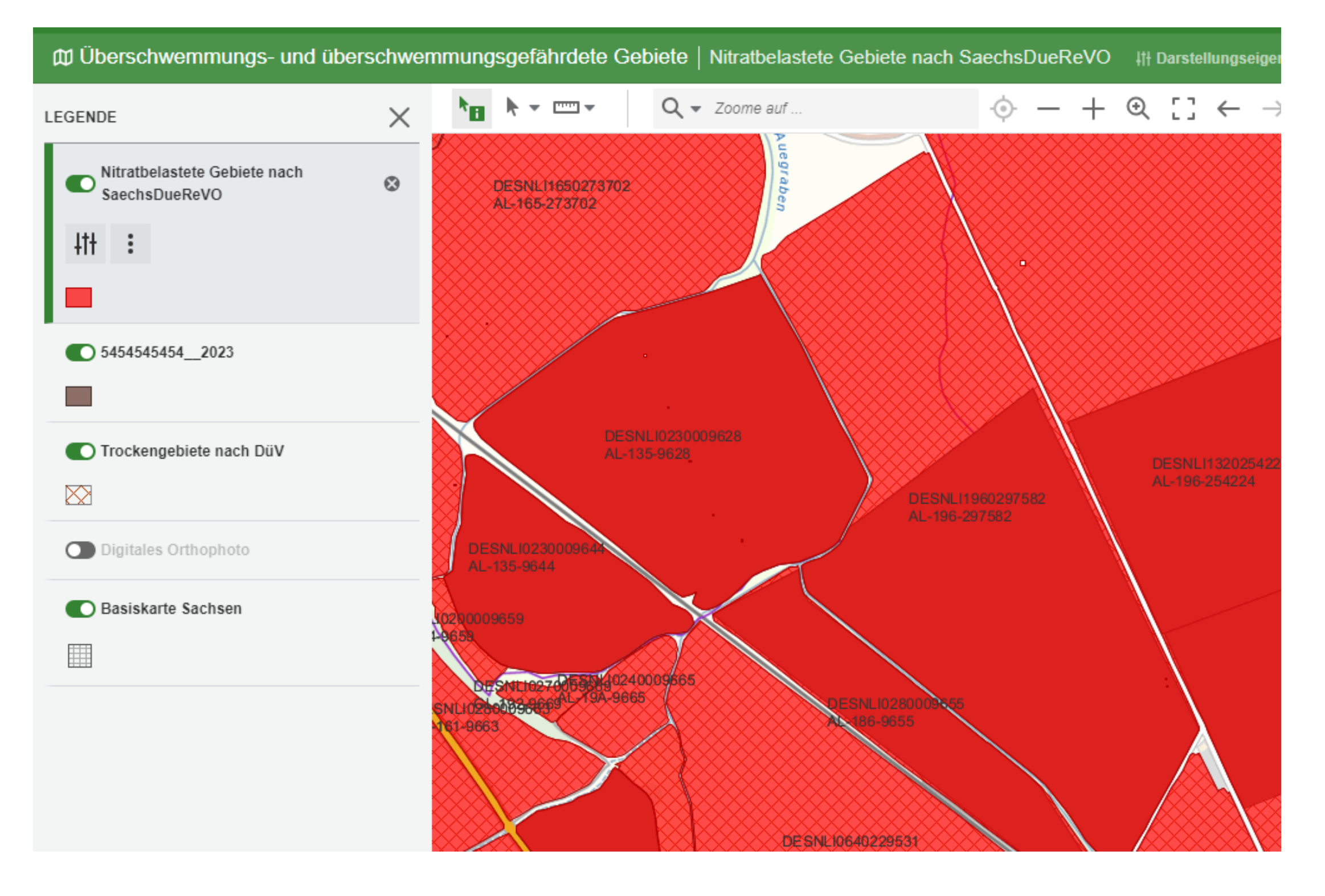

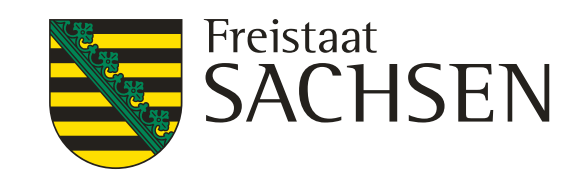

- es kann hilfreich sein die Farbe und/oder die Transparenz der Layer zu verändern
- zum einem, um die Sichtbarkeit der einzelnen Layer bei sich überlagernden Layer zu verbessern
- und zum anderen, um durch die Änderung der Farbe und/oder der Transparenz die Grenzen bzw. die Flächen der nachfolgenden Layer sichtbar zu machen

## Anderung der Farbe und Transparenz der Layer **iDA Classic**

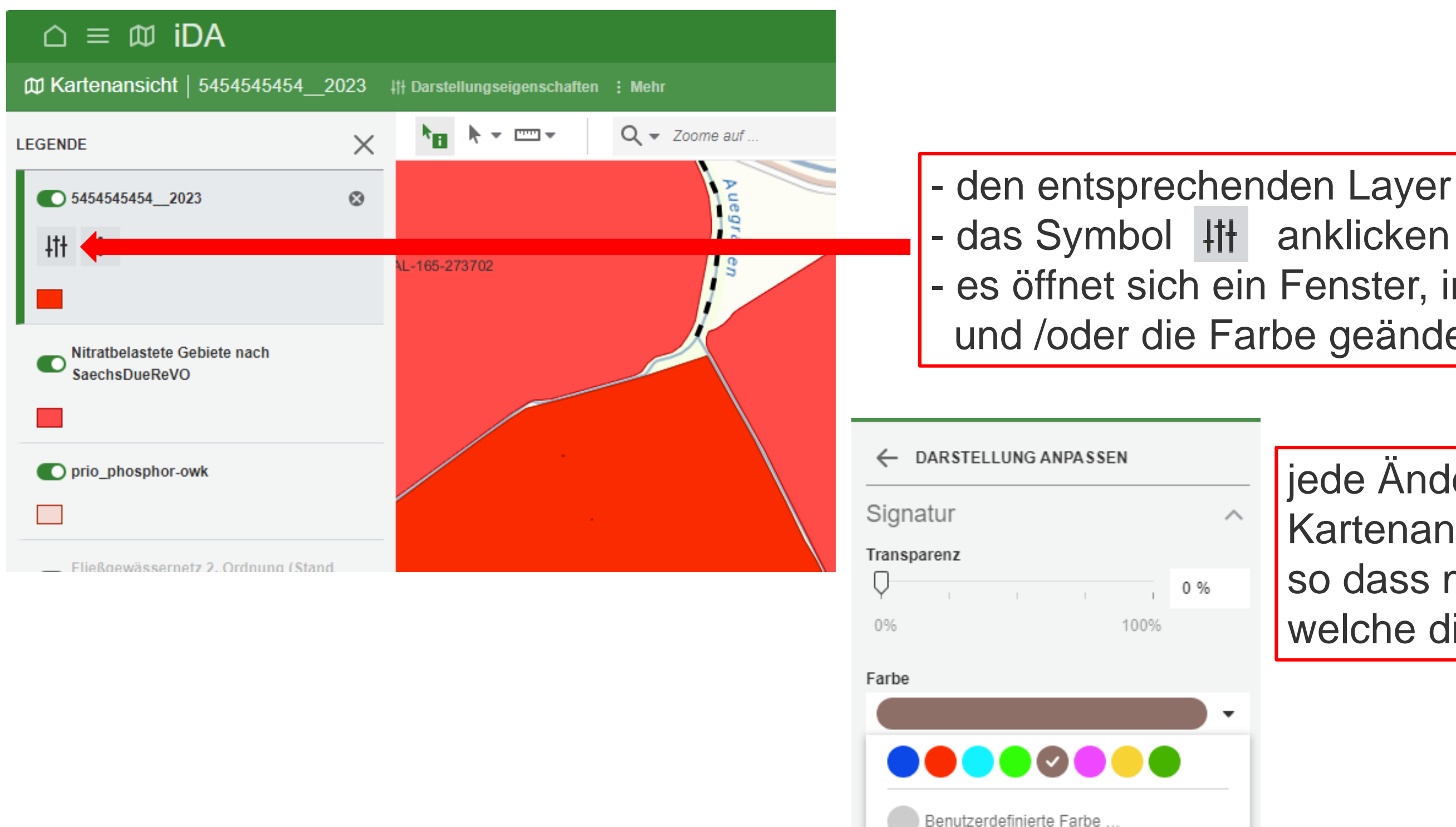

LANDESAMT FÜR UMWELT, LANDWIRTSCHAFT UND GEOLOGIE

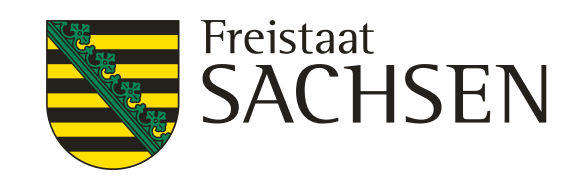

#### - den entsprechenden Layer markieren (grüner Rand) - es öffnet sich ein Fenster, in welchem die Transparenz und /oder die Farbe geändert werden können

jede Anderung wird gleich in der Kartenansicht angezeigt, so dass man sehr gut probieren kann, welche die beste Einstellung ist

## Änderung der Farbe und Transparenz der Layer iDA Classic

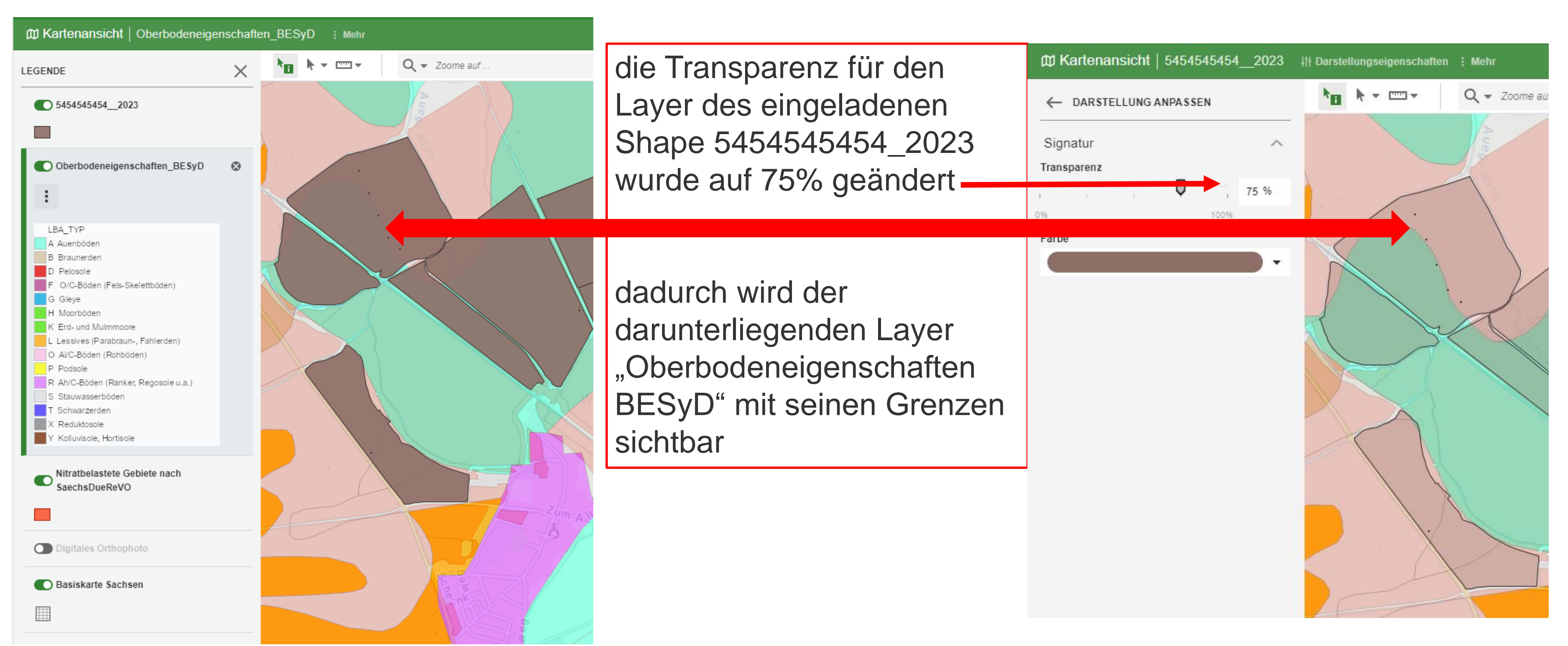

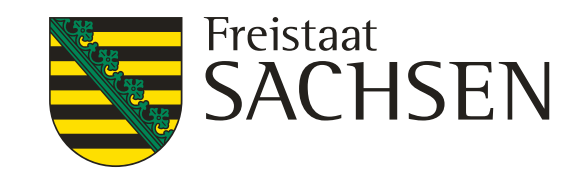

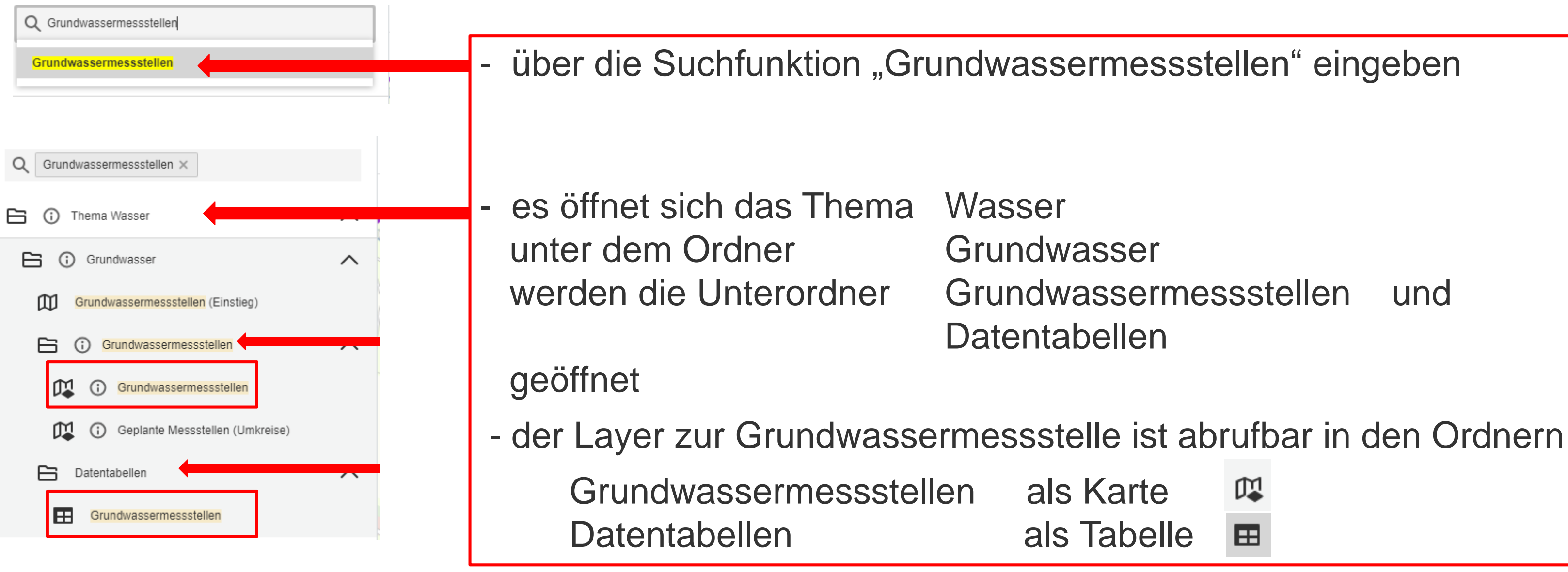

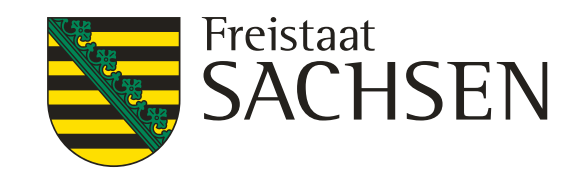

- und
- 瓜 als Karte
- als Tabelle **=**

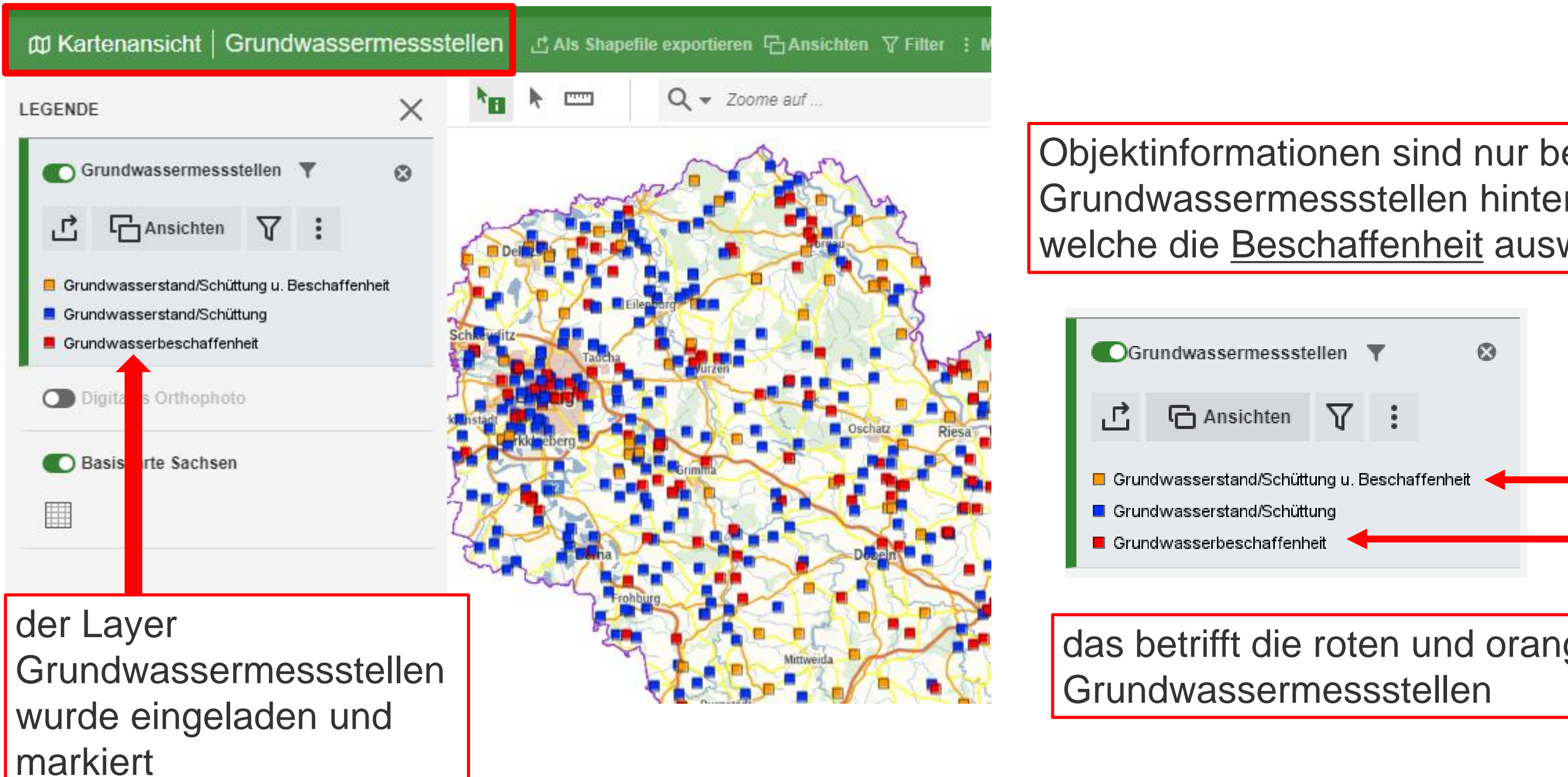

LANDESAMT FÜR UMWELT, LANDWIRTSCHAFT UND GEOLOGIE

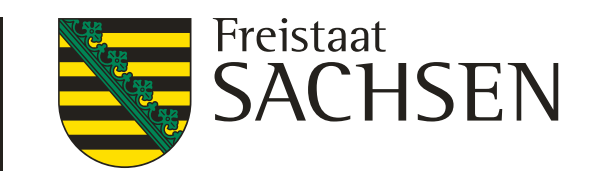

#### Objektinformationen sind nur bei den Grundwassermessstellen hinterlegt, welche die Beschaffenheit ausweisen

# das betrifft die roten und orangen

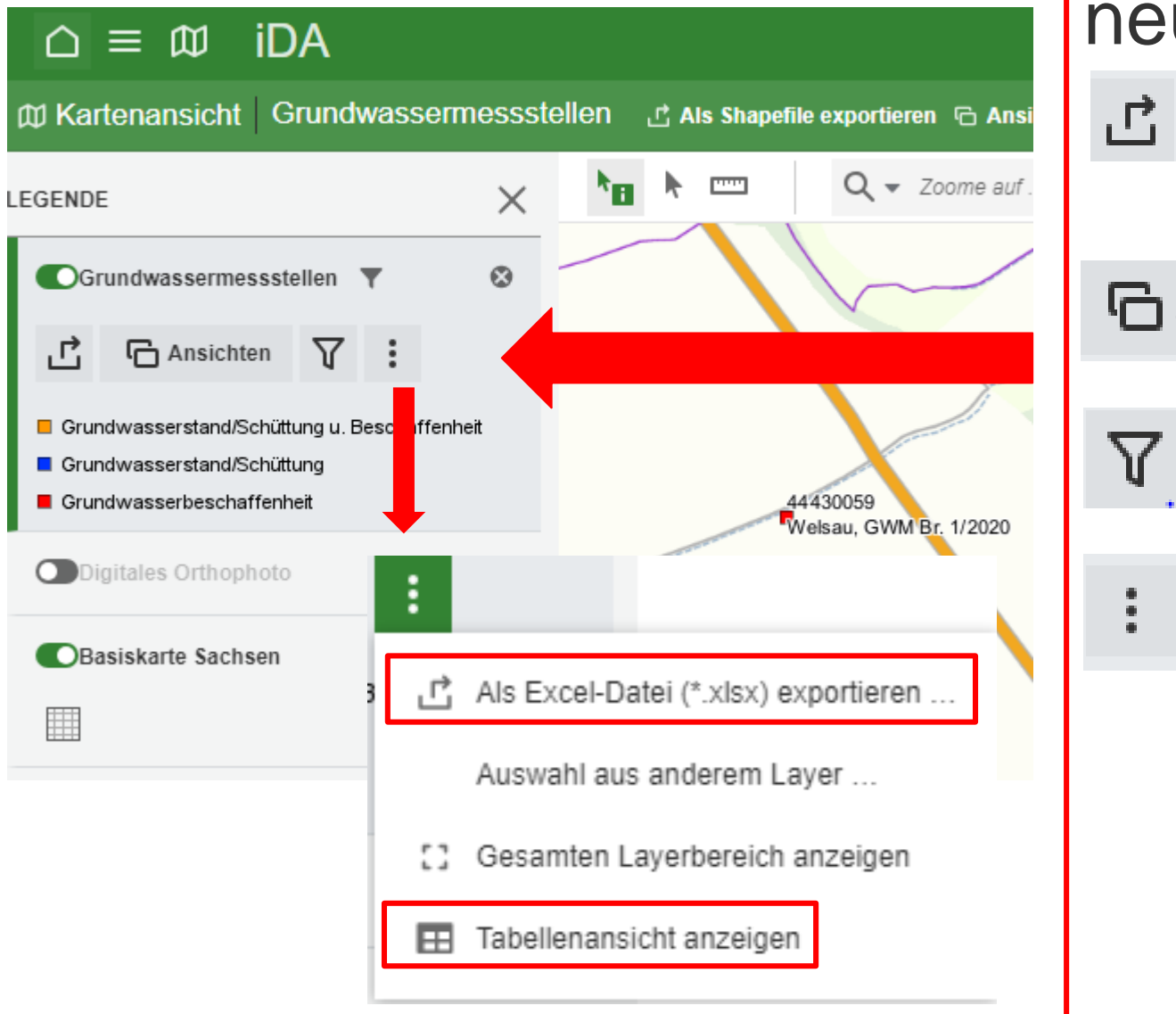

neue Werkzeuge

Ansichten

werden siehe Folie 37

mitunter nicht beim ersten anklicken

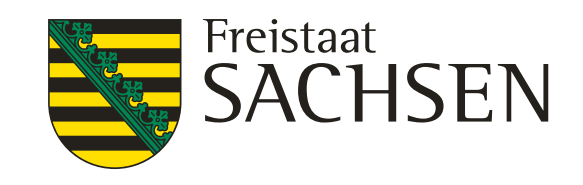

- von dem Layer kann ein Shape erzeugt werden
- es werden verschiedene Ansichten angeboten
- es kann nach Messstellen gefiltert werden
- von den Messstellen kann eine Exceltabelle erzeugt
- die Tabelle "Tabellenansicht anzeigen" entspricht der Datentabelle "Grundwassermessstellen "
- die Anzeige Tabelle "Tabellenansicht anzeigen" öffnet sich

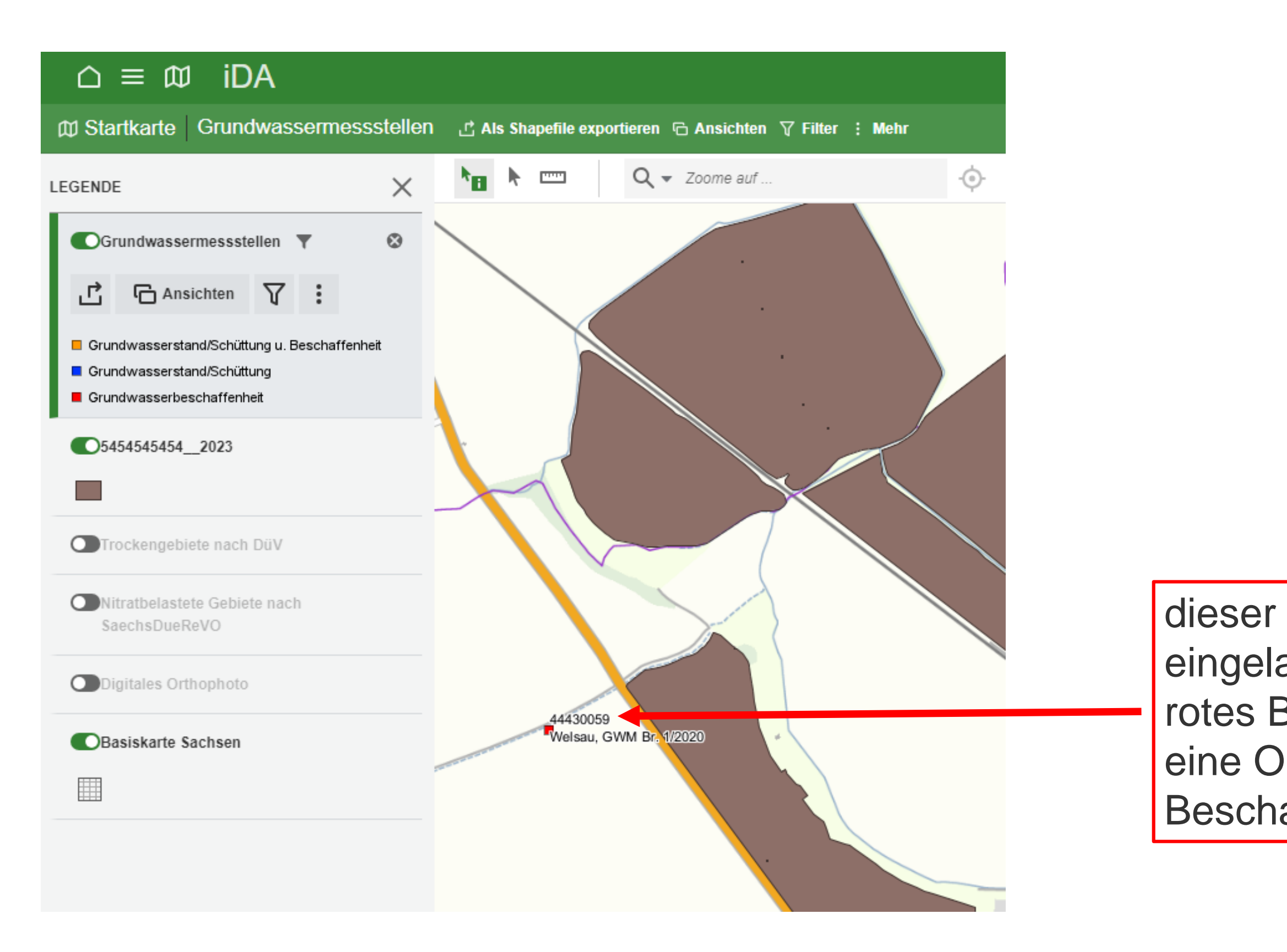

#### 45 10.02.2025 Grit Bröse I FBZ Wurzen

LANDESAMT FÜR UMWELT, LANDWIRTSCHAFT UND GEOLOGIE

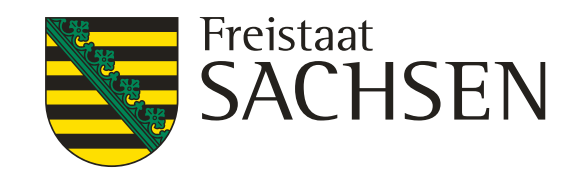

dieser Brunnen liegt in der Nähe der eingeladenen Schläge rotes Brunnensymbol bedeutet, dass eine Objektinformation zur Beschaffenheit hinterlegt ist

| Grundwassermessstellen der Als Shapet                                             | file exportieren 🕞 Ansichten 🍸 | Filter : Mehr                                                                                                    |                                                                              |      |
|-----------------------------------------------------------------------------------|--------------------------------|----------------------------------------------------------------------------------------------------|------------------------------------------------------------------------------|------|
|                                                                                   | ▶ <u>∎</u> ▶ === Q -           | Zoome auf                                                                                                    | · • - +                                                                      | ¢    |
| ●Grundwassermessstellen ▼ ⊗                                                       |                                | OBJEKTINFORMATIONE                                                                                                    | N >                                                                          | - ZI |
| Grundwasserstand/Schüttung u. Beschaffenheit                                      |                                | Freistaat<br>SACHSEN                                                                                                    |                                                                              | M    |
| <ul> <li>Grundwasserstand/Schüttung</li> <li>Grundwasserbeschaffenheit</li> </ul> | 44430059                       | Messstelle:                                                                                                    | Welsau, GWM Br. 1/2020<br>(44430059)                                         | - u  |
|                                                                                   | Welsau, GWM Br. 1/2020         | Messstellenart:                                                                                                    | Grundwasserbeobachtungsrohr                                                  |      |
| Digitales Orthophoto                                                              |                                | Geländehöhe:                                                                                                    | 87,30 DHHN2016                                                               | 0    |
|                                                                                   |                                | Grundwasserstand seit:                                                                                                    |                                                                              |      |
| Basiskarte Sachsen                                                                |                                | Grundwasserstand bis:                                                                                                    |                                                                              | - in |
|                                                                                   |                                | Grundwasserbeschaffenheit<br>seit:                                                                                                    | 2020                                                                         | di   |
|                                                                                   |                                | Grundwasserbeschaffenheit<br>bis:                                                                                                    |                                                                              |      |
|                                                                                   |                                | Grundwasserleiterkomplex:                                                                                                    | Elster 2-Kaltzeit                                                            |      |
|                                                                                   |                                | Filteroberkante (m u.<br>Gelände):                                                                                                    | 18,00                                                                        |      |
|                                                                                   |                                | Filterunterkante (m u.<br>Gelände):                                                                                                    | 20,00                                                                        | a    |
|                                                                                   |                                | Weitere Informationen:<br>Grundwassermessstellen Beric<br>Beschaffenheitsdaten als Diagr<br>Beschaffenheitsdaten als Tabel<br>Wasserstände als Diagramm: | ht: <u>Bericht</u><br>amm: <u>Diagramm</u><br>le: <u>Tabelle</u><br>Diagramm |      |

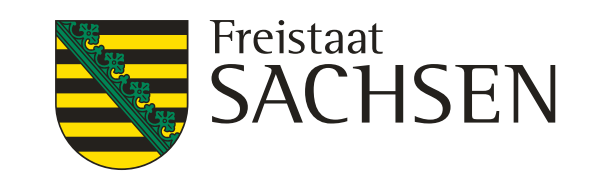

- Im Abfragen der Objektinformation die essstelle anklicken
- as Fenster mit der bjektinformationen größer ziehen der nach unten scrollen,
- n unteren Drittel des Fensters können e Beschaffenheitsdaten als
- Diagramm oder
- Tabelle
- ogerufen werden

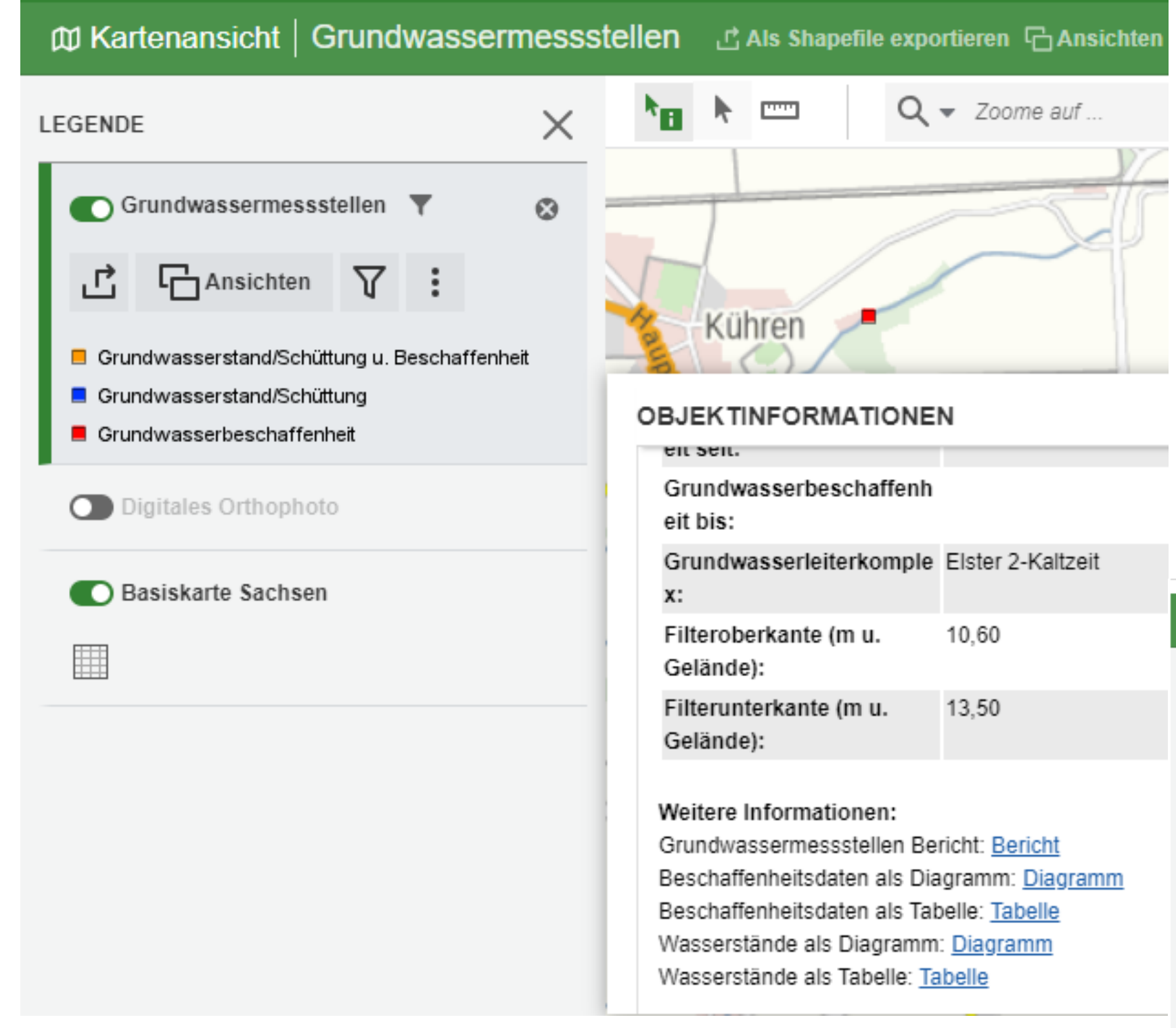

- in der Objektinformation die Beschaffenheitsdaten als Tabelle auswählen
- es öffnet sich ein Fenster, in welchem ein oder mehrere Kriterien eingegeben werden können, von denen die Werte angezeigt werden sollen Parameter: Nitrat Jahr: 2018 – 2024

#### - "Filter anwenden" anklicken

| Grundwasserguete       | Υ <b>/</b> | Auswahl | G Ans    |
|------------------------|------------|---------|----------|
| <b>∀</b> AUSWAHL       |            | Ð       | $\times$ |
|                        |            |         |          |
| Kriterien              |            |         | ~        |
| Parameter Zurücksetzen |            |         |          |
| Nitrat ×               |            |         | ≔        |
| l                      |            |         |          |
| Jahr                   |            |         |          |
| bis                    |            |         |          |

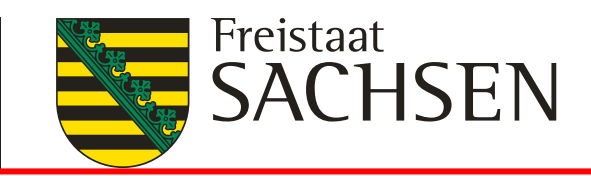

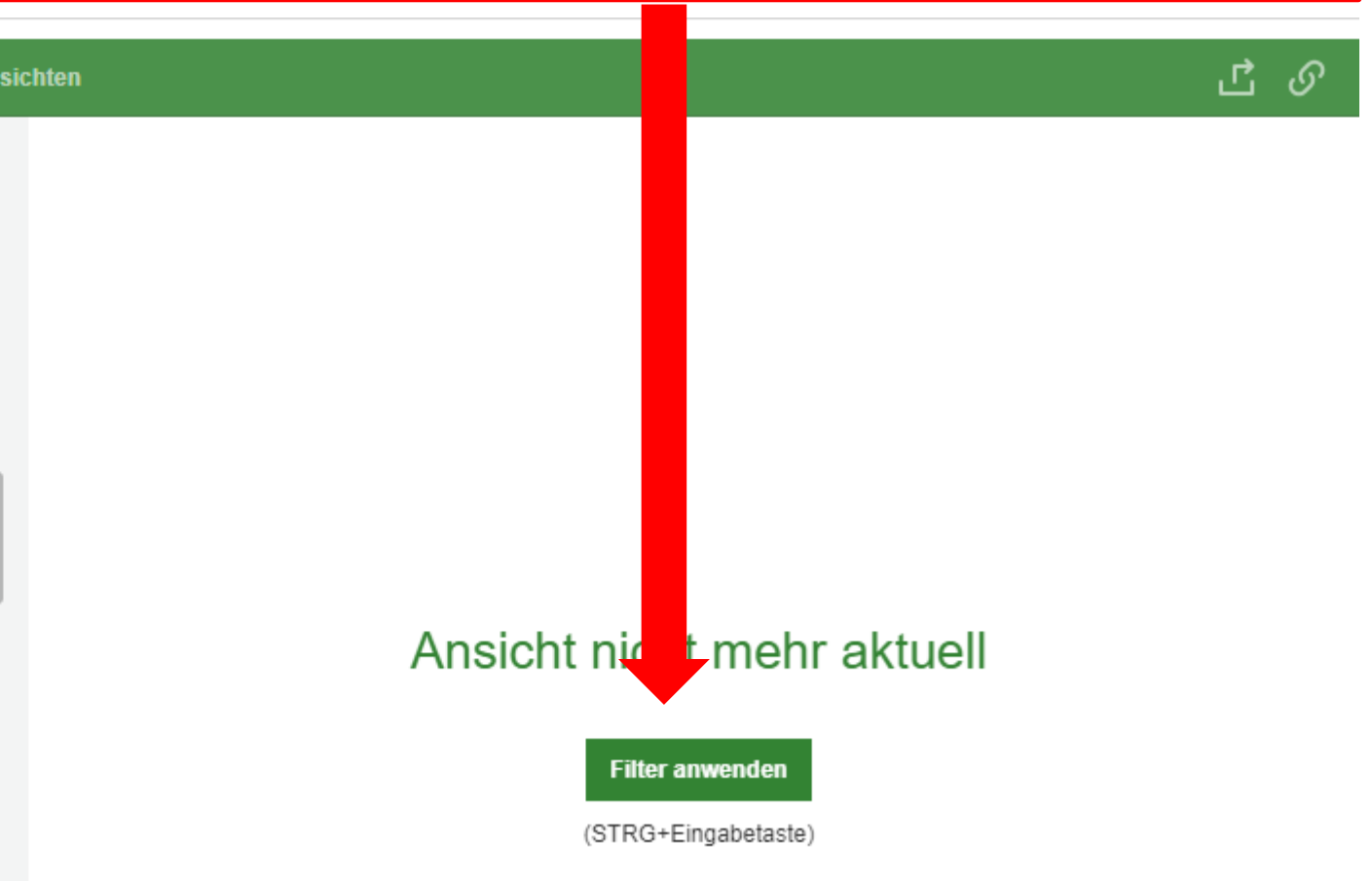

| ∩ ≡ ๗ i                          | DA             |                         |       |                                                                                                    |                        |              |            |             |         |            | ج ۞       | 2 ida_gast |
|----------------------------------|----------------|-------------------------|-------|----------------------------------------------------------------------------------------------------|------------------------|--------------|------------|-------------|---------|------------|-----------|------------|
| Grundwasserg                     | uete 🛛 Auswahl | C Ansio                 | :hten |                                                                                                    |                        |              |            |             |         |            |           | ይ          |
|                                  | 0              | $\overline{\mathbf{v}}$ |       | MKZ 🝦                                                                                                    | Messstellenname 🍦      | Nordwert 🍦   | Ostwert 🝦  | Parameter 🝦 | Jahr 🝦  | Datum 🝦    | Praefix 🝦 | Ergebnis 🍦 |
| Y AUSWAHL                        | Ç+             | ~                       | 1     | 44430059                                                                                                    | Welsau, GWM Br. 1/2020 | 5.716.601,66 | 358.316,55 | Nitrat      | 2020    | 10.11.2020 |           | 8,9        |
| 4 Franksissa                     |                |                         | 2     | 44430059                                                                                                    | Welsau, GWM Br. 1/2020 | 5.716.601,66 | 358.316,55 | Nitrat      | 2021    | 27.09.2021 |           | 4          |
| 4 Ergebnisse                     |                |                         | 3     | 44430059                                                                                                    | Welsau, GWM Br. 1/2020 | 5.716.601,66 | 358.316,55 | Nitrat      | 2022    | 08.03.2022 |           | 34         |
| Kaitanian                        |                |                         | 4     | 44430059                                                                                                    | Welsau, GWM Br. 1/2020 | 5.716.601,66 | 358.316,55 | Nitrat      | 2023    | 25.10.2023 |           | 9,2        |
| Parameter Zurücksetze            | <u>n</u>       | Ť                       |       |                                                                                                    |                        |              |            |             |         |            |           |            |
| Nitrat ×                         |                | ≔                       |       |                                                                                                    |                        |              |            |             |         |            |           |            |
| Jahr <u>Zurücksetzen</u><br>2018 | bis 2024       |                         |       | in dem sich öffnenden Fenster sind<br>- links die eingegeben Parameter zu sehen<br>- rechts die Tabelle zu der Abfrage (Filter) |                        |              |            |             |         |            |           |            |
|                                  |                |                         |       | es                                                                                                    | liegen nur W           | erte für die | e Jahre 2  | 020 – 20    | )23 voi | c          |           |            |

48 10.02.2025 Grit Bröse I FBZ Wurzen

LANDESAMT FÜR UMWELT, LANDWIRTSCHAFT UND GEOLOGIE

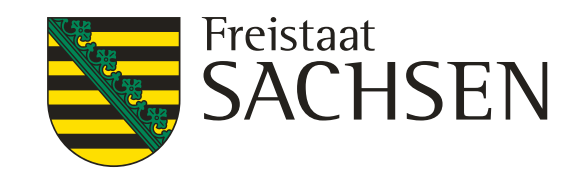

es liegen nur Werte für die Jahre 2020 – 2023 vor die Werte liegen unter 50 mg/l bzw. unter 37,5mg /l

#### E Grundwasserguete TAuswahl C Ansichten

| <b>∀</b> AUSWAHL      |           |      | Ð | $\times$ | ¢<br>, |
|-----------------------|-----------|------|---|----------|--------|
| 3 Ergebnisse          |           |      |   |          | ,<br>, |
| Kriterien             |           |      |   | $\sim$   |        |
| MKZ Zurücksetzen      |           |      |   |          |        |
| 44430059 ×            |           |      |   | ≔        |        |
| Parameter Zurücksetze | <u>en</u> |      |   |          |        |
| Nitrat 🗙              |           |      |   | ≔        |        |
| Jahr Zurücksetzen     |           |      |   |          |        |
| 2018                  | bis       | 2023 |   |          |        |
|                       |           |      |   |          |        |

|   | Parameter 🍦 | Jahr 🌲 | Datum 🍦    | Praefix 🍦 | Ergebnis | \$  | Eir |
|---|-------------|--------|------------|-----------|----------|-----|-----|
| 5 | Nitrat      | 2020   | 10.11.2020 |           |          | 8,9 | mg  |
| 5 | Nitrat      | 2021   | 27.09.2021 |           |          | 4   | mg  |
| 5 | Nitrat      | 2022   | 08.03.2022 |           |          | 34  | mg  |
|   |             |        |            |           |          |     |     |

in der Tabelle nach rechts scrollen die Ergebnisspalte zeigt die Nitratwerte an alle Werte liegen unter 37,5 bzw. 50 mg/l

#### für die Festlegung des N-Gebiet sind die Nitrat-Gehalte der "verwendeten Messstellen" ausschlaggebend

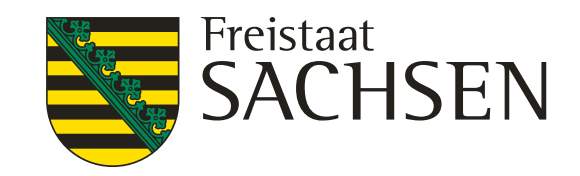

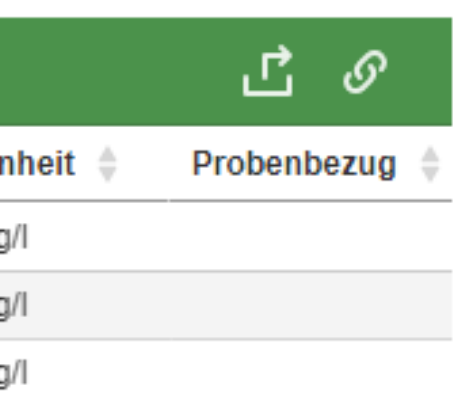

#### verwendete Messstellen für die Festlegung N-Gebiet iDA Classic

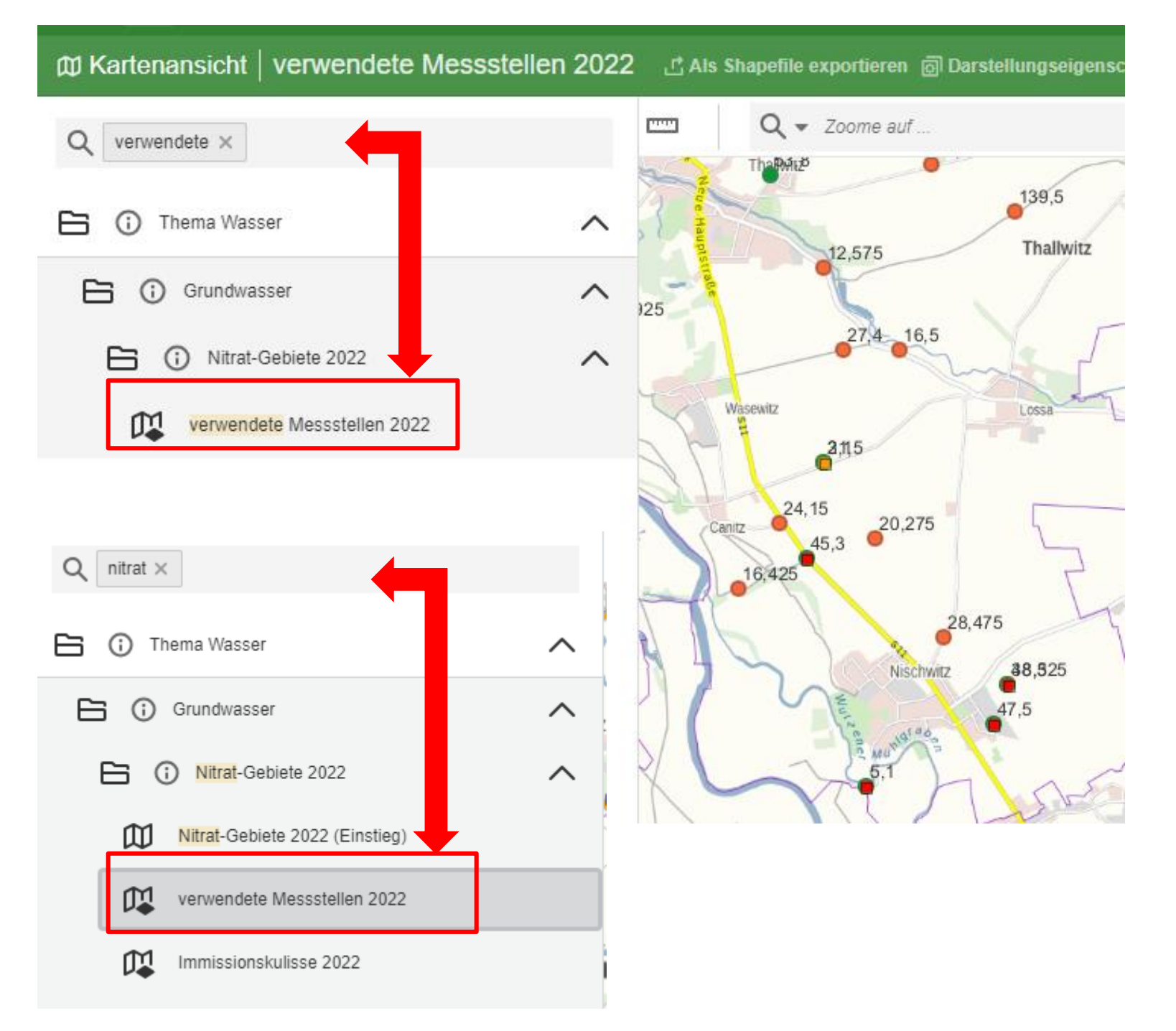

herangezogen.

der Kartenausschnitt zeigt die Grundwassermessstellen Verwendete Messstellen

Suchanfrage nach den "verwendeten Messstellen" ist über "verwendete Messstellen" oder "Nitrat" möglich

LANDESAMT FÜR UMWELT, LANDWIRTSCHAFT **UND GEOLOGIE** 

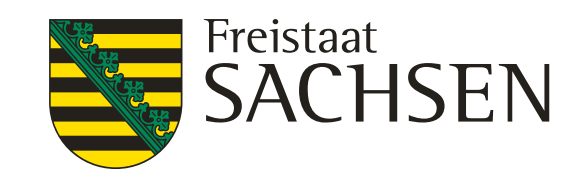

#### Für die Festlegung des Nitrat-Gebietes werden die sogenannten "verwendeten Messstellen 2022"

- diese haben viereckige Symbole
- diese haben <u>runde</u> Symbole

## verwendete Messstellen für die Festlegung N-Gebiet iDA Classic

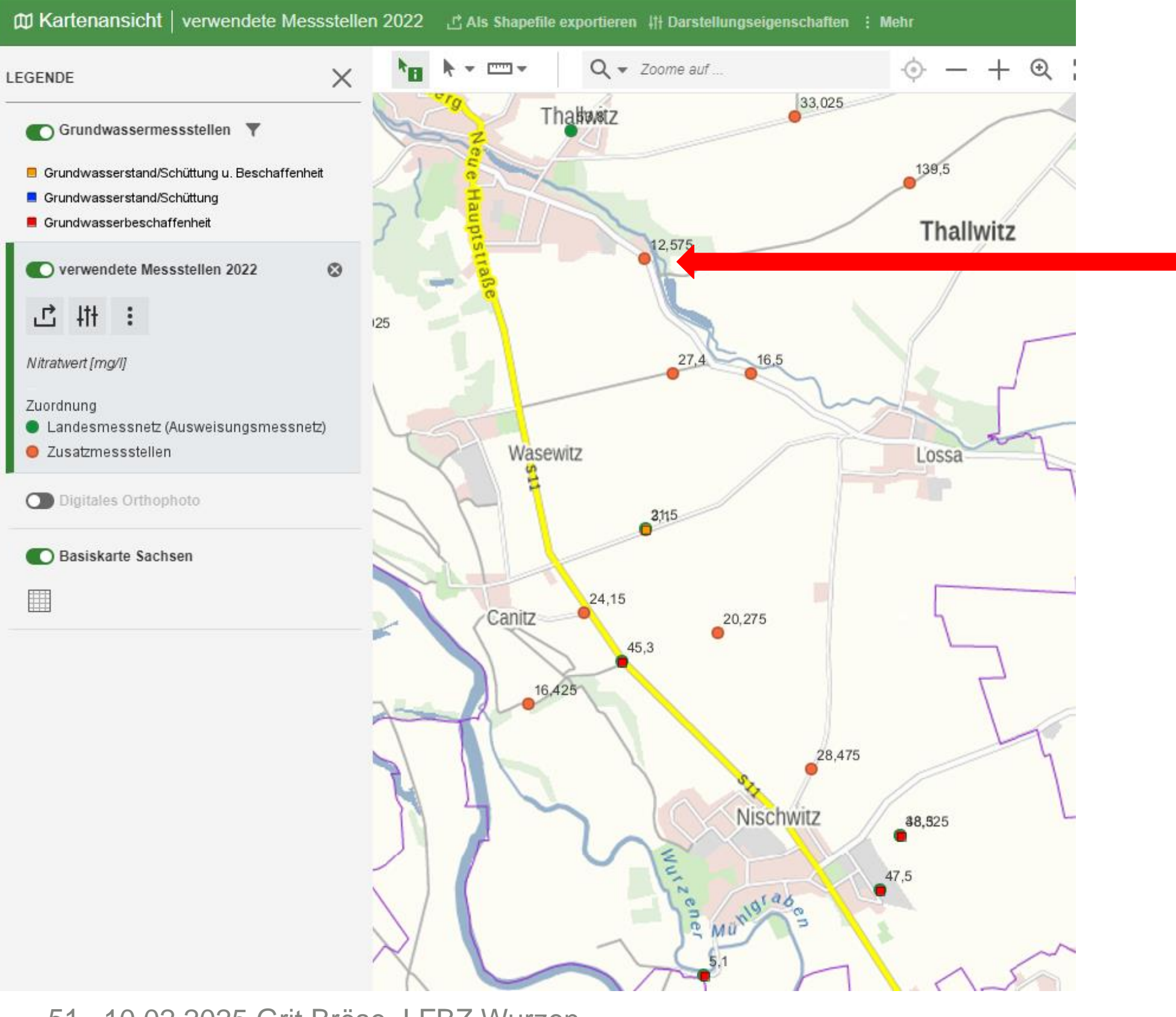

| OBJEKTINFORMATIONEN                  |                   |  |  |  |  |
|--------------------------------------|-------------------|--|--|--|--|
| verwendete Messstellen 2022 - 12,575 |                   |  |  |  |  |
| OBJECTID                             | 197               |  |  |  |  |
| ID                                   | 30.926.100        |  |  |  |  |
| MKZ                                  | 4542W0035         |  |  |  |  |
| TREND                                | offen             |  |  |  |  |
| ZUORDNUNG                            | Zusatzmessstellen |  |  |  |  |
| NITRATWERT                           | 12,575            |  |  |  |  |
| C Zentrieren                         |                   |  |  |  |  |

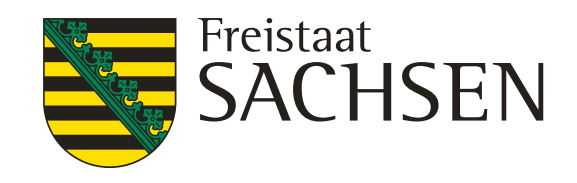

- "verwendete Messstellen" (runde Symbole) - man unterscheidet Landesmessnetz und Zusatzmessstellen - die Messstellen werden mit dem entsprechenden Nitratwert angezeigt - es sind nur die Werte für 2022 hinterlegt - zu den verwendeten Messstellen kann keine Tabelle aufgerufen werden - stellt man den Cursor in die Objektinformation, dann wird die Messstelle rot und schwarzumrandet hervorgehoben

#### verwendete Messstellen für die Festlegung N-Gebiet iDA Classic

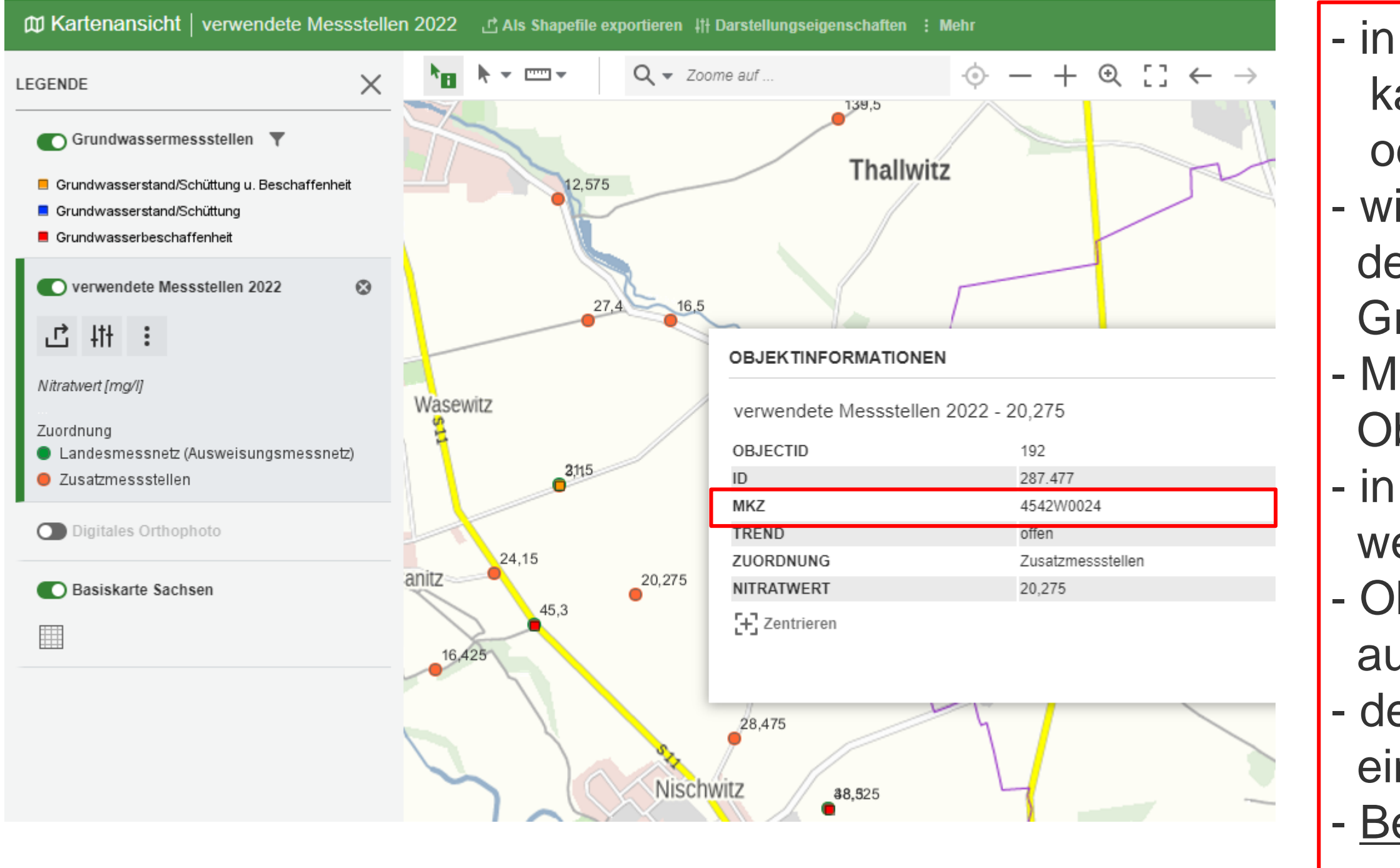

52 10.02.2025 Grit Bröse I FBZ Wurzen

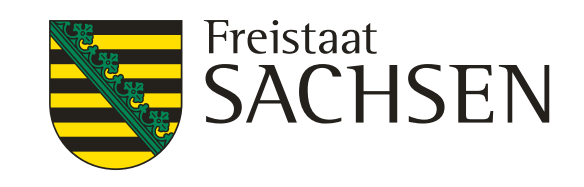

- in dem Layer "verwendete Messstellen" kann nicht nach Messstellen gesucht
  - oder gefiltert werden
- will man das doch tun, dann muss man den Umweg über die
  - Grundwassermessstelle nehmen
- Messstellenkennzahl (MKZ) aus der
  - Objektinformation entnehmen
- in den Layer "Grundwassermessstelle" wechseln
- Objektinformation öffnen und Tabelle auswählen
- den Parameter Nitrat und den Zeitraum eingeben
- Beachte, nicht für jede
- "verwendete Messstelle" ist eine
- Grundwassermessstelle abrufbar

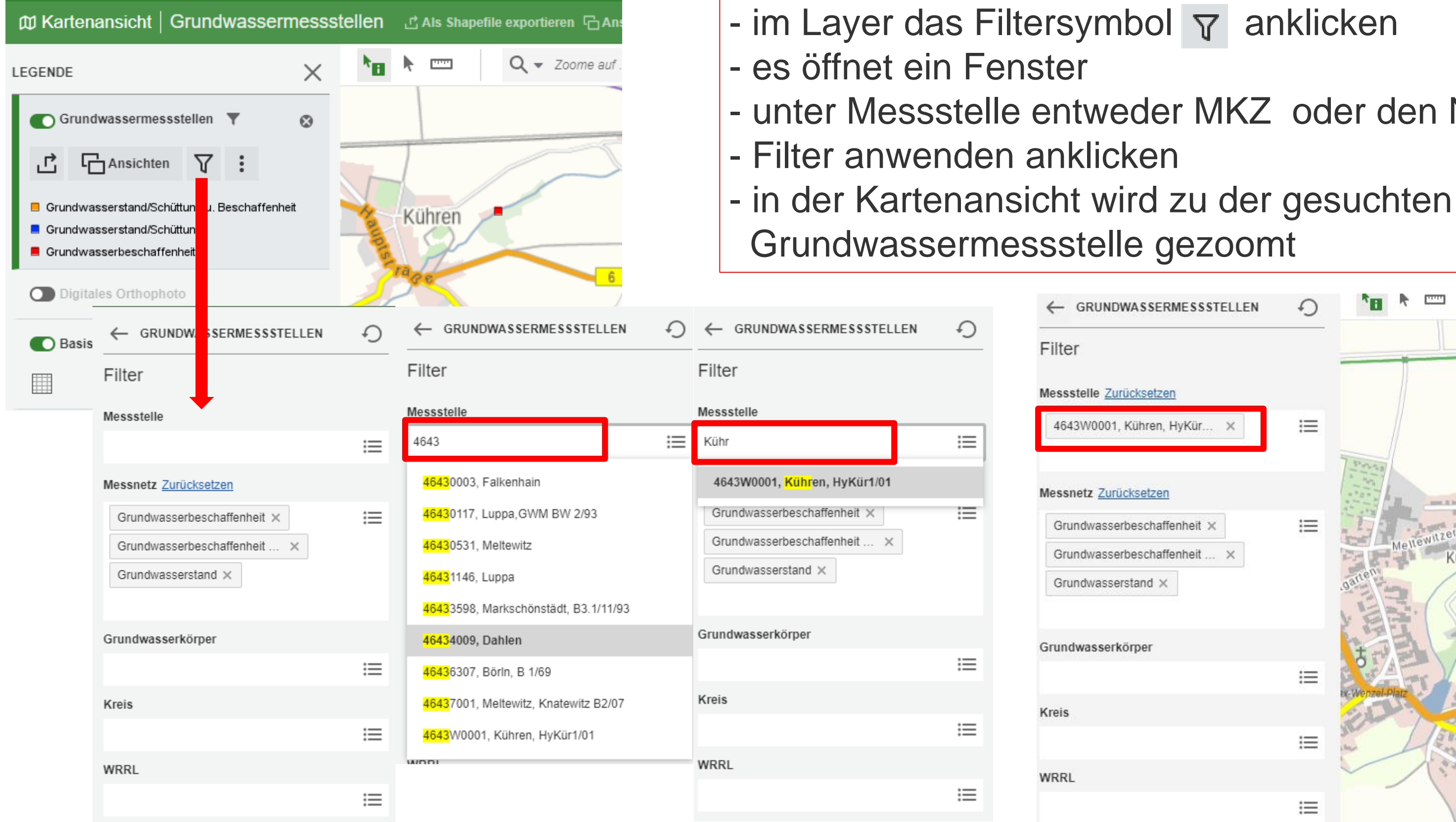

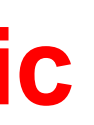

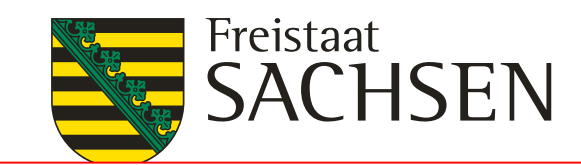

# - unter Messstelle entweder MKZ oder den Namen eingeben

| SSERMESSSTELLEN | Ð | C ▼ Zoome auf                           |
|-----------------|---|-----------------------------------------|
|                 |   |                                         |
| ksetzen         |   |                                         |
| hren, HyKür 🗙   | ≔ |                                         |
| setzen          |   |                                         |
| schaffenheit 🗙  | ≔ | 4643W0001<br>Kühren, HyKür1/01          |
| schaffenheit ×  |   | natien Kühren                           |
|                 |   | Kalenscheite                            |
| ber             |   | t i i i i i i i i i i i i i i i i i i i |
|                 | ≔ | te Wenzel-Platz                         |
|                 |   | ELT TOTAL                               |
|                 | ≔ | in the gale is                          |
|                 |   |                                         |
|                 | ≔ | A Chember                               |
|                 |   |                                         |
|                 |   |                                         |

#### geplante Grundwassermessstellen iDA Classic

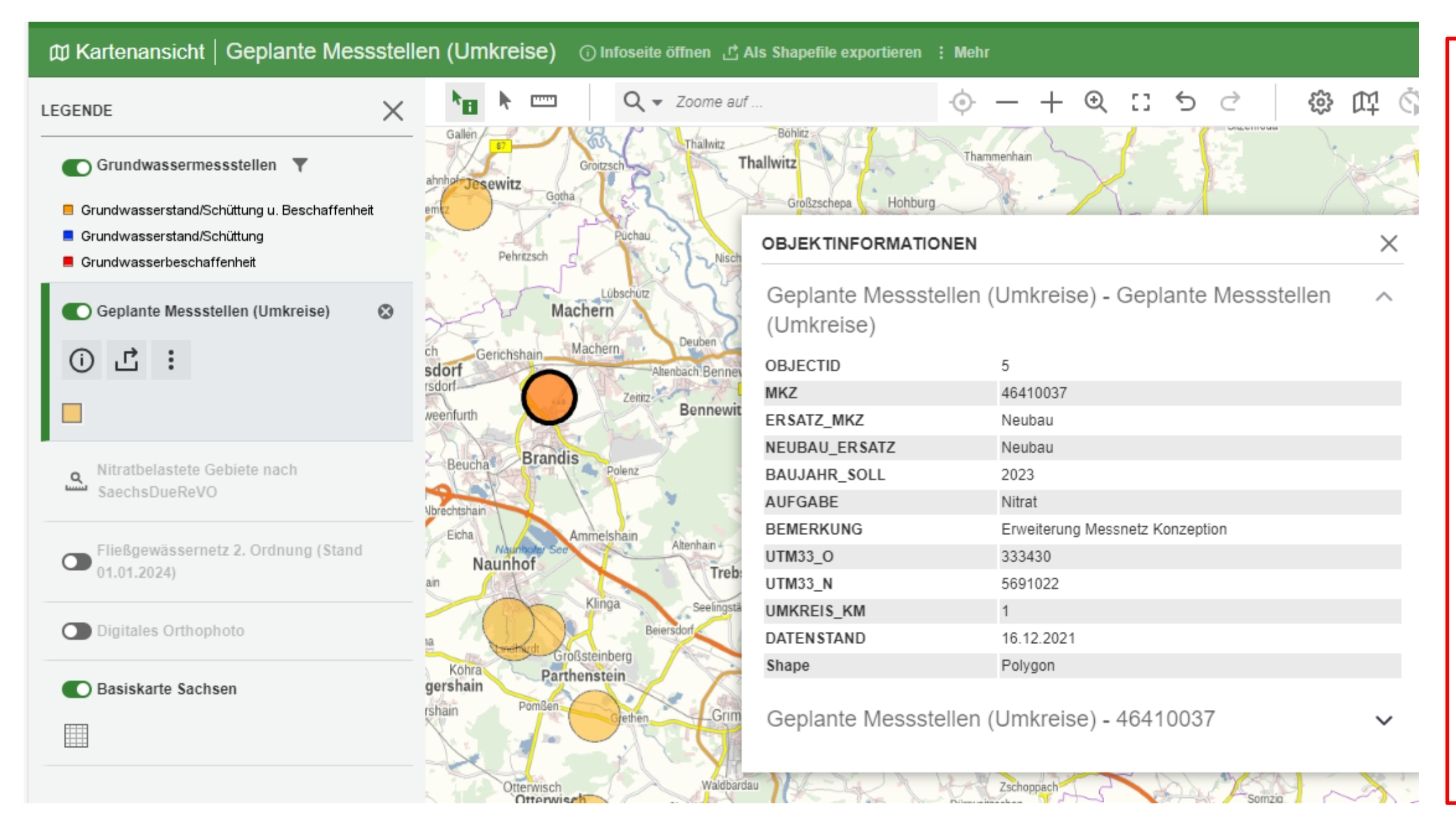

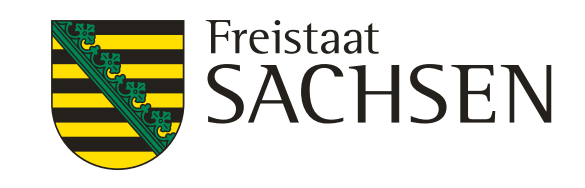

- in der Themenleiste suche nach: "geplante Messstellen" oder "geplante" eingeben
- Layer geplante Messstelle markieren
- die geplante Messstelle anklicken
- es öffnet sich die Objektinformation
- Cursor in das Fenster stellen
- die angeklickte Messstelle wird schwarzumrandet hervor gehoben
- von den "geplanten Messstellen"
   kann ein Shape erzeugt und /oder eine
   Exceltabelle gezogen werden

#### geplante Grundwassermessstellen iDA Classic

| ດ ≡ ๗ iDA                                    |                      |                                                                                                    |
|----------------------------------------------|----------------------|----------------------------------------------------------------------------------------------------|
| Kartenansicht   Geplante Messsteller         | n (Umkreise) 💿 Infos | seite öffnen 다 Als Shapefile exportieren : Mehr                                                                                                    |
|                                              | <b>▶</b>             | <b>λ</b> ▼ Zoome auf ·• · - + • € : 5 ♂ 戀 ∰ Š                                                                                                    |
| Grundwassermessstellen 🔻                     |                      |                                                                                                    |
| Grundwasserstand/Schüttung u. Beschaffenheit | Authausen            | GEPLANTE MESSSTELLEN (UMKREISE)                                                                                                    |
| Grundwasserstand/Schuttung                   | Laŭßig               | Beschreibung Kategorisierung Zugriff Vertrieb Qualität Metadaten                                                                                                    |
| Conlante Messstellen (Umkreise)              |                      | Titel                                                                                                    |
| 0 <b>Ľ</b> :                                 |                      | WMS - Geplante Grundwasser-Messstellen (Umkreise) [zur Karte]                                                                                                    |
|                                              |                      | Kurztitel                                                                                                    |
| verwendete Messstellen 2022                  |                      | Vorschaubild                                                                                                    |
| Nitratwert [mg/l]                            | Wollnau              | Kurzbeschreibung                                                                                                    |
| Zuordnung                                    |                      | Das Landesmessnetz Grundwasser des Freistaates Sachsens wird regelmäßig durch den Neubau und Ers<br>Grundwassermessstellen erweitert und verbessert. In dem Laver werden 131 geplante Messstellen als Um |
| Landesmessnetz (Ausweisungsmessnetz)         |                      | dargestellt, die bis 2024 gebaut werden sollen (Stand: 16.08.2021). Die geplanten Messstellen sollen insbe                                                                                               |
|                                              |                      | eine genauere Eingrenzung der Nitratbelastung des Grundwassers ermöglichen.                                                                                                    |
| Digitales Orthophoto                         |                      | Datum                                                                                                    |
| Basiskarte Sachsen                           |                      | Erzeugung: 07.01.2022                                                                                                    |
| <b>##</b>                                    | Dobersch             | utz Publikation:                                                                                                    |
|                                              |                      | Revision:                                                                                                    |
| -                                            | Sprott               |                                                                                                    |
|                                              | Riesgrube Eilenburg  | Auf unserer Website werden Cookies gemäß unserer Datenschutzerklärung verwendet. Wenn Sie wei<br>Seiten surfen, erklären Sie sich damit einverstanden.                                                   |

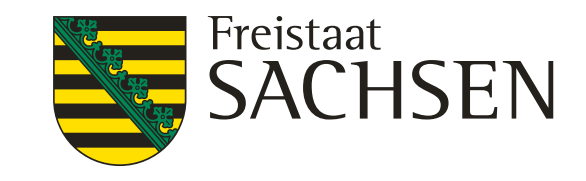

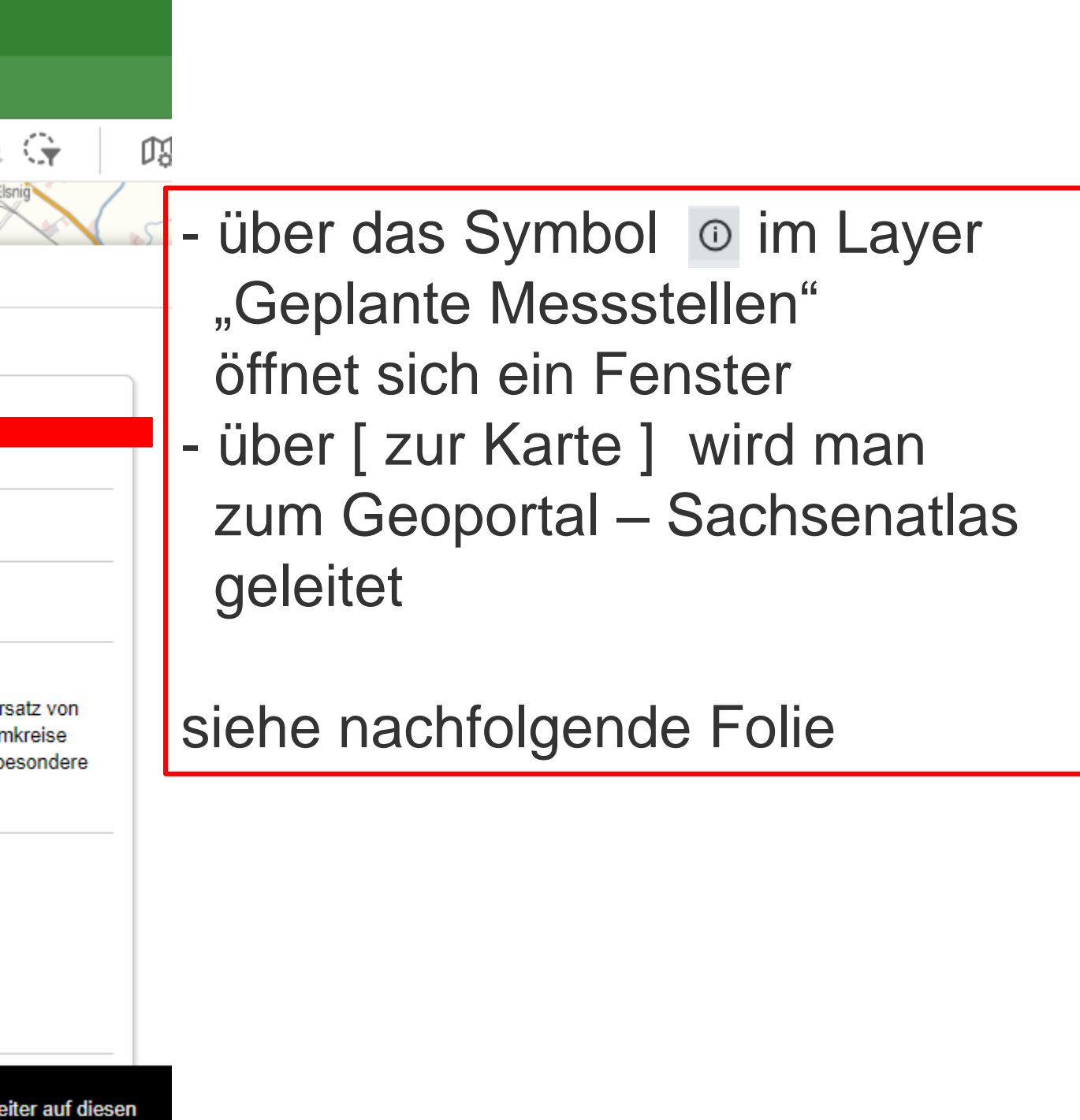

#### geplante Grundwassermessstellen iDA Classic

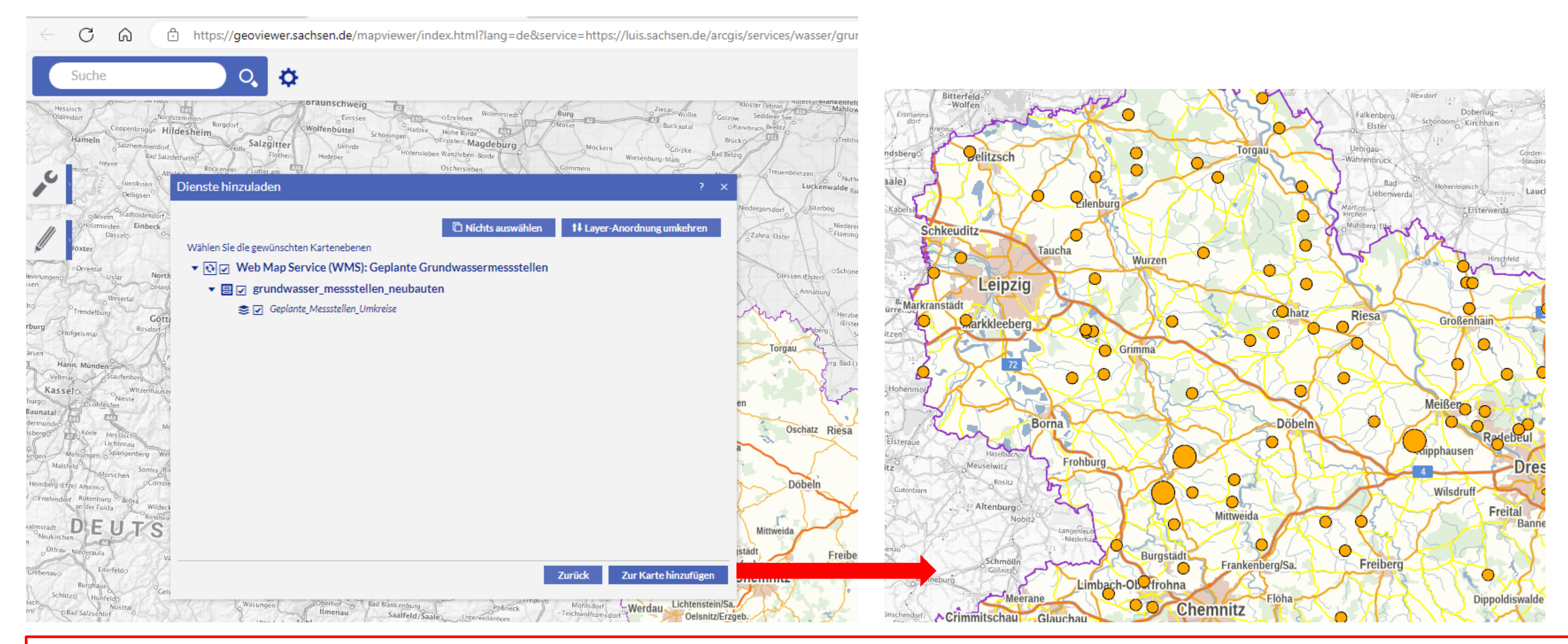

#### Ansicht der geöffneten Karte mit den geplanten Grundwassermessstellen im Geoportal - Sachsenatlas

56 10.02.2025 Grit Bröse I FBZ Wurzen

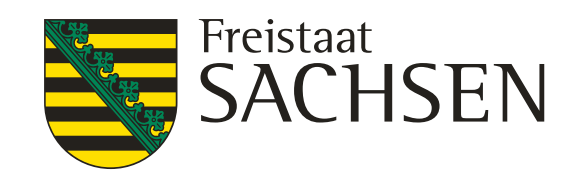

### Bodendaten – Düngebedarfsermittlung iDA Classic

| C - W IDA<br>W Kartenansicht   5454545454_2023 Ith Darstellungseigenschaften : Mehr | - in de                 |
|-------------------------------------------------------------------------------------|-------------------------|
| Q Düngebedarf $\times$ $\bigcirc$ $-+$ $\bigcirc$                                   | such                    |
| E i Thema Landwirtschaft                                                            | - es öf<br>Land         |
| E Düngung                                                                           | - im Tl                 |
| De deneigenschaften Düngebedarf                                                     | Bode                    |
| Bodenkarte 1: 50.000                                                                |                         |
| ☑ Bodeneigenschaften Düngebedarf                                                    | - wani<br>"Bod          |
|                                                                                     | aus                     |
|                                                                                     | - <u>Acht</u><br>der La |
|                                                                                     | der L                   |
|                                                                                     | "Ober                   |

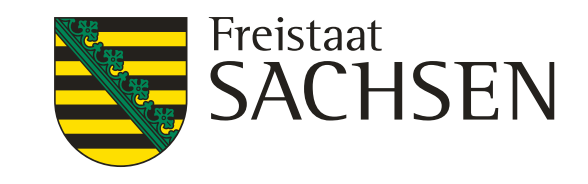

- er Themenleiste
- e nach: "Düngebedarf" oder "Dünge"
- ffnen sich die Themen wirtschaft und Boden
- hema Boden werden die eneigenschaften in der neuen Version Workbooks angezeigt
- len Sie den Layer leneigenschaften Düngebedarf" dem **Thema Landwirtschaft**
- ung
- ayer nennt sich in
- egende der Kartenansicht
- bodeneigenschaften BESyD"

#### Bodendaten – Düngebedarfsermittlung **iDA Classic**

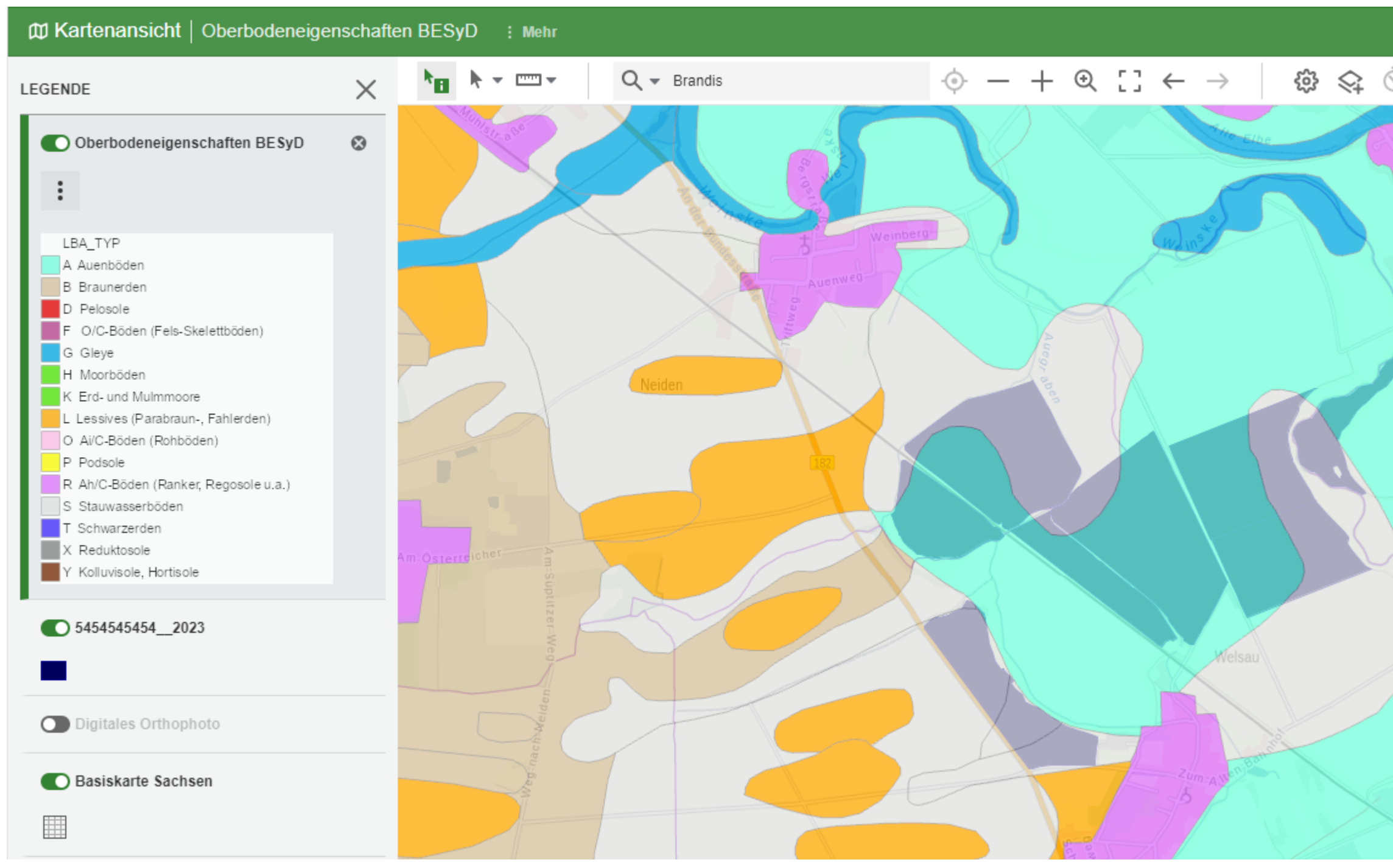

LANDESAMT FÜR UMWELT, LANDWIRTSCHAFT UND GEOLOGIE

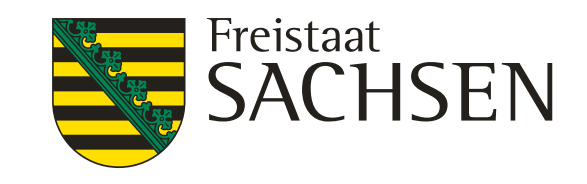

- unter dem Layer Oberbodeneigenschaften BESyD werden die Informationen zum
  - -Steingehalt,
  - -durchwurzelbare Tiefe
  - -Bodenart
  - -Feinanteil

angezeigt

- den Layer markieren (grüner Rand) und in das entsprechende Areal in der Kartenansicht klicken

#### Bodendaten – Düngebedarfsermittlung iDA Classic

| Cartenansicht   Oberbodeneige        | nschaft  | en BESy | ∕D : Met     | hr                      |         |        |                      |                |       |        |      |          |               |     |
|--------------------------------------|----------|---------|--------------|-------------------------|---------|--------|----------------------|----------------|-------|--------|------|----------|---------------|-----|
| LEGENDE                              | $\times$ | ۴B      | <b>k</b> - m | •                       | Q - Bra | andis  |                      | · ()· –        | +     | ⊙      | ::   | ←        | $\rightarrow$ |     |
| 5454545454_2023                      |          |         |              |                         |         |        | OBJEKTINFORMATIC     | DNEN           |       |        |      |          | 2             | ×   |
|                                      |          |         |              |                         |         |        | 54545454542023       | }              |       |        |      |          | $\sim$        | Î   |
| Oberbodeneigenschaften BESvD         | Ø        |         |              | $\times$                |         |        | BNR                  |                |       |        |      |          |               |     |
|                                      |          |         |              |                         |         |        | ERZCODE              |                | SN    |        |      |          |               | - 1 |
| :                                    |          | Y       |              |                         |         |        | EXCHANGE_I           |                | 8     |        |      |          |               | - 1 |
|                                      |          |         |              |                         |         |        | FB_BEZEICH           |                | AL-19 | 4-9684 | 1    |          |               | - 1 |
| LBA TYP                              |          |         |              |                         |         |        | JAHR                 |                | 2023  |        |      |          |               | - 1 |
| A Auenböden                          |          |         |              |                         |         |        | MASSN                |                |       |        |      |          |               | - 1 |
| B Braunerden                         |          |         |              |                         |         |        | SC_FL_BRUT           |                | 18.66 | 57     |      |          |               | - 1 |
| D Pelosole                           |          |         |              | $\mathcal{N}$           |         |        | SC FLAE GI           |                | 18.66 | 57     |      |          |               | - 1 |
| F O/C-Böden (Fels-Skelettböden)      |          |         |              |                         |         |        | SC HA CODE           |                | 182   |        |      |          |               | - 1 |
| G Gleye                              |          |         |              | R                       |         |        | SCHLAG BEZ           |                | 14    |        |      |          |               | - 1 |
| K Erd- und Mulmmoore                 |          |         |              | 1                       |         |        |                      |                | 0     |        |      |          |               | - 1 |
| L Lessives (Parabraun-, Fahlerden)   |          |         |              |                         |         |        | ZWECK                |                | 0     |        |      |          |               | - 1 |
| O Ai/C-Böden (Rohböden)              |          |         |              |                         |         |        | ZWECK                |                |       |        |      |          |               | - 1 |
| P Podsole                            |          |         |              | $\boldsymbol{\nearrow}$ |         |        | F17 Zontrioron       |                |       |        |      |          |               | - 1 |
| R Ah/C-Böden (Ranker, Regosole u.a.) |          |         |              |                         |         |        |                      |                |       |        |      |          |               |     |
| S Stauwasserböden                    |          |         |              |                         |         |        |                      |                |       |        |      |          |               |     |
| X Reduktosole                        |          |         |              |                         |         |        | Oberbodeneigens      | chaften BE     | SyD ( | RES    | T)   |          | $\sim$        | - 1 |
| Y Kolluvisole, Hortisole             |          |         |              |                         |         |        | Bodenart nach KA5:   |                |       |        | Tu3  |          |               |     |
|                                      |          |         |              |                         |         | -//    | Effektive Durchwurze | elungstiefe in | dm:   |        | 11   |          |               | - 1 |
| Digitales Orthophoto                 |          |         |              |                         | Sec.    | N      | Steingehalt in Vol%: |                |       |        | 1    |          |               |     |
|                                      |          |         |              |                         | e.      | nK     | Bodenart nach Boder  | nschätzung:    |       |        | lehn | niger To | n             |     |
| Basiskarte Sachsen                   |          |         |              |                         |         | R      | Feinanteil in %:     |                |       |        | 35   | -        |               |     |
|                                      |          |         |              |                         |         | $\sim$ |                      |                |       |        |      |          |               |     |
|                                      |          |         |              |                         |         |        | Hom                  |                | - 17  |        |      |          |               |     |
|                                      |          |         |              |                         |         |        |                      |                |       |        |      |          |               |     |

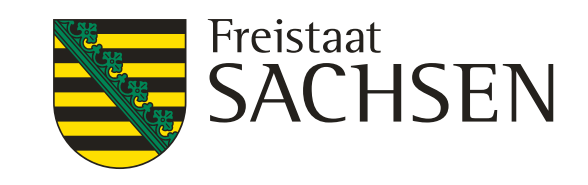

#### - Layer

- "Oberbodeneigenschaft…" markieren und in die entsprechende Fläche klicken - es öffnet sich die dazugehörige Objektinformation
- ist das Shape von den eigenen
  - Flächen eingeladen wird diese
- Objekteigenschaften mit
- angezeigt
- Cursor in die Objektinformation stellen der entsprechende Schlag wird
  - schwarzumrandet dargestellt

#### Bodendaten – Düngebedarfsermittlung iDA Classic

|                                      | enschaft | en BESyD :Mehr |                         |                         |                  |                                |
|--------------------------------------|----------|----------------|-------------------------|-------------------------|------------------|--------------------------------|
| EGENDE                               | ×        | ▶              | Q - Brandis             | -                       | > - + ⊙          | $[] \leftarrow \rightarrow []$ |
| 5454545454_2023                      |          |                |                         | OBJEKTINFORMATIONE      | EN               | ×                              |
|                                      |          |                |                         | 5454545454_2023         |                  | ~                              |
| Oberhodeneigenschaften BE SvD        | 0        |                |                         | BNR                     |                  |                                |
| Oberboueneigenschalten DE Syb        | <b>W</b> |                |                         | ERZCODE                 | SN               |                                |
| :                                    |          |                |                         | EXCHANGE_I              | 8                |                                |
| •                                    |          |                |                         | FB_BEZEICH              | AL-194-968       | 4                              |
|                                      |          |                |                         | JAHR                    | 2023             |                                |
| A Auenböden                          |          |                |                         | MASSN                   |                  |                                |
| B Braunerden                         |          |                |                         | SC EL BRUT              | 18 6657          |                                |
| D Pelosole                           |          |                |                         | SC FLAF GL              | 18 6657          |                                |
| F O/C-Böden (Fels-Skelettböden)      |          |                |                         |                         | 192              |                                |
| G Gleye                              |          |                | $\langle \cdot \rangle$ | SCULAC DEZ              | 14               |                                |
| K Erd- und Mulmmoore                 |          |                |                         | SCHLAG_DEZ              | 14               |                                |
| L Lessives (Parabraun-, Fahlerden)   |          |                |                         | SCHLAG_ID               | ŏ                |                                |
| O Ai/C-Böden (Rohböden)              |          |                |                         | ZWECK                   |                  |                                |
| P Podsole                            |          |                |                         | [+] Zentrieren          |                  |                                |
| R Ah/C-Böden (Ranker, Regosole u.a.) |          |                |                         |                         |                  |                                |
| S Stauwasserböden                    |          |                |                         |                         |                  |                                |
| T Schwarzerden                       |          |                |                         | Oberbodeneigenscha      | aften BESyD (RES | T) ^                           |
| Y Kolluvisole, Hortisole             |          |                |                         | Bodenart nach KA5:      |                  | Tu3                            |
|                                      |          |                |                         | Effektive Durchwurzelun | gstiefe in dm:   | 11                             |
| Digitales Orthophoto                 |          |                | e no                    | Steingehalt in Vol%:    |                  | 1                              |
|                                      |          |                | enk                     | Bodenart nach Bodensch  | hätzung:         | lehmiger Ton                   |
| Basiskarte Sachsen                   |          |                |                         | Feinanteil in %:        |                  | 35                             |
|                                      |          |                |                         |                         |                  |                                |
|                                      |          |                |                         | Hom                     |                  |                                |

LANDESAMT FÜR UMWELT, LANDWIRTSCHAFT UND GEOLOGIE

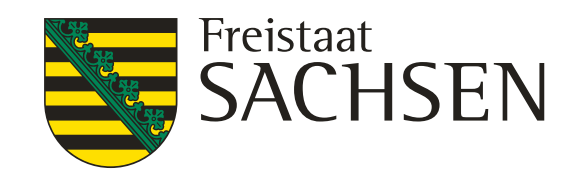

#### chtung

- manchmal ist der Layer
- Oberbodeneigenschaften BESyD"
- rotz einheitlicher Farbe des
- Areals untergliedert (dünne graue Striche) diese untergliederten Areale
- weisen unterschiedliche Werte aus
- e nach der Reihenfolge der
- eingeladenen Layer
- oder
- der eingestellten Transparenz wird diese Darstellung überdeckt zur Überprüfung, ob das Areal untergliedert ist entweder
- die anderen Layer schließen oder
  - deren Transparenz ändern

#### **Bodendaten – Düngebedarfsermittlung iDA Classic**

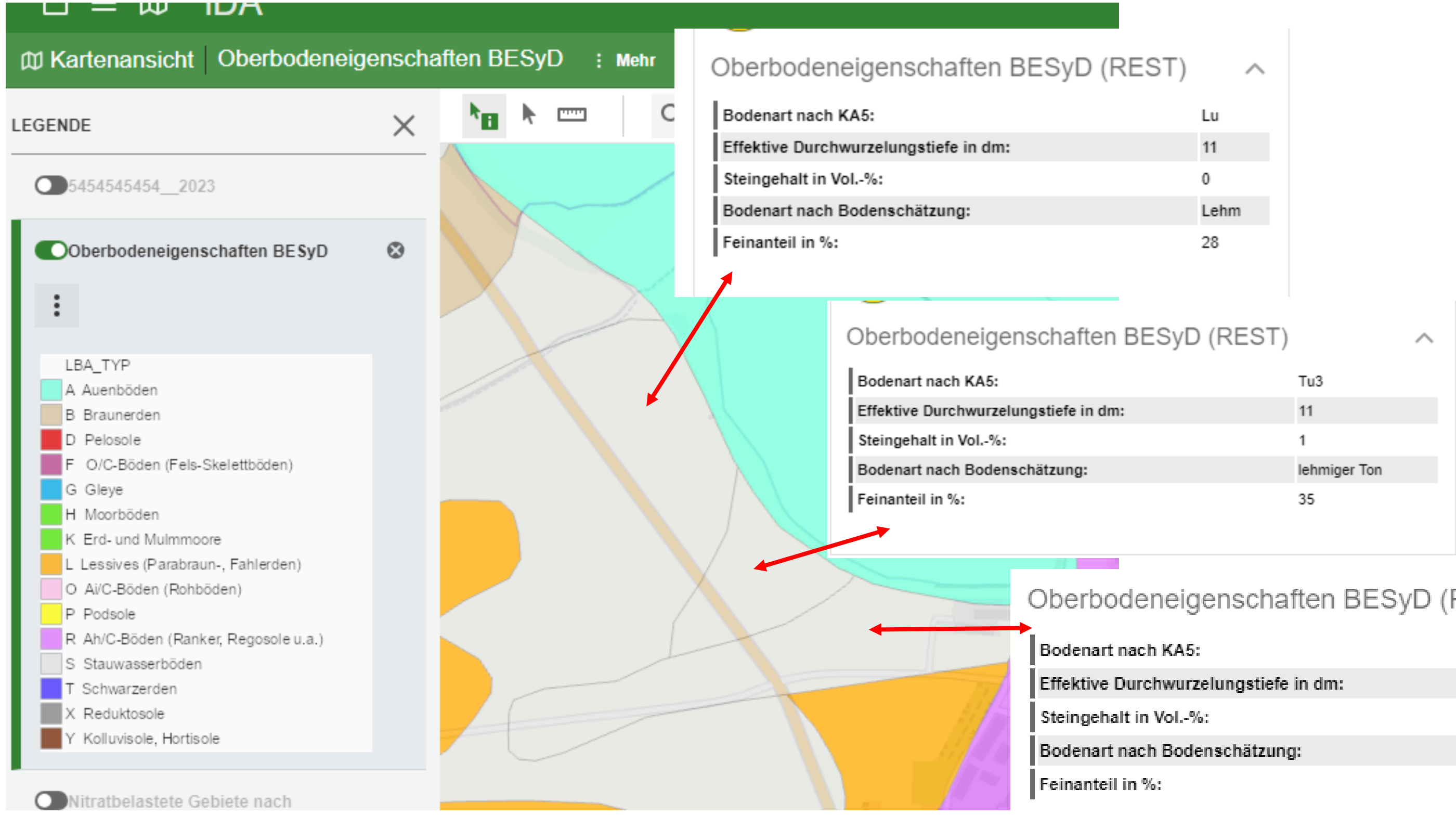

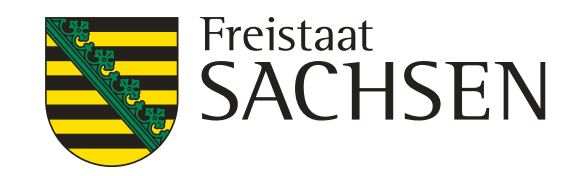

| eigenschaften BESyD (RE | EST)                |  |
|-------------------------|---------------------|--|
| KA5:                    | Slu                 |  |
| wurzelungstiefe in dm:  | 7                   |  |
| /ol%:                   | 5                   |  |
| Bodenschätzung:         | stark lehmiger Sand |  |
|                         | 20                  |  |
|                         |                     |  |

## Wasserschutzgebiete (WSG) iDA Classic

| Q WSG ×                        |     |                                                |         |   | Q ▼ Zoome auf Ort |
|--------------------------------|-----|------------------------------------------------|---------|---|-------------------|
| 🕒 🛈 Thema Wasser 🔨 🔨           |     |                                                | ^       | / |                   |
|                                |     | D Wasserschutzgebiete                          | ^       |   | Cibo              |
|                                | ₽.  | T <mark>WSG</mark> für Grundwasser/Uferfiltrat |         |   |                   |
|                                | ₽\$ | T <mark>WSG</mark> für Fließgewässer           | Karte   |   | Mockritz          |
|                                | ₽\$ | T <mark>WSG</mark> für Talsperren              |         |   |                   |
|                                | ⊞   | TWSG für Grundwasser/Uferfiltrat               |         |   |                   |
|                                | ⊞   | T <mark>WSG</mark> fuer Fliessgewaesser        | Tabelle |   |                   |
|                                | ⊞   | T <mark>WSG</mark> fuer Talsperren             |         |   | Ally Elbo         |
| die Informationen zu dem Layer |     |                                                |         |   |                   |
| kann als Karte oder Tabelle    |     |                                                |         |   |                   |
| abgerufen werden               |     |                                                |         |   |                   |

62 10.02.2025 Grit Bröse I FBZ Wurzen

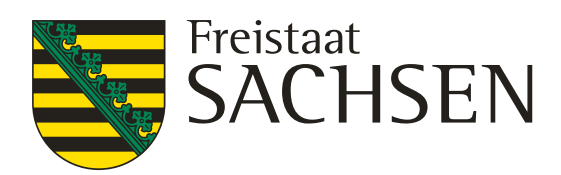

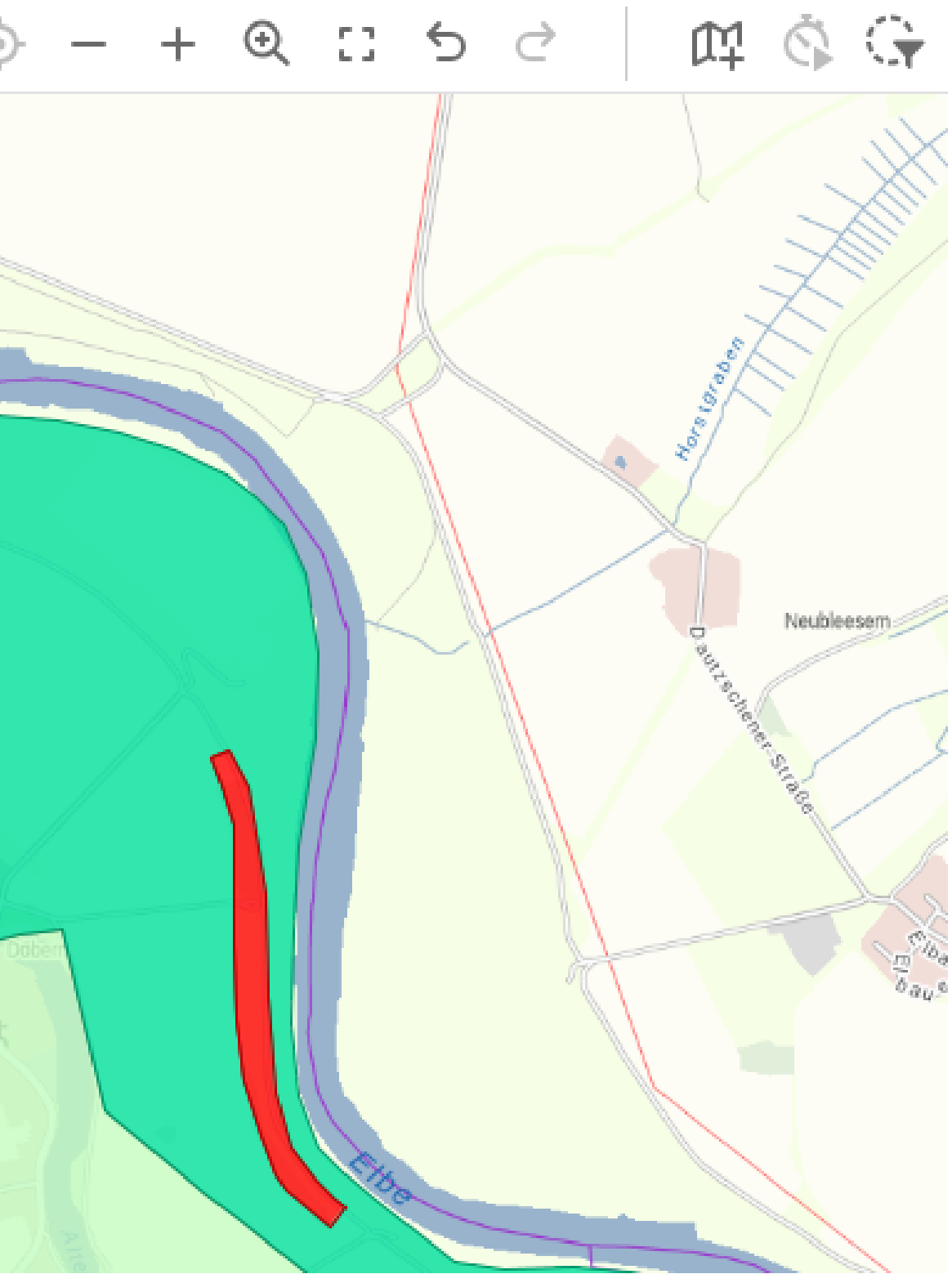

#### Wasserschutzgebiete (WSG) iDA Classic

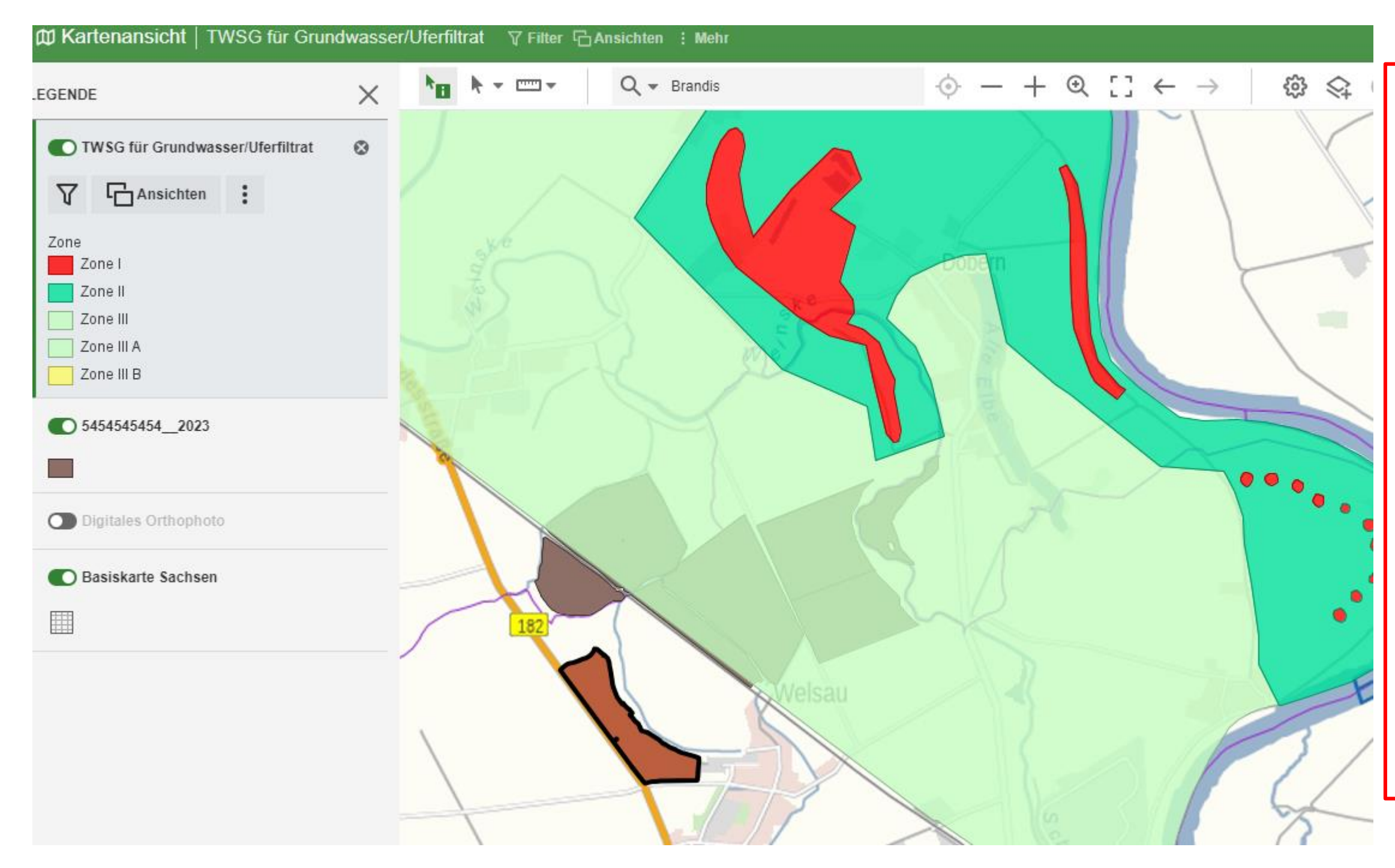

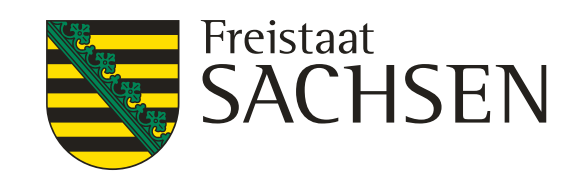

in der Themenleiste suchen nach: "WSG"

es ist zu beachten:

für die WSG können zusätzliche Festlegungen oder Anforderungen erlassen sein,

z.B. hinsichtlich Düngeeinschränkungen diese Festlegungen werden **nicht** im iDA angezeigt

diese Festlegungen sind bei der Unteren Wasserschutzbehörde ihres Landkreises (uWB) zu erfragen

#### Wasserschutzgebiete (WSG) iDA Classic

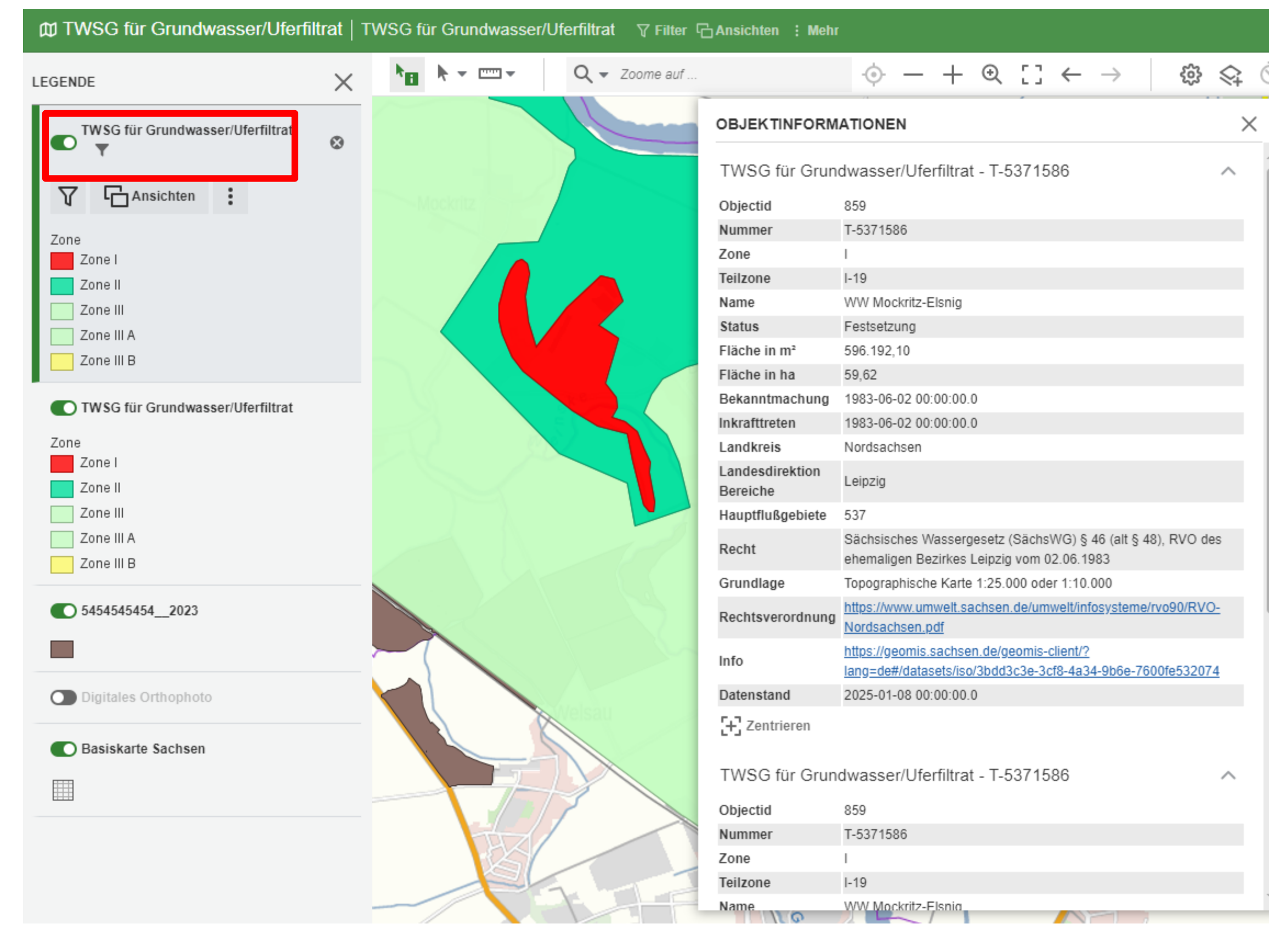

#### 64 10.02.2025 Grit Bröse I FBZ Wurzen

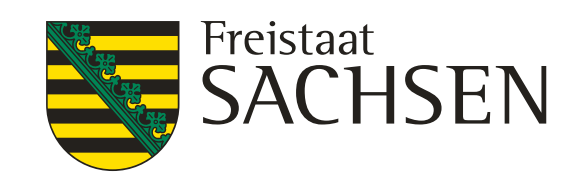

- Layer WSG markieren
- WSG in der Kartenansicht anklicken
- die Objektinformation öffnet sich Cursor in die Objektinformation stellen
- das ausgewählte Objekt wird schwarzumrandet hervorgehoben
- in dem markierten Layer "TWSG für Grundwasser/Uferfilter" wurde ein Filter gesetzt zu erkennen am Filtersymbol in der Überschrift

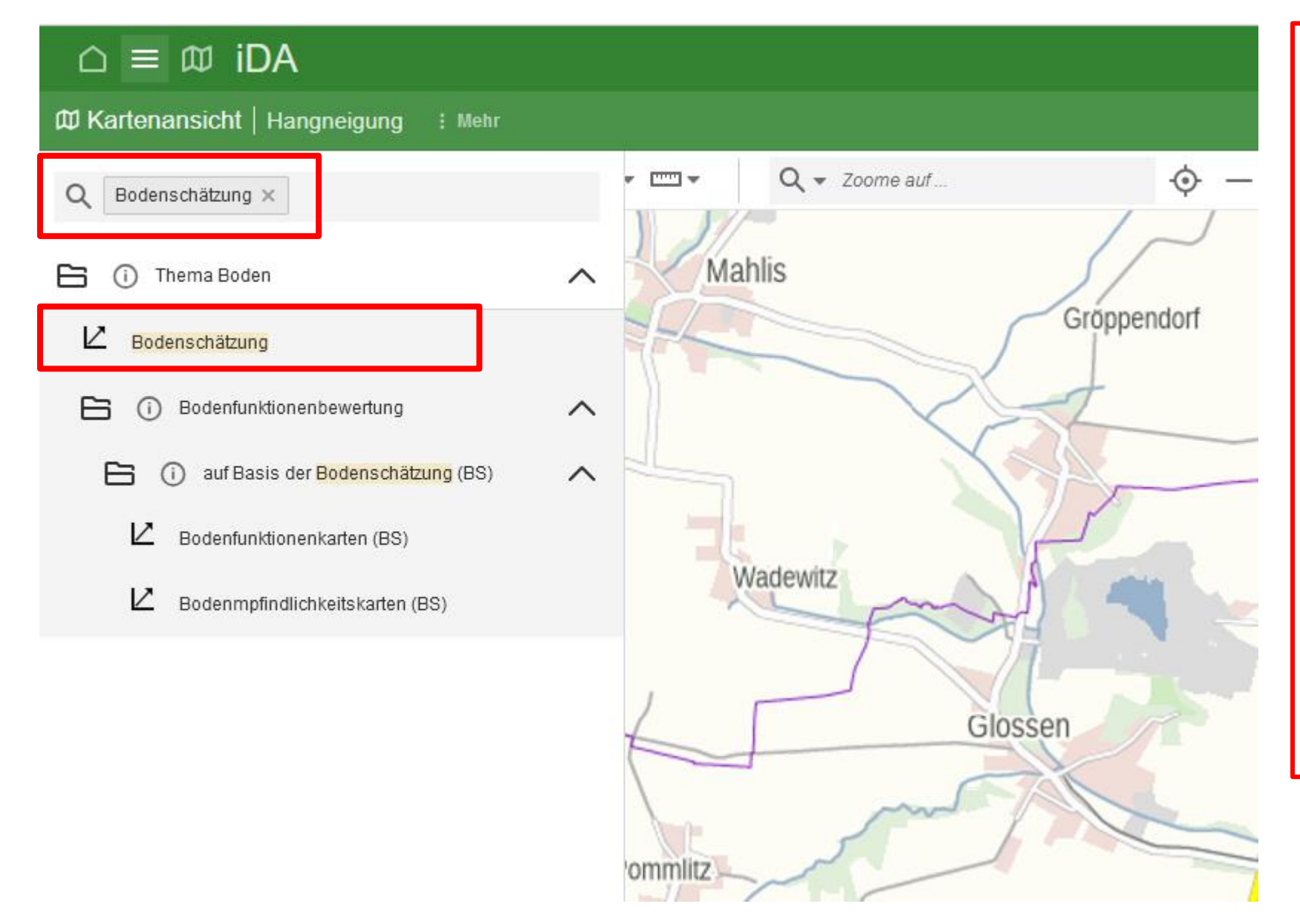

- Suche nach: Bodenschätzung
- angezeigt wird der Layer im Thema Boden in der neuen Version iDA Workbooks zu erkennen an dem Symbol 😢 vor dem Layer
- den Layer Bodenschätzung auswählen
- es wird die Arbeitsmappe Bodenschätzung im iDA Worksbooks geöffnet
- "Nutzbare Feldkapazität (nFK)" bis "Klassenzeichen und Wertzeichen" als Layer eingeladen

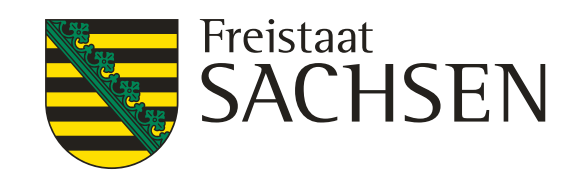

es werden automatisch die fünf folgenden Layer von

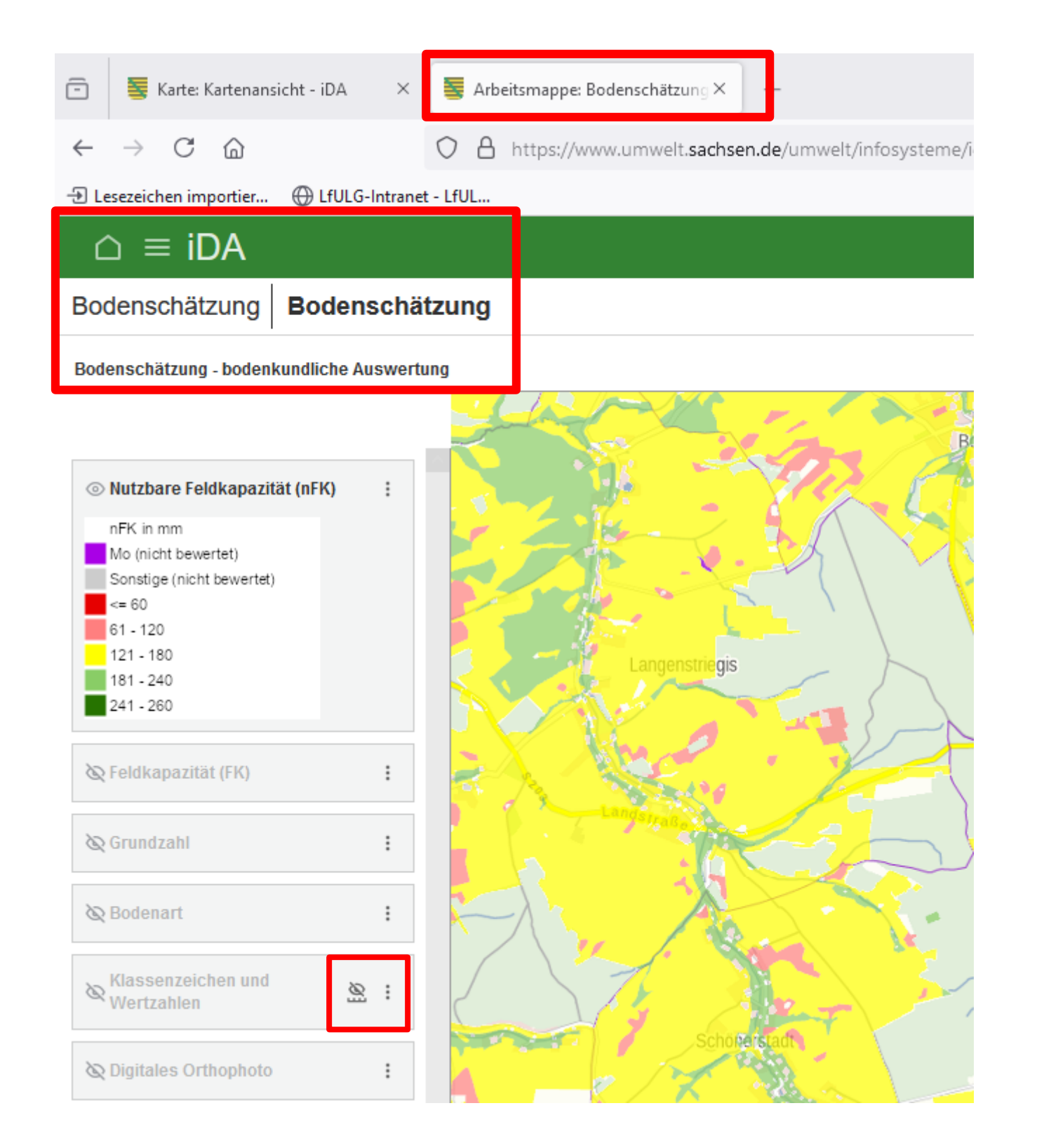

der Layer wird in der Karte nicht angezeigt

- das Symbol anklicken
- es wird automatisch auf den entsprechenden Maßstab gezoomt

10.02.2025 Grit Bröse | FBZ Wurzen 66

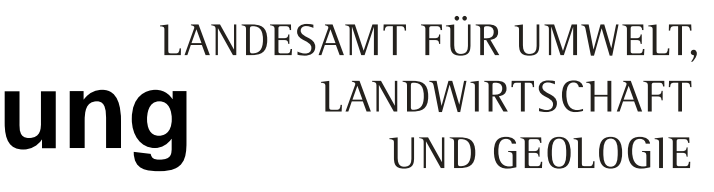

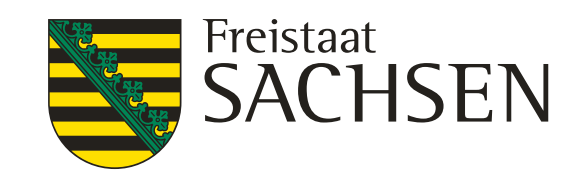

## - ist das Symbol 🙍 in der Layerebene zusehen dann ist nicht der richtige Maßstab gewählt und

#### $\triangle \equiv iDA$

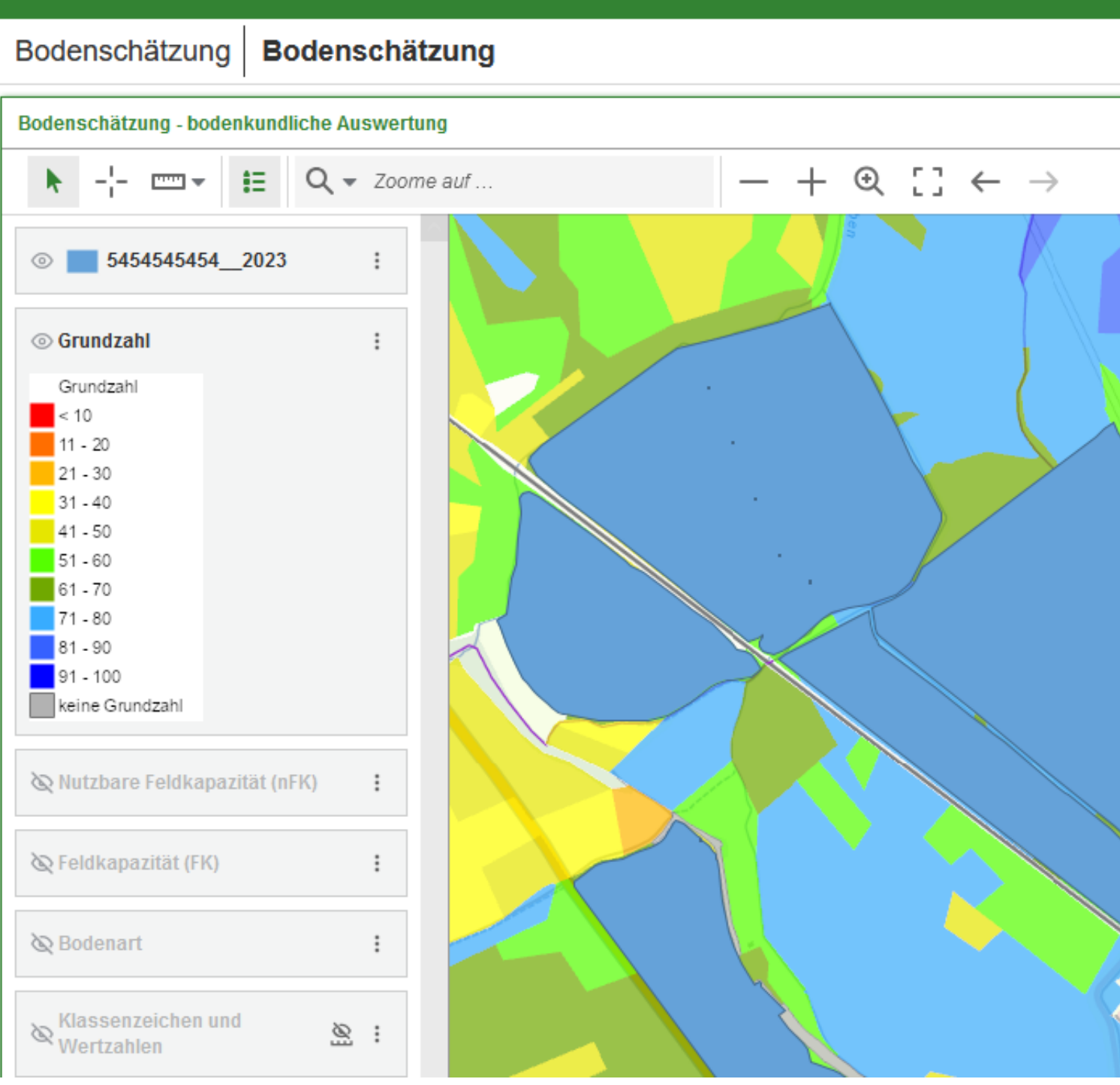

- der Layer Grundzahl ist sichtbar
- 5454545454\_2023 überdeckt

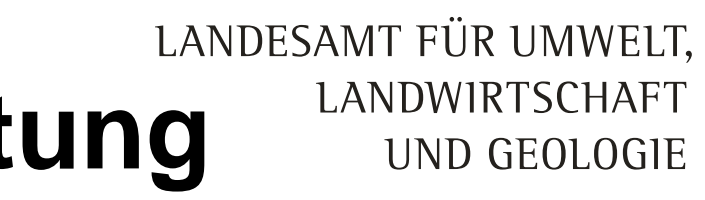

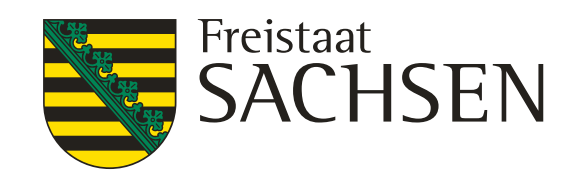

- das Shape "5454545454 2023" ist eingeladen - das Areal des Layer Grundzahl wird von dem Shape - zur Zeit kann die Farbe und Transparenz des Shape "5454545454\_2023" nicht geändert werden

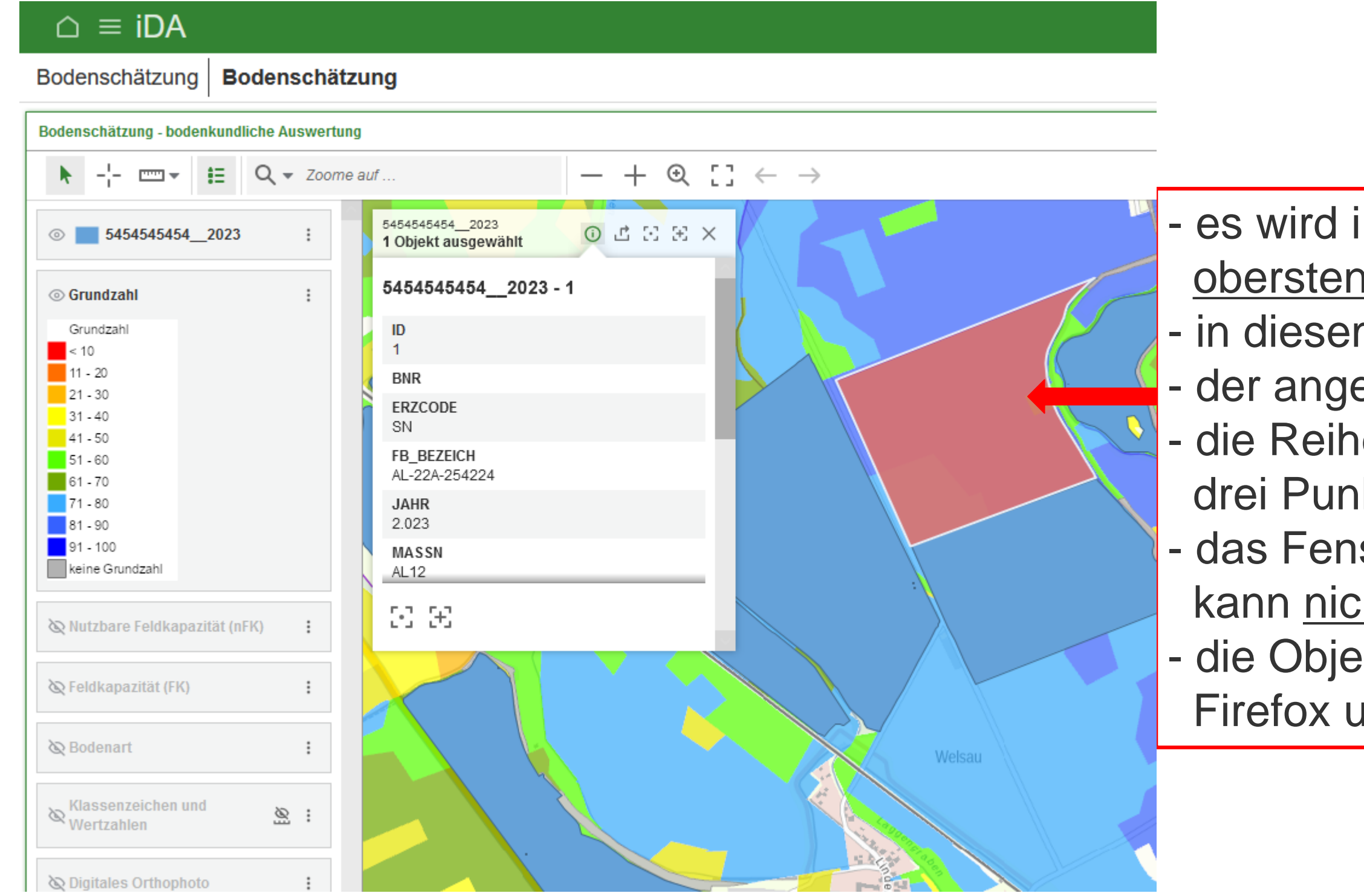

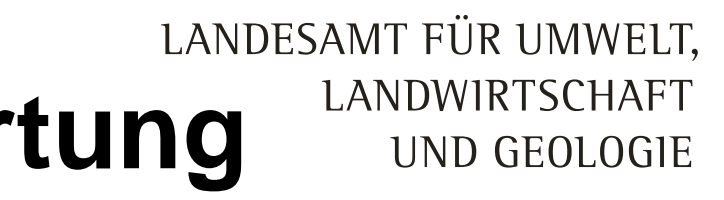

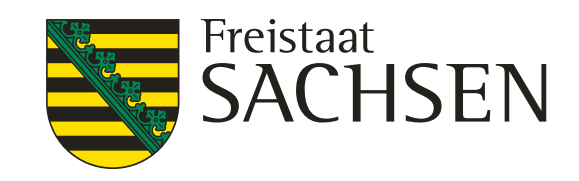

es wird immer die Objektinformation des <u>obersten sichtbaren</u> Layer angezeigt
in diesem Fall das Shape 5454545454\_2023
der angeklickte Schlag wird markiert
die Reihenfolge der Layer kann über die drei Punkte im Layer geändert werden
das Fenster "Objektinformationen" kann <u>nicht</u> verschoben werden
die Objektinformation wird über die Browser Firefox und Google Chrome korrekt angezeigt

#### Bodenschätzung – bodenkundliche Auswertung udesamt für umwelt, **iDA Workbooks**

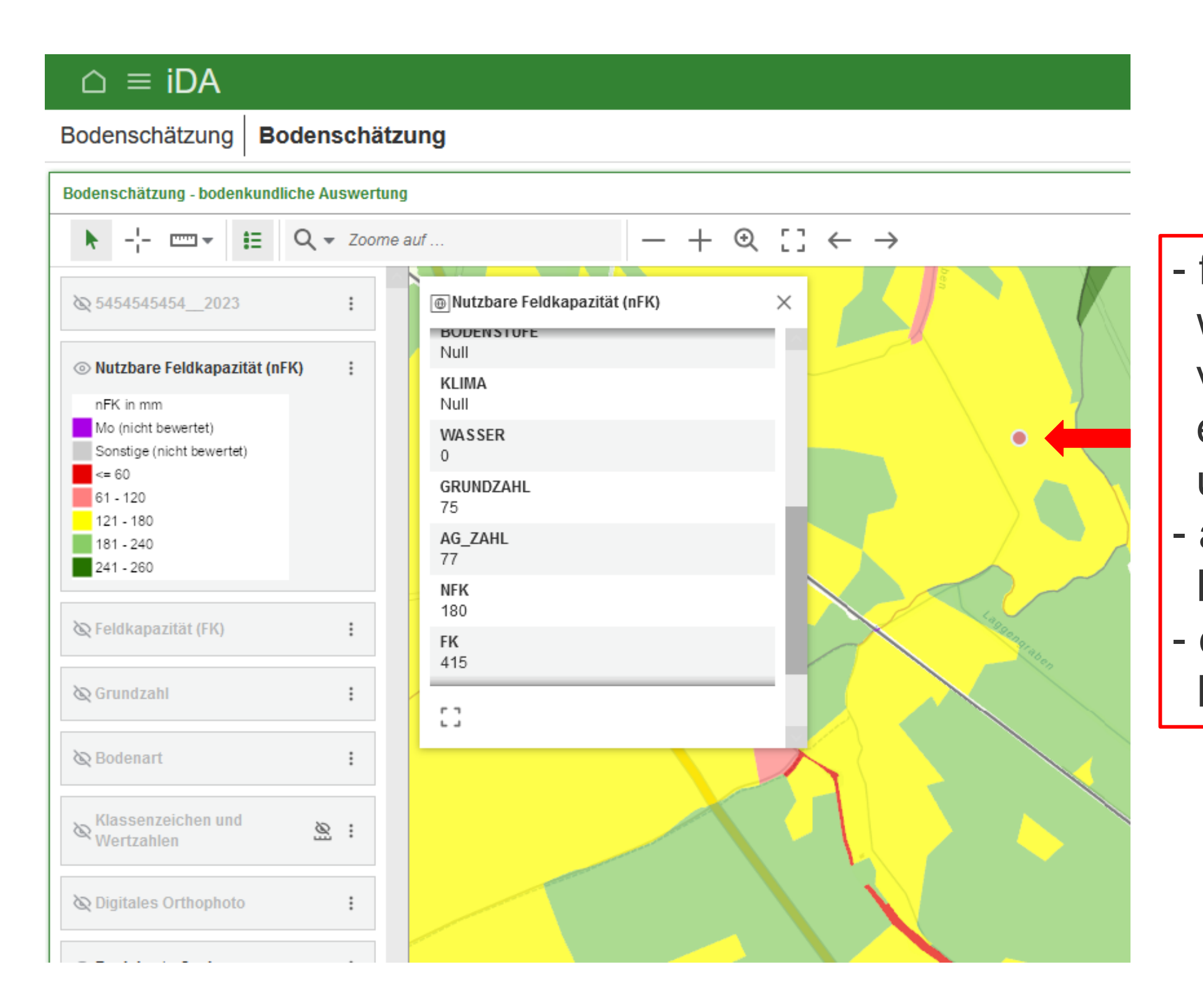

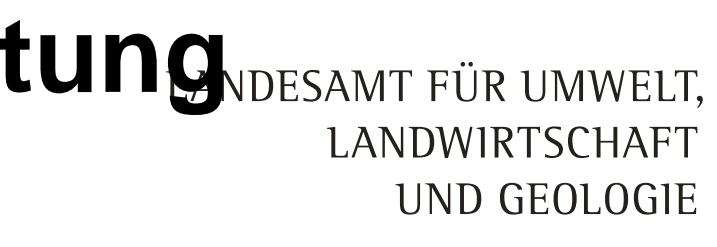

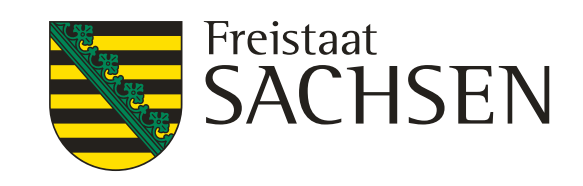

- für die Layer Bodenart, Grundzahl, nFK, FK werden in der Objektinformationen zu diesen vier Eigenschaften immer ausgewiesen, egal, ob man sich den Layer nFK, Grundzahl usw. anzeigen lässt
- aber Achtung, die Areale der einzelnen Layer sind **nicht identisch**
- das angeklickte Areal wird mit einem roten Punkt markiert.

| ☐ ≡ iDA                                           |                                                 |  |  |  |  |  |  |
|---------------------------------------------------|-------------------------------------------------|--|--|--|--|--|--|
| Bodenschätzung Bodenschätzung                     |                                                 |  |  |  |  |  |  |
| Bodenschätzung - bodenkundliche Au                | iswertung                                       |  |  |  |  |  |  |
| ▶ -¦- == + = Q +                                  | Zoome auf $- + \odot [] \leftarrow \rightarrow$ |  |  |  |  |  |  |
| ₢ 54545454542023                                  | : OKlassenzeichen und Wertzahlen X              |  |  |  |  |  |  |
| 🗞 Nutzbare Feldkapazität (nFK)                    | WASSER<br>0                                     |  |  |  |  |  |  |
| & Feldkapazität (FK)                              | GRUNDZAHL<br>70<br>AG_ZAHL SL3AI_70             |  |  |  |  |  |  |
| 🗞 Grundzahl                                       | 71           Image: NFK 218                     |  |  |  |  |  |  |
| & Bodenart                                        | FK 342                                          |  |  |  |  |  |  |
| Sklassenzeichen und Wertzahlen                    | VAL_CODE                                        |  |  |  |  |  |  |
| Grundzahl                                         | Shape<br>Polygon                                |  |  |  |  |  |  |
| 11 - 20<br>21 - 30                                |                                                 |  |  |  |  |  |  |
| 31 - 40<br>41 - 50<br>51 - 60<br>61 - 70          | LT2AI_80/80                                     |  |  |  |  |  |  |
| 71 - 80<br>81 - 90<br>91 - 100<br>keine Grundzahl | 1-24, et es                                     |  |  |  |  |  |  |
| & Digitales Orthophoto                            | : sL4AI_60/61                                   |  |  |  |  |  |  |

Anzeige der

ist sichtbar

- es ist zu beachten

10.02.2025 Grit Bröse | FBZ Wurzen

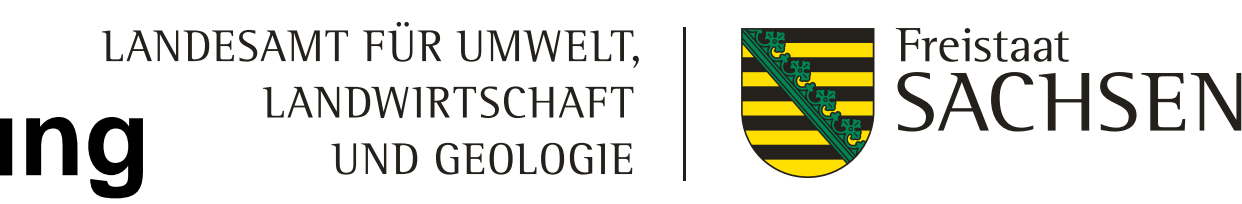

- Ackerlandschätzung mit Wertzahlen Grünlandschätzung mit Wertzahlen - die Layer "Klassenzeichen und Wertzahlen"
  - zu erkennen an dem Symbol 💿 vor dem Layer erst ab einem Maßstab von ca. 1:4500 werden für die Areale die Wertzahlen angezeigt

Ackerlandschätzung mit Wertzahl IS3AI 49/48

- IS **Bodenart**
- 3 Zustandsstufe
- Al geologische Entstehung
- Grundzahl (Bodenzahl) 49
- AG\_Zahl (Ackerzahl) 48

Lla4- 53/53

- Bodenart
  - Bodenstufe
- a
- 4-
- 53
- 53

LANDESAMT FÜR UMWELT, LANDWIRTSCHAFT UND GEOLOGIE

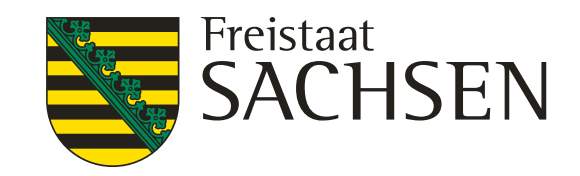

# Grünlandschätzung mit Wertzahl

Klima (Klimastufe) Wasser (Wasserstufe) Grundzahl (Grünlandgrundzahl) AG\_Zahl (Grünlandzahl)

## Einladen und Anzeige von Flurstücke **iDA** Classic

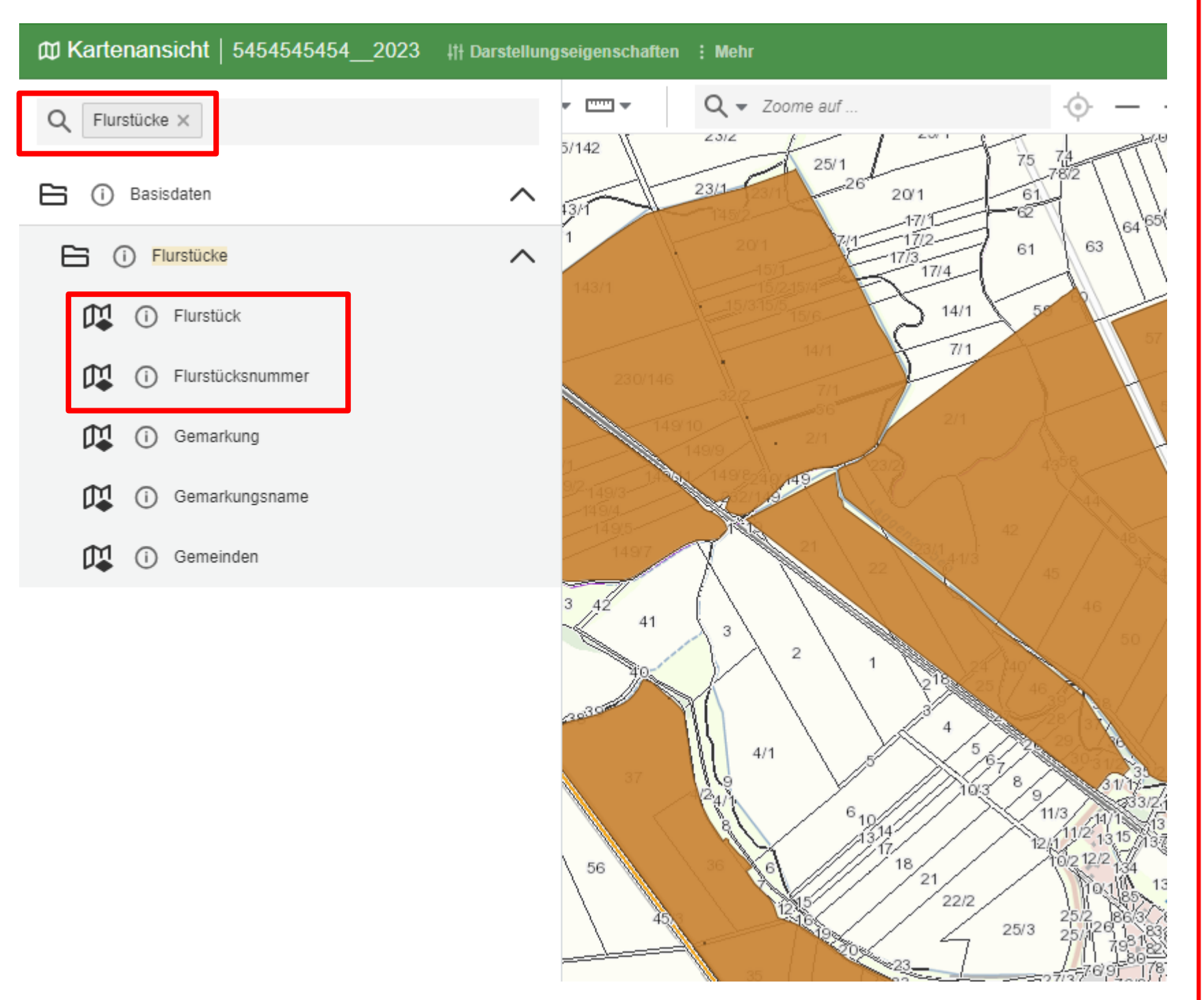

- in der Themenleiste unter "suche nach" das Schlüsselwort "Flurstück" eingeben
- "Flurstück" und "Flurstücksnummer" nacheinander anklicken und die Layer einladen
- durch Anklicken der Layer wird automatisch zur Kartenansicht gewechselt
- die Flurstücksnummern werden in der Kartenansicht erst ab einen Maßstab von ca. 1:10000 angezeigt
- in dieser Ansicht überdecken die Flächen des eigenen Shape die Grenzen der Flurstücke
- entweder

oder

die Reihenfolge der Layer ändern

Exceltabelle gezogen werden

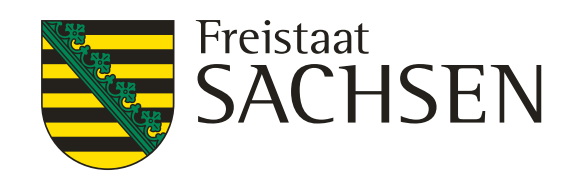

- zur besseren Sichtbarkeit der Grenzen der Flurstücke
  - die Transparenz der eingeladenen Layer
- Hinweis: von den Flurstücken kann kein Shape und keine
## Einladen und Anzeigen von Flurstücken **iDA Classic**

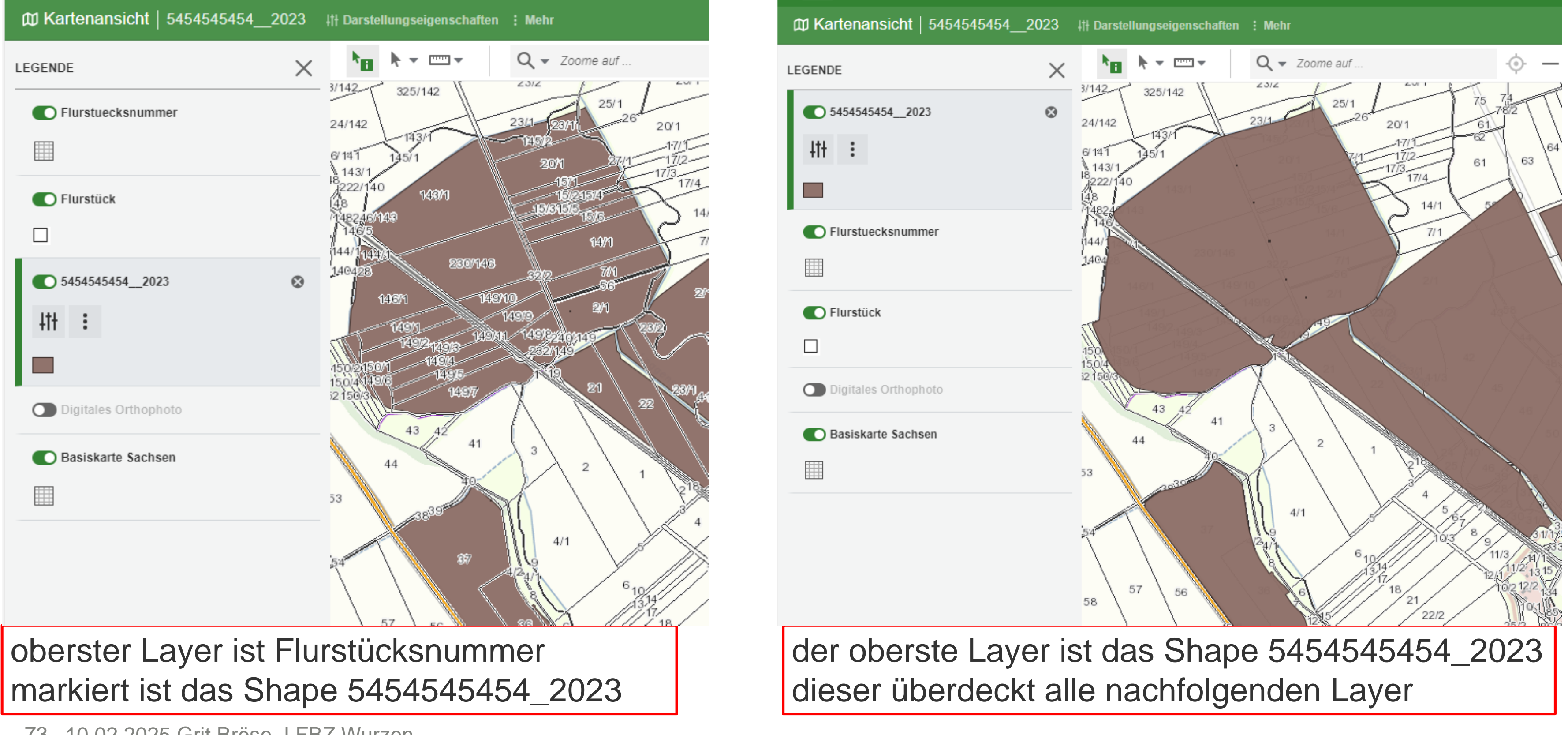

73 10.02.2025 Grit Bröse I FBZ Wurzen

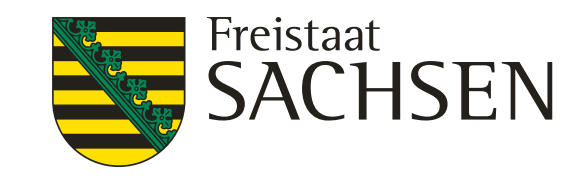

### Einladen und Anzeigen von Flurstücken iDA Classic

| Content Kartenansicht   Flurstück | ∔† Darstellur | ngseigenschaften                      | : Mehr   |                                  |                                                                          |                             |                                    |
|-----------------------------------|---------------|---------------------------------------|----------|----------------------------------|--------------------------------------------------------------------------|-----------------------------|------------------------------------|
| LEGENDE                           | ×             | <b>ħ</b> ∎ <b>ħ</b> ₹                 | ······ • | <b>Q</b> - <i>z</i>              | oome auf                                                                 | ·•;- —                      | + @ []                             |
| Flurstuecksnummer                 |               | 42 325/142<br>142<br>41 143/1<br>43/1 | 23       | 312<br>41 (237)<br>11512<br>2011 | 25/1<br>26 <sup>-</sup> 20/1<br>17/1<br>17/1<br>62<br>27/1<br>17/2<br>61 | 7(4<br>-78)2<br>63 64 65 66 | 68 128<br>67 69127                 |
| Flurstück                         | 8             | 22/140 143/                           | 1        | -16/1<br>16/21<br>16/616         | 5/4 17/4                                                                 |                             | 19                                 |
| 4t <del>1</del> :                 |               | 8246/148<br>46/5<br>4/114441          | 800743   |                                  | 14/1 7/1                                                                 |                             | 15                                 |
|                                   |               | 3423                                  |          | 3212                             | 50 TV                                                                    | 55                          |                                    |
| 5454545454 2023                   |               | 14991                                 | 149      | 9                                | OBJEKTINFORMATIONEN                                                      |                             |                                    |
|                                   |               | 1492-14<br>121501 149<br>149          |          | 2327145<br>2327145               | Flurstück - Flurstück                                                    |                             | ,                                  |
|                                   |               | 50/3                                  | 14977    |                                  | OBJECTID                                                                 |                             | 16217240                           |
| Digitales Orthophoto              |               | 43 42                                 |          |                                  | Flaeche_in_m2                                                            |                             | 43070                              |
| Basiskarte Sachsen                |               |                                       | 41       | 3                                | Gemarkungsschluessel                                                     |                             | 8116                               |
|                                   |               | 44                                    |          |                                  | Shape                                                                    |                             | Polygon                            |
|                                   |               |                                       | 37       | 4/1                              | 5 5 72                                                                   | 30512<br>3112<br>31117      | <u>233</u> 164 <sup>-165</sup> 164 |

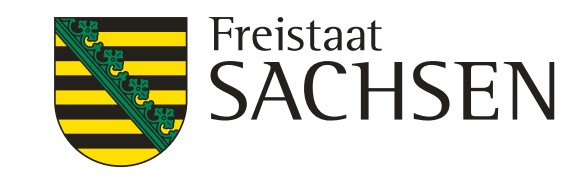

- wenn Sie die Objektinformation f
  ür ein Flurst
  ück abrufen, so wird dieses in der Karte <u>nicht hervorgehoben / markiert</u>
- auch nicht, wenn man den Cursor in der Objektinformation auf Flurstück stellt

## Hangneigung (Schwellenwert 20 %) iDA Classic

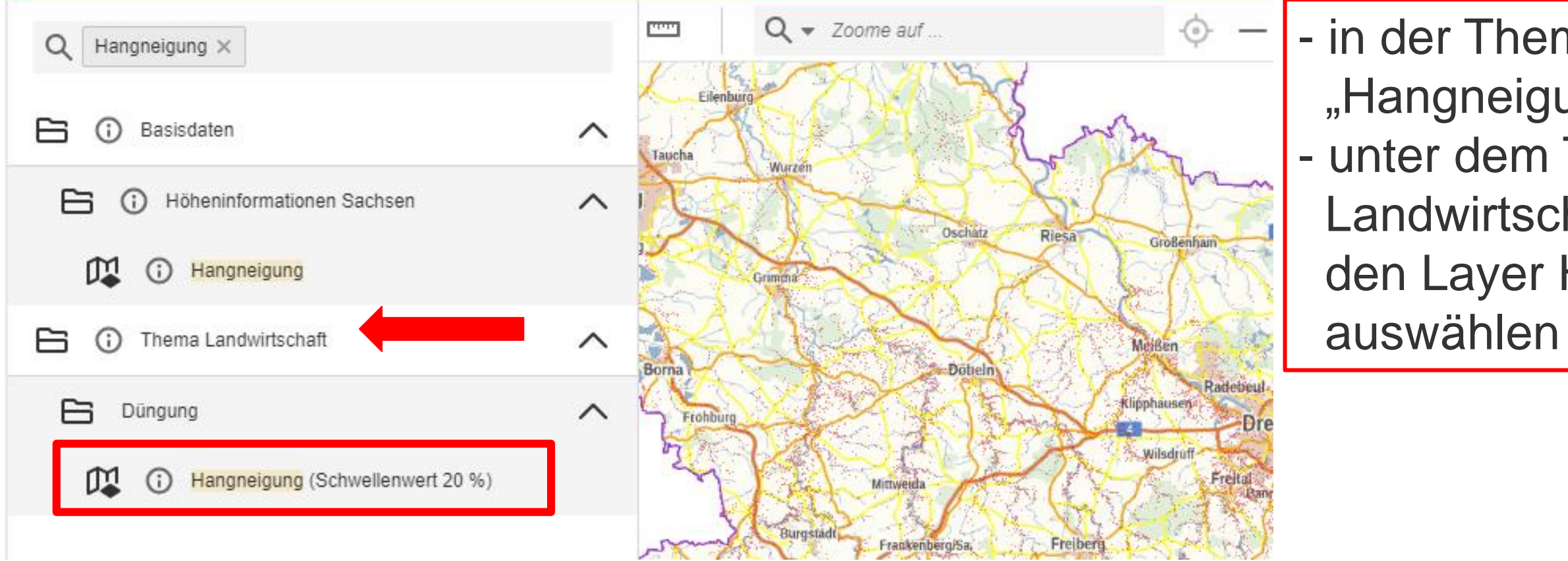

LANDESAMT FÜR UMWELT, LANDWIRTSCHAFT UND GEOLOGIE

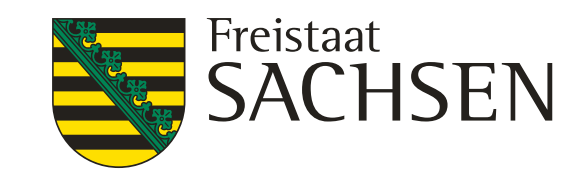

in der Themenleiste über die Suchfunktion "Hangneigung" den Layer aufrufen
unter dem Thema: Landwirtschaft →Düngung den Layer Hangneigung (Schwellenwert 20 %) auswählen

## Hangneigung (Schwellenwert 20 %) iDA Classic

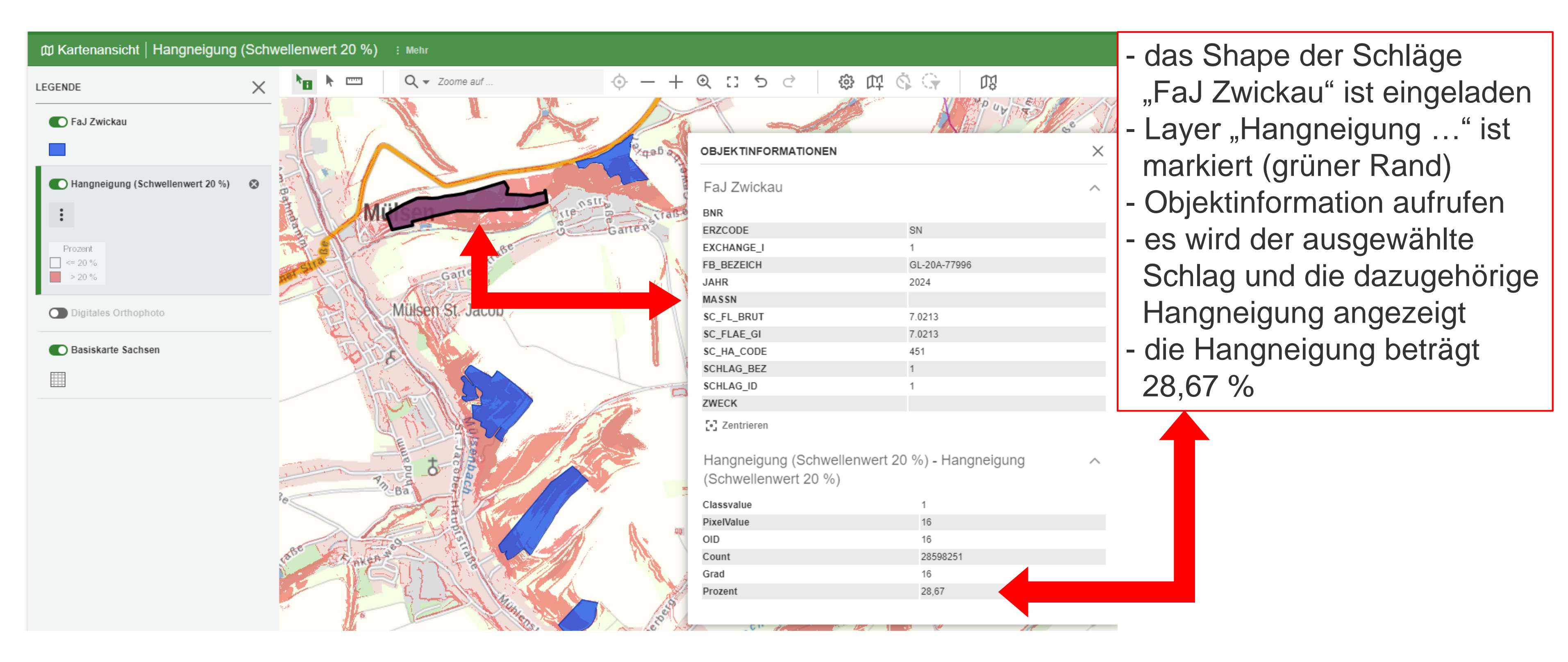

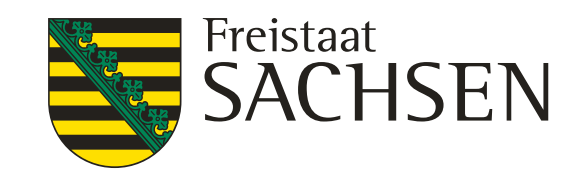

#### Hangneigung (Schwellenwert 20 %) **iDA Classic**

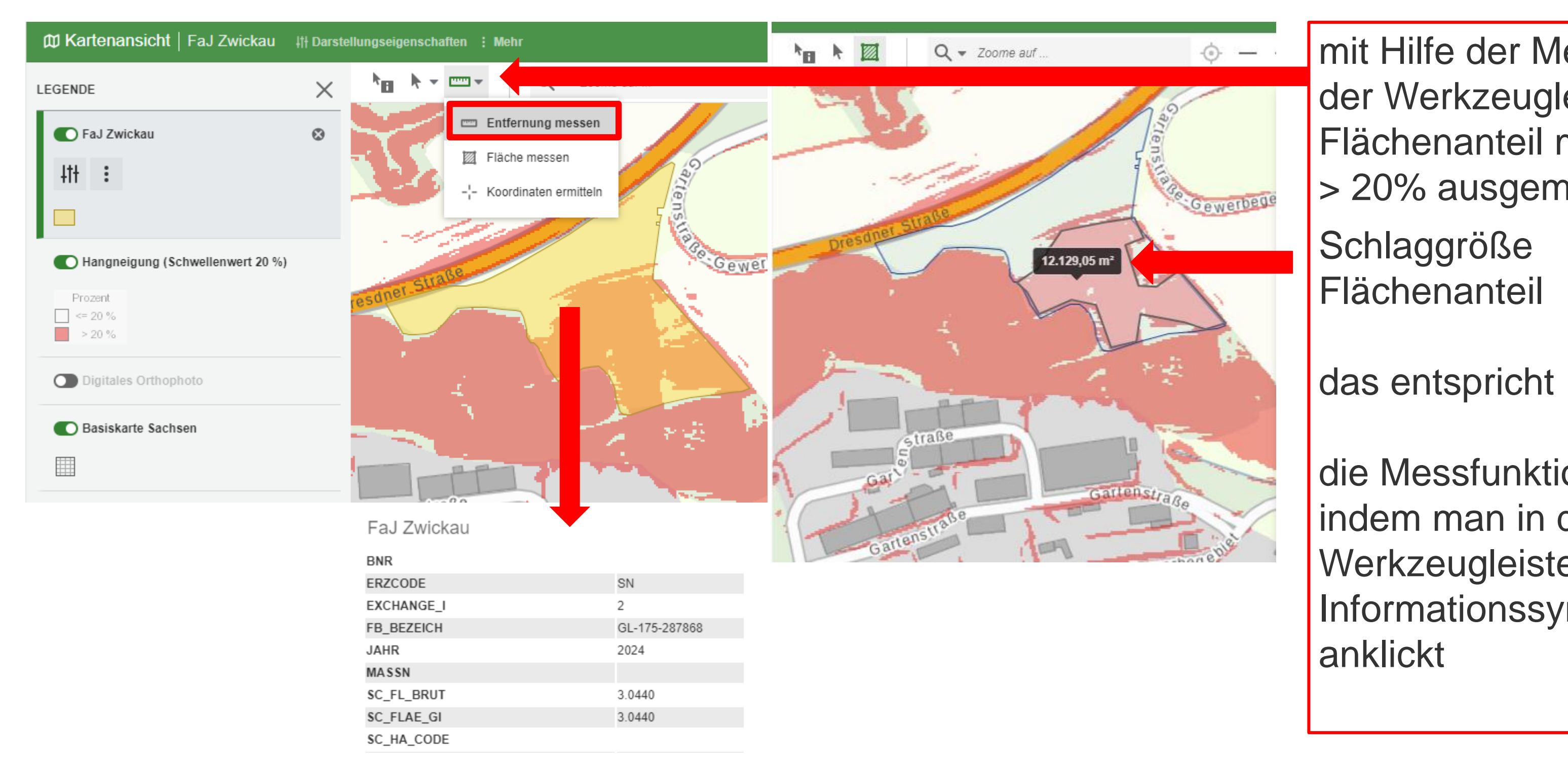

LANDESAMT FÜR UMWELT, LANDWIRTSCHAFT UND GEOLOGIE

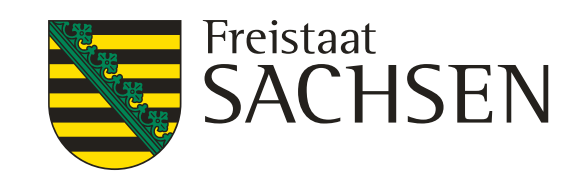

mit Hilfe der Messfunktion in der Werkzeugleiste kann der Flächenanteil mit Hangneigung > 20% ausgemessen werden

Schlaggröße Flächenanteil 3,0440 ha 12129 m<sup>2</sup> 1,2129 ha 39 %

die Messfunktion wird beendet, indem man in der Werkzeugleiste das Informationssymbol R. anklickt

## Überschwemmungsgebiete iDA Classic

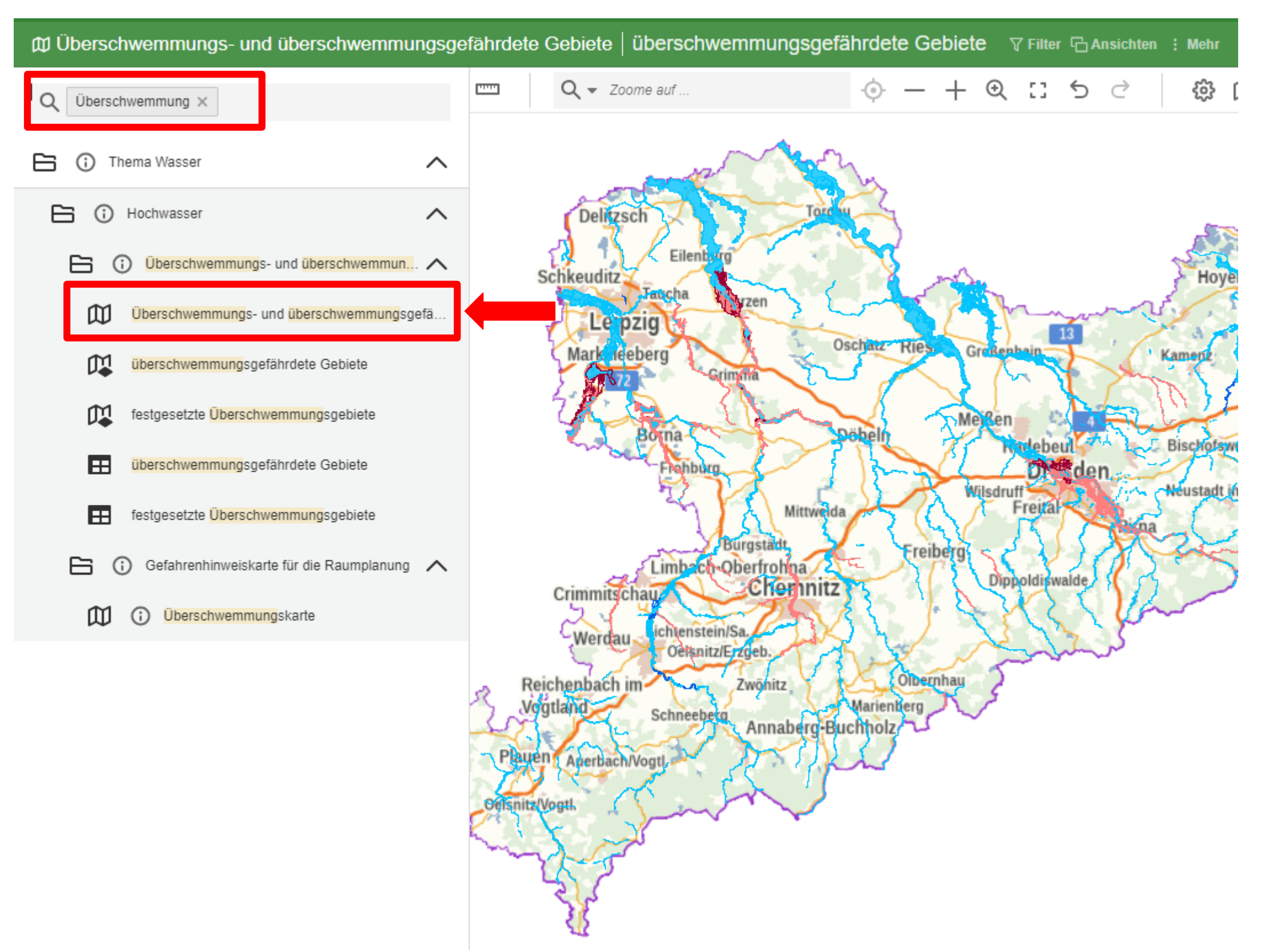

78 10.02.2025 Grit Bröse I FBZ Wurzen

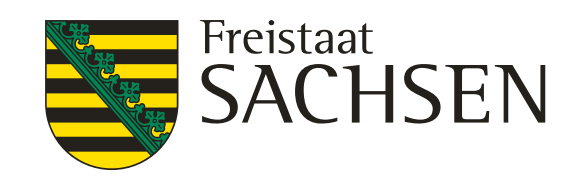

in der Themenleiste über die Suchfunktion "Überschwemmung" aufrufen

- unter dem Thema Wasser
- den Layer (Karte)

"Überschwemmungs – und

überschwemmumsgefä..."

auswählen

es werden in der Kartensicht die Layer "überschwemmungsgefährdete Gebiete" und

"festgesetzte Überschwemmungsgebiete" eingeladen

## Festgesetzte Überschwemmungsgebiete **iDA** Classic

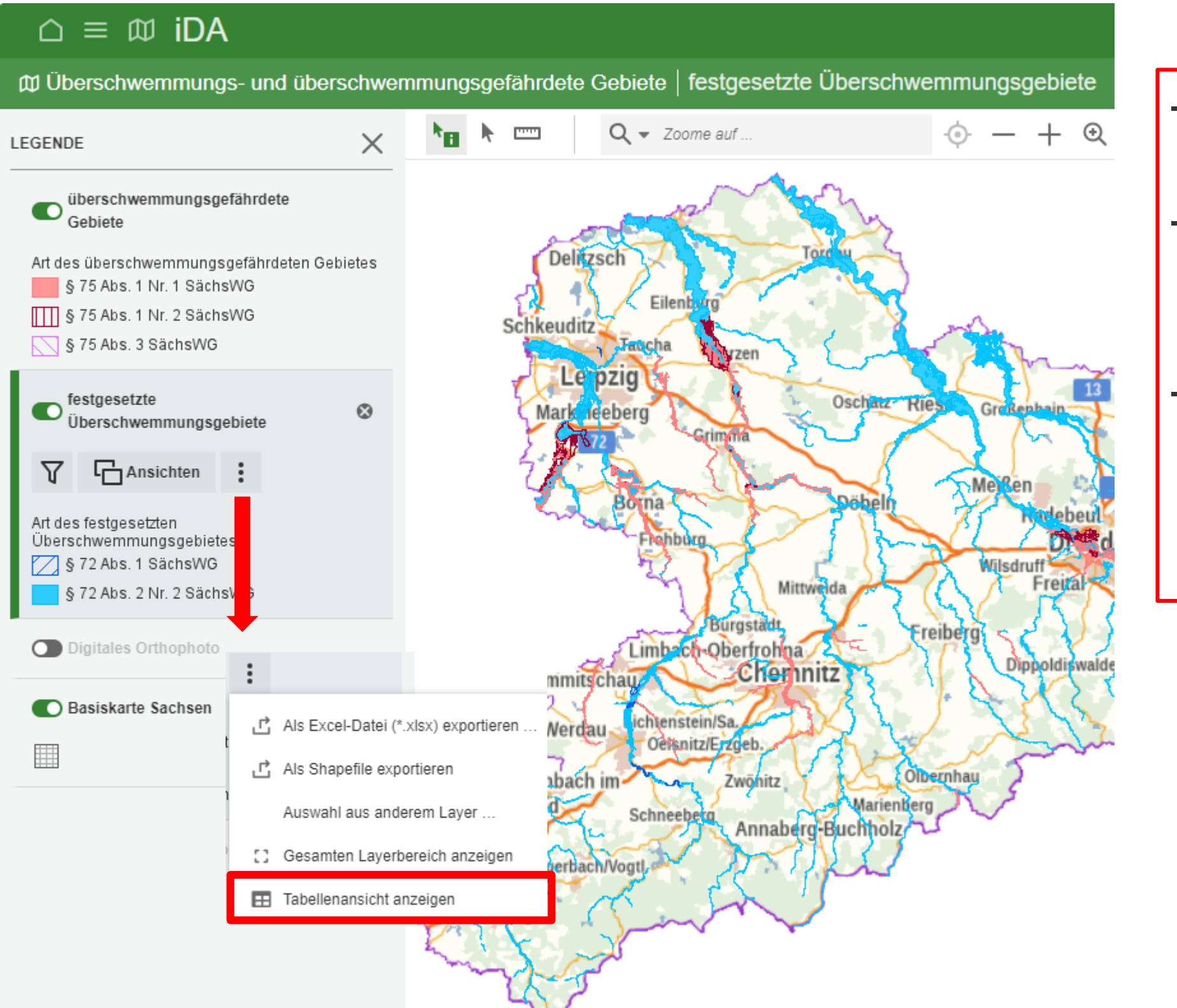

- Layer "festgesetzte Überschwemmungsgebiete" markieren (grüner Rand)
- über die Filterfunktion 🝸 können die Überschwemmungsgebiete z.B. nach Landkreis angezeigt werden
- wenn man anschließend über 🔝 in die Tabellenansicht wechselt werden die Fließgewässer namentlich aufgeführt

10.02.2025 Grit Bröse | FBZ Wurzen 79

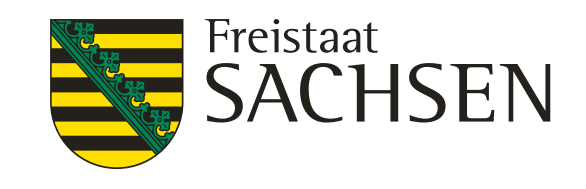

## Festgesetzte Überschwemmungsgebiete **iDA Classic**

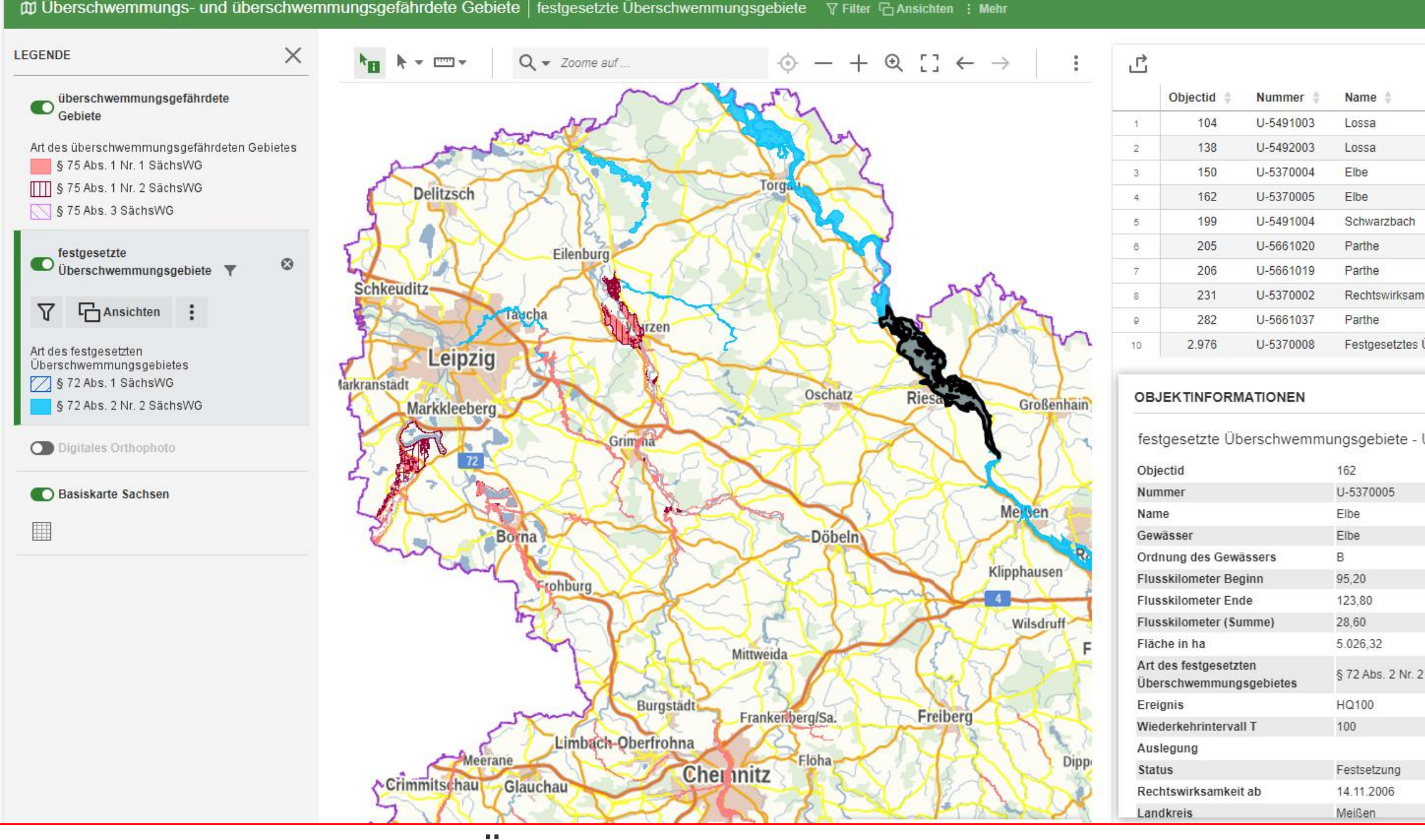

im Layer "festgesetzte Überschwemmungsgebiete" wurde ein Filter hinsichtlich der Auswahl der OWK gesetzt entsprechend ist die Anzeige der OWK in der Karte und in der Tabelle auf der rechten Seite eingegrenzt

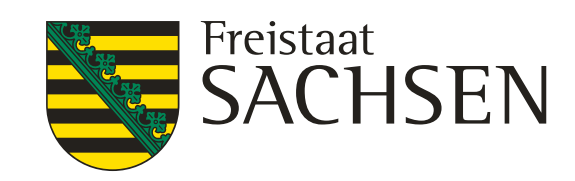

|                                                       | டீ          | S  |
|-------------------------------------------------------|-------------|----|
|                                                       | 田、          | <  |
|                                                       | Gewässer 🛊  | Or |
|                                                       | Lossa       | 1  |
|                                                       | Lossa       | 2  |
|                                                       | Elbe        | В  |
|                                                       | Elbe        | В  |
|                                                       | Schwarzbach | 1  |
|                                                       | Parthe      | 1  |
|                                                       | Parthe      | 1  |
| es ÜG der Elbe in Dresden vom 01.10.2018, geändert 21 | Elbe        | В  |
|                                                       | Parthe      | 1  |
| berschwemmungsgebiet Elbe im Landkreis Nordsachsen    | Elbe        | В  |
| J-5370005                                             |             |    |
| SāchsWG                                               |             |    |

## Festgesetzte Überschwemmungsgebiete iDA Classic

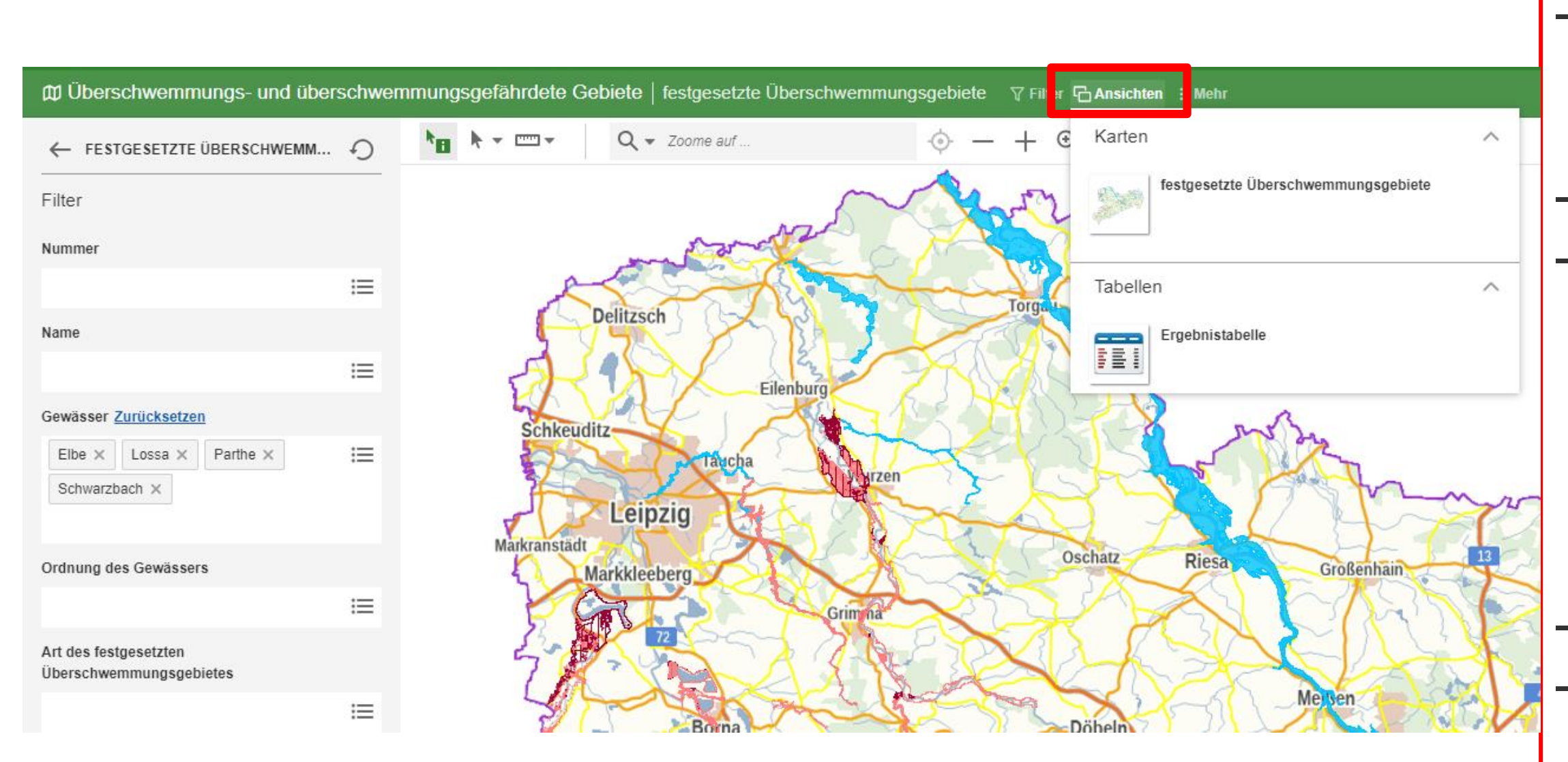

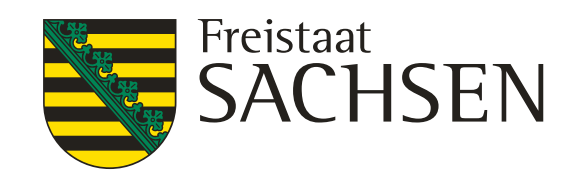

- Layer:
- Festgesetzte Überschwemmungsgebiete markieren
- das Filtersymbol 7 im Layer anklicken
- es öffnet sich ein Fenster in dem ausgewählt werden kann: das Gewässer

entweder unter "Name" oder

"Gewässer"

der Landkreis unter Landkreis

- eine Mehrfachauswahl ist möglich
- wählt man zuerst den Landkreis, dann werden entsprechend dem oder der Landkreise die Gewässer angezeigt
- Wechsel in die Kartenansicht oder Ergebnisstabelle über Ansichten in der Informationsleiste

## Festgesetzte Überschwemmungsgebiete iDA Classic

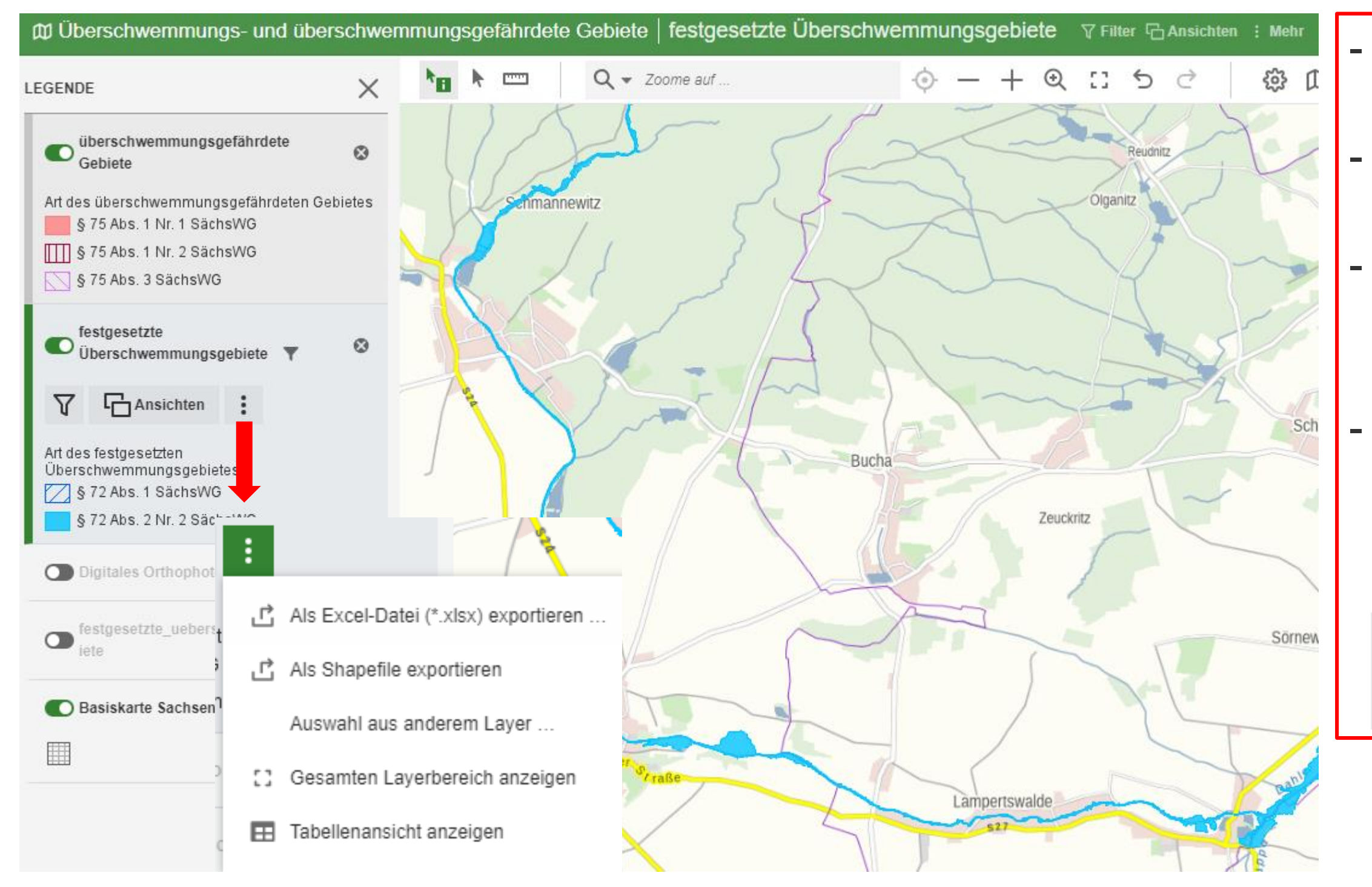

82 10.02.2025 Grit Bröse I FBZ Wurzen

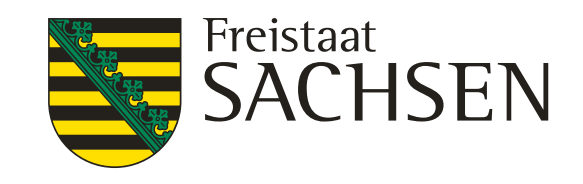

von dem Layer kann ein Shape bzw. eine Exceltabelle gezogen werden
den Layer markieren und die drei Punkte : anklicken
es ist zu beachten, wenn ein Filter gesetzt wurde, dann ist die Auswahl der Gewässer entsprechend reduziert
das ein Filter gesetzt wurde erkennt man an dem Filtersymbol neben der Überschrift des Layer

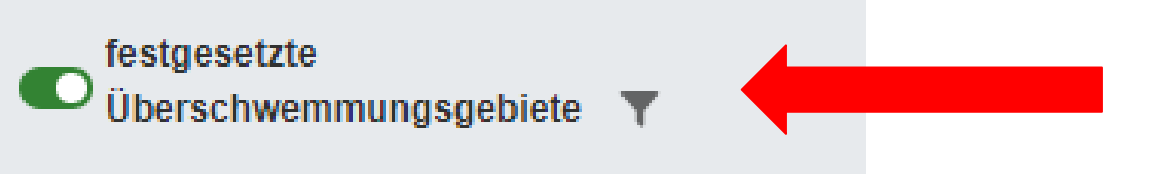

## Festgesetzte Überschwemmungsgebiete **iDA Classic**

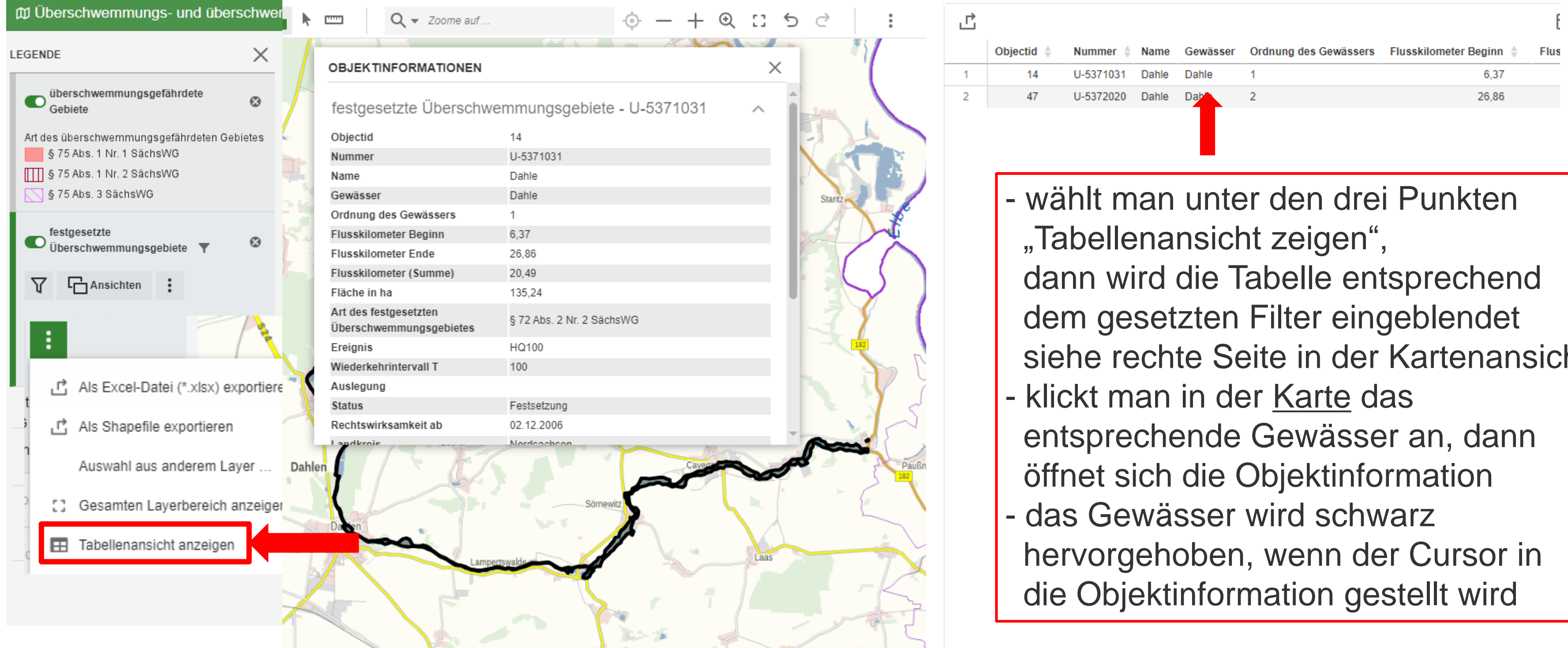

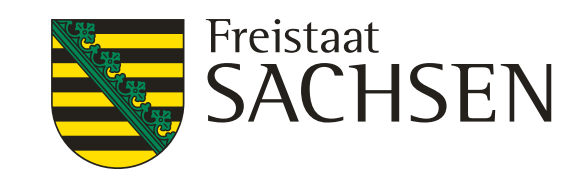

- siehe rechte Seite in der Kartenansicht

## Festgesetzte Überschwemmungsgebiete iDA Classic

|                                        |                                | ap, actuary macrosserent mapsa |                                   |        | 010000110 | outenp.  |
|----------------------------------------|--------------------------------|--------------------------------|-----------------------------------|--------|-----------|----------|
| ດ ≡ ๗ iDA                              |                                |                                |                                   |        |           |          |
| 即 Überschwemmungs- und überschwei      | mmungsgefährdete Gebiete   fes | tgesetzte Überschwemm          | nungsgebiete 文 Filte ြ Ansichten  | Mehr   |           |          |
| ← FESTGESETZTE ÜBERSCHWEMM ④<br>Filter | A model                        | ne auf                         |                                   | 0<br>0 | Ľ         | Objectid |
| Nummer                                 |                                | $\sim$                         | IST IST                           |        | 1         | 11       |
| Nummer                                 |                                |                                | A CONTRACT                        |        | 2         | 12       |
| i=                                     | £                              |                                | the 2 lan                         |        | 3         | 13       |
| Name                                   |                                |                                |                                   |        | 4         | 14       |
| :=                                     |                                |                                | Tarr                              |        | 5         | 23       |
|                                        | Detitzsch                      | × ~ ~ /                        |                                   |        | 6         | 47       |
| Gewässer                               |                                |                                |                                   |        | 7         | 48       |
| i=                                     |                                |                                |                                   |        | 8         | 217      |
| Ordnung des Gewässers                  |                                | Ellenbu                        |                                   |        | 9         | 218      |
|                                        | Schkeuditz                     |                                |                                   | The    | 10        | 219      |
| :=                                     | Schkeuditz                     |                                |                                   |        | 11        | 200      |
| Art des festgesetzten                  |                                | Nirzen                         | A. A. C. C.                       | 2      | 12        | 201      |
| Uberschwemmungsgebietes                |                                | A A A A A A                    |                                   |        | 13        | 204      |
|                                        | Leipzig                        |                                | THANK VO                          |        | 14        | 206      |
| Landkreis Zurücksetzen                 | Markranstädt                   |                                |                                   |        | 15        | 211      |
|                                        | Markkleeberg                   | OBJEKTINFORMATIONEN            |                                   | ×      | 16        | 213      |
| Nordsachsen ×                          |                                |                                |                                   |        | 17        | 214      |
|                                        |                                | festgesetzte Überschi          | wemmungsgebiete - U-5491001       | ^      | 18        | 2.977    |
| Landesdirektionsbereich                |                                | Objectid                       | 201                               |        | ſ         |          |
| :=                                     |                                | Nummer                         | U-5491001                         |        |           | VVe      |
|                                        |                                | Name                           | Mulde mit Mühlgraben in Eilenburg | II     |           |          |
| Hauptflussgebietskennzahl              | Bar                            | Ordnung des Gewässers          | 1                                 |        |           | ub       |
| =                                      |                                | Flusskilometer Beainn          | 55.08                             |        |           |          |
|                                        |                                | Flusskilometer Ende            | 98,50                             |        |           | Inf      |
|                                        |                                | Flusskilometer (Summe)         | 43,42                             |        |           |          |
|                                        | a a                            | Fläche in ha                   | 6.419,93                          |        |           |          |
|                                        |                                |                                |                                   |        |           |          |

LANDESAMT FÜR UMWELT, LANDWIRTSCHAFT UND GEOLOGIE

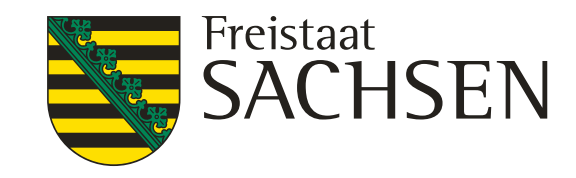

| or car - | ionarrienta - rrabbeniro |                                                                   | · · · ·          |
|----------|--------------------------|-------------------------------------------------------------------|------------------|
|          |                          | 0                                                                 | ⊖ ida_gast       |
|          |                          |                                                                   | ப்ல              |
|          |                          |                                                                   |                  |
|          |                          |                                                                   | $\blacksquare$ × |
| ÷        | Nummer 🍦                 | Name 🍦                                                            | Gewässer         |
| 1        | U-5371032                | Schwarzer Graben / Weinske                                        | Schwarzer G      |
| 2        | U-5371030                | Döllnitz                                                          | Döllnitz         |
| 3        | U-5371027                | Jahna                                                             | Jahna            |
| 1        | U-5371031                | Dahle                                                             | Dahle            |
| 3        | U-5372019                | Wernsdorf                                                         | Saubach          |
| 7        | U-5372020                | Dahle                                                             | Dahle            |
| 3        | U-5372018; U-5372022     | Döllnitz                                                          | Döllnitz         |
| 7        | U-5492002                | Krostitz                                                          | Leine            |
| 3        | U-5492001                | Rackwitz                                                          | Lober            |
| )        | U-5672001                | Wiedemar, Wiesenena, Glesien                                      | Strengbach       |
| )        | U-5491004                | Schwarzbach                                                       | Schwarzbach      |
| I        | U-5491001                | Mulde mit Mühlgraben in Eilenburg                                 | Vereinigte Mi    |
| 1        | U-5661001                | Weiße Elster                                                      | Weiße Elster     |
| 6        | U-5661020                | Parthe                                                            | Parthe           |
| 1        | U-5491006                | Leine                                                             | Leine            |
| 3        | U-5491007                | Lober-Leine-Kanal                                                 | Lober-Leine-     |
| 1        | U-5491005                | Lober                                                             | Lober            |
| 7        | U-5370008                | Festgesetztes Überschwemmungsgebiet Elbe im Landkreis Nordsachsen | Elbe             |

#### echsel zurück in die Kartenansicht er Ansichten Ansichten in der formationsleiste

## Überschwemmungsgefährdete Gebiete iDA Classic

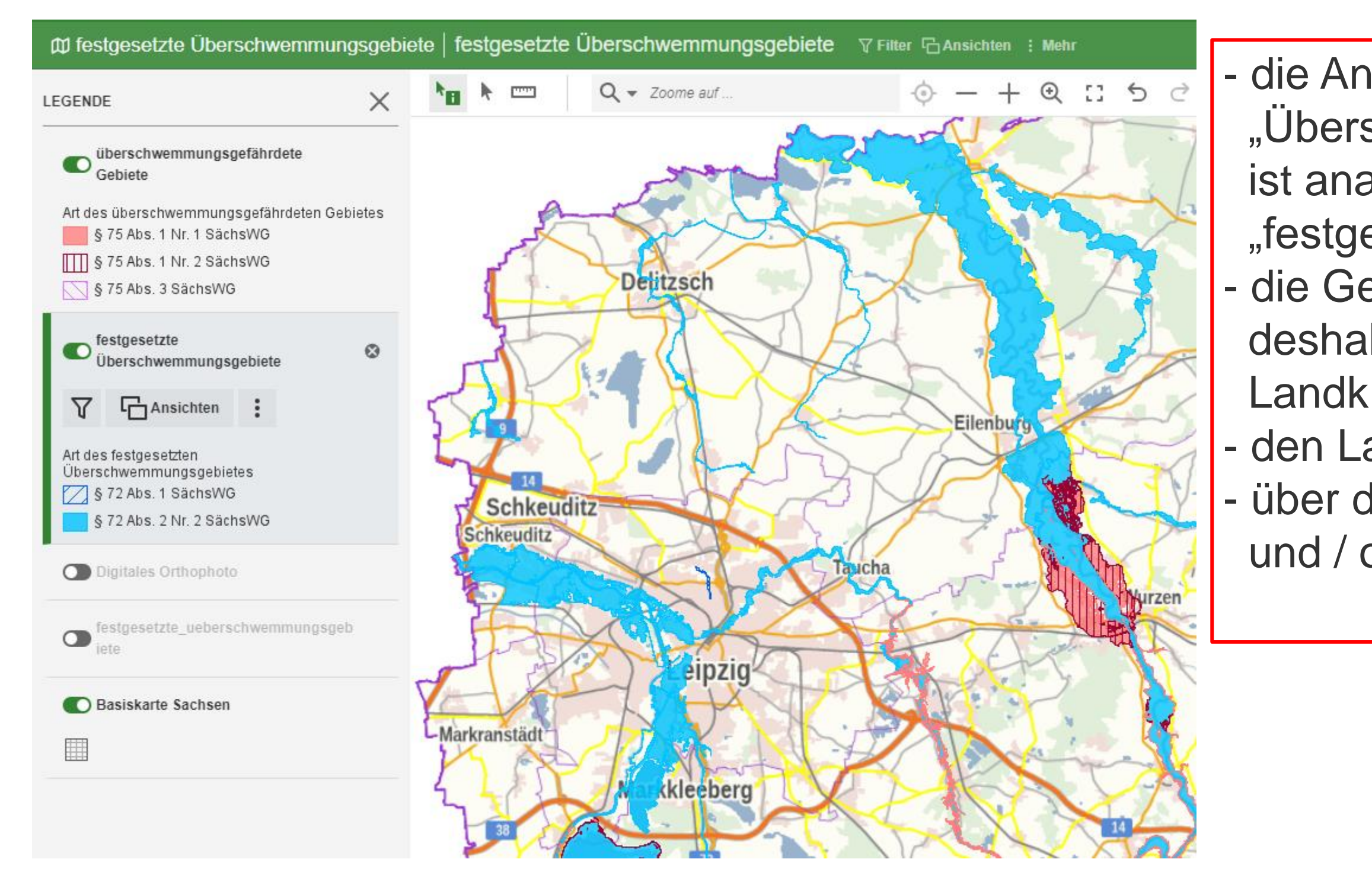

LANDESAMT FÜR UMWELT, LANDWIRTSCHAFT UND GEOLOGIE

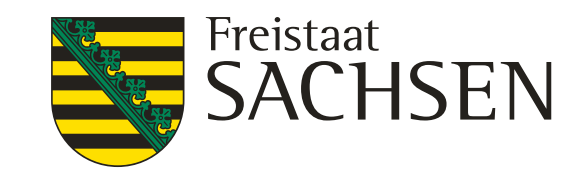

die Anzeige des Layer "Überschwemmungsgefährdete Gebiete" ist analog dem des Layer "festgesetzten Überschwemmungsgebiete"
die Gebiete sind zum Teil recht kleinteilig, deshalb ist das Setzen eines Filters nach Landkreis/e zu empfehlen
den Layer markieren (grüner Rand)
über die Filterfunktion kann der Landkreis und / oder Gewässer ausgewählt werden

# Überschwemmungsgefährdete Gebiete iDA Classic

| ດ ≡ ໝ iDA                              |                                                                                                    |
|----------------------------------------|----------------------------------------------------------------------------------------------------|
| 🛱 Hinweiskarte Starkregengefahren 🕧    | Überschwemmungsgefährdete Gebiete ⊽Filter ⊡Ansichten : Mehr                                                                                                    |
| ← ÜBERSCHWEMMUNGSGEFÄHRDE ♪            | ▶ == Q - Zoome auf                                                                                                    |
| Filter                                 |                                                                                                    |
| Nummer                                 | E mus                                                                                                    |
| :≡                                     | Oberwiera                                                                                                    |
| Name                                   | Waldenbur                                                                                                    |
|                                        | Schönberg Schönberg Of Waldenburg                                                                                                    |
| Gewässer :=                            | Remse Remse                                                                                                    |
| Ordnung des Gewässers                  | Meerane Weidensdorf                                                                                                    |
|                                        | E40 93 Jerisau Reinholdshain                                                                                                    |
| Art des überschwemmungsgef. Gebietes   | Gesau Grum                                                                                                    |
| :=                                     | Mannichswalde Crimmitschau Gablenz Dennheritz Glauchau Lobsdorf                                                                                                    |
| Landkreis Zurücksetzen                 | Rinkenhain Langenreinsdorf Ki                                                                                                    |
| Zwickau ×                              | Neukirchen/Pleiße Lauenhain Cwernsdorf St. Egid                                                                                                    |
|                                        | Neul rchen/Pleiße Mosel Schullzer St. Egidien                                                                                                    |
| Landesdirektionsbereich                | Niederalbertsdorf Lauterbach Oberrothenbach Niedermulsen                                                                                                    |
| Hauptflussgebietskennzahl              | Langenbernsdorf Langenbessen Crossen Stangendorf                                                                                                    |
| III III III III III III III III III II | rünzig Langenbernsdorf Lichtenst                                                                                                    |
|                                        | Werdau Weißenborn Auerbach Mülsen                                                                                                    |
|                                        | Werdau Zwickau                                                                                                    |
|                                        | Leubnitz Pohlau Mülsen St Niclas                                                                                                    |
| Hauptflussgebietskennzahl<br>i≡        | Langenbernsdorf     Langenhessen     Crossen     Stangendorf       rünzig     Langenbernsdorf     Niederhohndorf     Schneppendorf     Lichtenst       Königswalde     Werdau     Weißenborn     Auerbach     Mülsen       Werdau     176     Zwickau     Hein       Leubnitz     Steinpleis     Mitte West     173     Pöhlau |

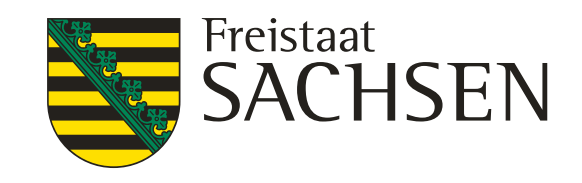

- sowie im Filter unter Landkreis gesetzt wird, wird in der Kartenansicht auf den oder die ausgewählten Landkreise gezoomt - deshalb immer beachten, sowie ein Filter gesetzt wird, wird die angezeigte bzw. auswählbare Information entsprechend beschränkt - soll zu dem ausgewählten Landkreis die Tabelle zu den Fließgewässer angezeigt werden, dann in die Kartenansicht wechseln und über die drei Punkte im Layer "Tabellenansicht anzeigen" anklicken - siehe nächste Folie

# Überschwemmungsgefährdete Gebiete iDA Classic

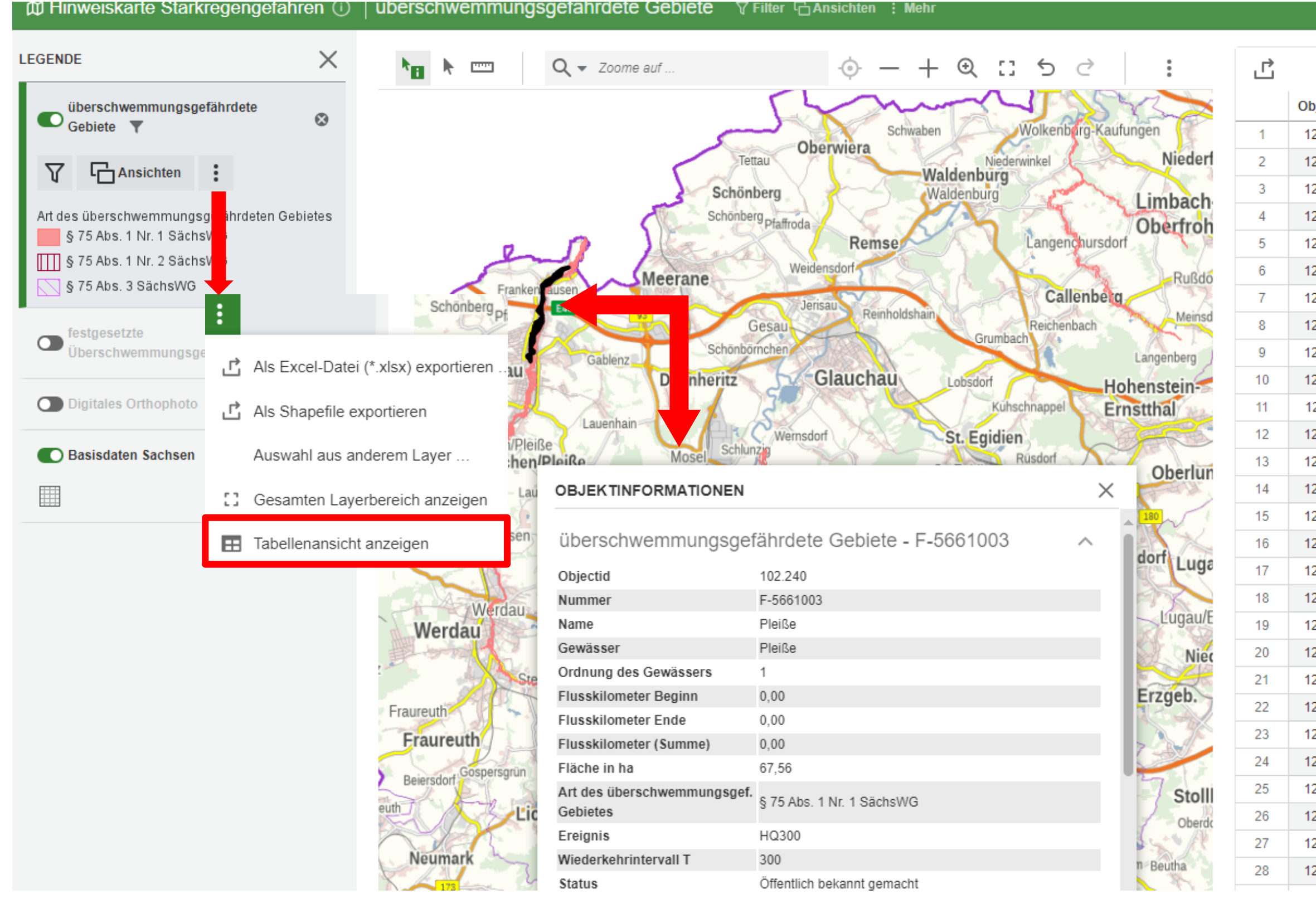

87 10.02.2025 Grit Bröse I FBZ Wurzen

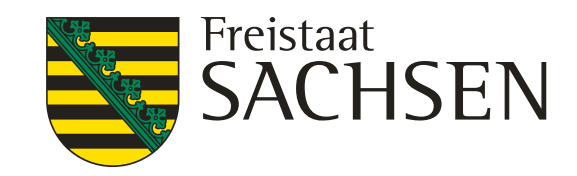

| bjectid 🍦 | Nummer 🍦  | Name 🌲                                                      |
|-----------|-----------|-------------------------------------------------------------|
| 28.713    | F-5412005 | Überschwemmungsgefährdetes Gebiete HQ 200 Langenberger Bach |
| 28.708    | F-5412005 | Überschwemmungsgefährdetes Gebiete HQ 200 Langenberger Bach |
| 28.989    | F-5412005 | Überschwemmungsgefährdetes Gebiete HQ 200 Langenberger Bach |
| 28.990    | F-5412005 | Überschwemmungsgefährdetes Gebiete HQ 200 Langenberger Bach |
| 28.991    | F-5412005 | Überschwemmungsgefährdetes Gebiete HQ 200 Langenberger Bach |
| 28.992    | F-5412005 | Überschwemmungsgefährdetes Gebiete HQ 200 Langenberger Bach |
| 28.707    | F-5412005 | Überschwemmungsgefährdetes Gebiete HQ 200 Langenberger Bach |
| 28.706    | F-5412005 | Überschwemmungsgefährdetes Gebiete HQ 200 Langenberger Bach |
| 28.712    | F-5412005 | Überschwemmungsgefährdetes Gebiete HQ 200 Langenberger Bach |
| 28.709    | F-5412005 | Überschwemmungsgefährdetes Gebiete HQ 200 Langenberger Bach |
| 28.711    | F-5412005 | Überschwemmungsgefährdetes Gebiete HQ 200 Langenberger Bach |
| 28.710    | F-5412005 | Überschwemmungsgefährdetes Gebiete HQ 200 Langenberger Bach |
| 28.988    | F-5412005 | Überschwemmungsgefährdetes Gebiete HQ 200 Langenberger Bach |
| 28.975    | F-5412005 | Überschwemmungsgefährdetes Gebiete HQ 200 Langenberger Bach |
| 28.974    | F-5412005 | Überschwemmungsgefährdetes Gebiete HQ 200 Langenberger Bach |
| 28.976    | F-5412005 | Überschwemmungsgefährdetes Gebiete HQ 200 Langenberger Bach |
| 28.977    | F-5412005 | Überschwemmungsgefährdetes Gebiete HQ 200 Langenberger Bach |
| 28.978    | F-5412005 | Überschwemmungsgefährdetes Gebiete HQ 200 Langenberger Bach |
| 28.766    | F-5412005 | Überschwemmungsgefährdetes Gebiete HQ 200 Langenberger Bach |
| 28.734    | F-5412005 | Überschwemmungsgefährdetes Gebiete HQ 200 Langenberger Bach |
| 28.815    | F-5412005 | Überschwemmungsgefährdetes Gebiete HQ 200 Langenberger Bach |
| 28.733    | F-5412005 | Überschwemmungsgefährdetes Gebiete HQ 200 Langenberger Bach |
| 28.732    | F-5412005 | Überschwemmungsgefährdetes Gebiete HQ 200 Langenberger Bach |
| 28.720    | F-5412005 | Überschwemmungsgefährdetes Gebiete HQ 200 Langenberger Bach |
| 28.728    | F-5412005 | Überschwemmungsgefährdetes Gebiete HQ 200 Langenberger Bach |
| 28.726    | F-5412005 | Überschwemmungsgefährdetes Gebiete HQ 200 Langenberger Bach |
| 28.725    | F-5412005 | Überschwemmungsgefährdetes Gebiete HQ 200 Langenberger Bach |
| 28.724    | F-5412005 | Überschwemmungsgefährdetes Gebiete HQ 200 Langenberger Bach |